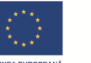

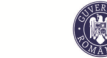

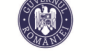

ndul Social European

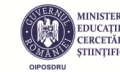

Dezvoltarea aplicațiilor WEB

Radu Crețulescu

Daniel Morariu

# Dezvoltarea aplicațiilor WEB

Acest material a fost realizat cadrul proiectui "Burse Universitare în România prin Sprijin European pentru Doctoranzi și Post-doctoranzi (BURSE DOC - POSTDOC)"

Cod Contract: POSDRU/159/1.5/S/133255

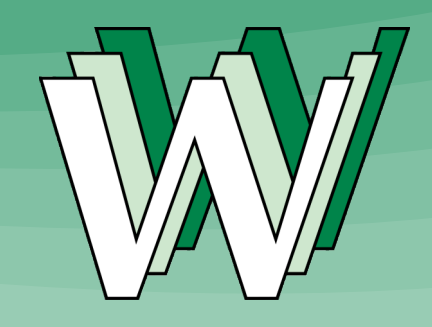

Editura Universității "Lucian Blaga" din Sibiu ISBN 978-606-12-0995-8

2015

# Cuprins

| 1 | Intr | oducere5                                       |
|---|------|------------------------------------------------|
|   | 1.1  | Să ne lămurim 6                                |
|   | 1.1. | 1 La început a fost WEB-ul: fals 6             |
|   | 1.1. | 2 WEB-ul era la sistemul de operare: fals 6    |
|   | 1.1. | 3 Sistemul de operare era WEB-ul: fals 6       |
|   | 1.2  | Când a început WEB-ul?7                        |
|   | 1.3  | La început a fost Internetul: aproape corect 9 |
| 2 | HTI  | ML – HTML514                                   |
|   | 2.1  | WWW (World Wide Web)?14                        |
|   | 2.2  | Pagini Web15                                   |
|   | 2.3  | Adresa unei pagini de Web15                    |
|   | 2.4  | Cum aduce browserul paginile web? 17           |
|   | 2.5  | Cum afișează browser-ul paginile web?19        |
|   | 2.6  | Ce este un fișier HTML? 20                     |
|   | 2.7  | Structura standard a unui document html521     |
|   | 2.7  | .1 Primul cod html21                           |
|   | 2.7  | .2 Explicarea structurii standard:             |
|   | 2.8  | Tag-uri html                                   |
|   | 2.8  | .1 DOM – Document Object Model27               |
|   | 2.8  | .2 Observații generale 29                      |

| 2.9 Marcarea corectă a textului                                       |
|-----------------------------------------------------------------------|
| 2.9.1 Marcarea metadatelor                                            |
| 2.9.2 Delimitarea logică a conținutului                               |
| 2.9.3 Tag-uri pentru marcarea structurală a<br>conținutul textului40  |
| 2.9.4 Tabele 44                                                       |
| 2.9.5 Tag-uri nestructurale pentru marcare<br>conținutului textului58 |
| 2.9.6 Taguri pentru imagini și multimedia 67                          |
| 2.9.7 Formulare 79                                                    |
| 2.9.8 Taguri depreciate96                                             |
| 2.10 Culori HTML 100                                                  |
| 2.11 Poziționarea conținutului unei pagini html 102                   |
| 2.12 Marcajul semantic 102                                            |
| 3 CSS108                                                              |
| 3.1 Ce este CSS? 108                                                  |
| 3.2 Versiuni CSS 109                                                  |
| 3.3 Declararea stilului inline în html110                             |
| 3.4 Foaia de stil internă111                                          |
| 3.5 Foaia de stil externă 112                                         |
| 3.5.1 Utilizarea tagului <link/> 113                                  |
| 3.5.2 Utilizarea instrucțiunii @import114                             |

| 3.6 O  | rdinea de cascadare a stilurilor 115                 |
|--------|------------------------------------------------------|
| 3.7 Si | ntaxa CSS 116                                        |
| 3.7.1  | Tipuri de selectori 118                              |
| 3.7.2  | Proprietățile CSS pentru background143               |
| 3.7.3  | Proprietățile CSS pentru text147                     |
| 3.7.4  | Proprietățile CSS pentru fonturi149                  |
| 3.7.5  | Proprietățile CSS pentru tabele153                   |
| 4 PHP  |                                                      |
| 4.1 Si | ntaxa php157                                         |
| 4.2 Af | ïşarea de text în php159                             |
| 4.2.1  | Afișarea cu ajutorul lui "echo"159                   |
| 4.2.2  | Elemente de formatare161                             |
| 4.2.3  | Afişarea elementelor html cu ajutorul lui php<br>163 |
| 4.2.4  | Afișarea caracterelor speciale164                    |
| 4.3 Va | ariabile în PHP166                                   |
| 4.3.1  | Declararea variabilelor167                           |
| 4.3.2  | Atribuirea de valori unei variabile167               |
| 4.3.3  | Şiruri de caractere167                               |
| 4.3.4  | Tipuri de variabile169                               |
| 4.3.5  | Array-uri și Array asociativ174                      |

| 4.4 O    | peratori PHP175                            |
|----------|--------------------------------------------|
| 4.4.1    | Operatori aritmetici175                    |
| 4.4.2    | Operatori de atribuire176                  |
| 4.4.3    | Operatori de comparare176                  |
| 4.4.4    | Operatori logici177                        |
| 4.5 Ir   | nstrucțiuni php 177                        |
| 4.5.1    | Instrucțiuni condiționale177               |
| 4.5.2    | Instrucțiuni repetitive 180                |
| 4.6 P    | reluarea datelor dintr-un formular185      |
| 5 MySQ   | L187                                       |
| 5.1 C    | onectarea la MySQL folosind funcții PHP187 |
| 5.2 C    | omenzi SQL189                              |
| 5.2.1    | Comanda SELECT189                          |
| 5.2.2    | Comanda INSERT194                          |
| 5.2.3    | Comanda UPDATE196                          |
| 5.2.4    | Comanda DELETE197                          |
| 6 Anexa  | 1 – Exemplu <div>199</div>                 |
| 7 Biblio | grafie 211                                 |

# 1 Introducere

La început era Cuvântul și Cuvântul era întors către Dumnezeu si Dumnezeu era Cuvântul(Ioan 1)

Pentru o carte care se vrea în esență despre internet și despre web este cel puțin ciudat să folosesc un astfel de motto. Totuși pentru mine *Cuvântul* este important. Și întreb: Cum era reprezentat *Cuvântul*, <16 biți> (Și mai complicat: ce era înainte de cuvânt?). Pentru că "WEB"-ul este un cuvânt am putea încerca să parafrazăm:

La început a fost WEB-ul și WEB-ul era la sistemul de operare și sistemul de operare era WEB-ul. (1)

Dacă motto-ul inițial poate fi considerat un șir de adevăruri din motiv că nu poate fi demonstrat contrariul sau nu poate fi găsit un contraexemplu, afirmația (1) este un șir de falsuri:

# 1.1 Să ne lămurim...

#### 1.1.1 La început a fost WEB-ul: fals

Pentru a demonstra anumite afirmații mulți autori se bazează pe un istoric de evenimente, pe istorie. Problema este că anumite istorii se bazează pe istorioare transmise prin viu grai din moși-strămoși și sunt apoi considerate adevăruri incontestabile. În cazul WEB-ului "moși-strămoșii" din fericire sunt cei care acum au venerabila vârstă de 47 -50 de ani și care au fost acolo și au văzut începutul.

#### 1.1.2 WEB-ul era la sistemul de operare: fals

Evident că WEB-ul nu poate fi la sistemul de operare deoarece conform definiției Webul este un sistem hipermedia distribuit. Asta înseamnă că este al tuturor și elementete acestui sistem – fișiere html, poze, sunete, videouri - se găsesc pe diferite servere în toată lumea.

#### 1.1.3 Sistemul de operare era WEB-ul: fals

Deocamdată sistemul de operare nu poate fi WEB-ul, dar cine știe? Dacă ne gândim numai la aplicațiile în CLOUD care deja sunt uzuale și care datorită vitezelor de transmisie în rețea mari sunt rapide poate să apară în curând un sistem de operare direct în WEB. Asta ar fi bine dar și rău. Bine, pentru că nu ar mai fi problema update-urilor, copiilor ilegale, rău pentru că cineva ar fi șef peste tot și ar putea controla accesul la resurse. Și asta ar fi răul cel mai mic...

# 1.2 Când a început WEB-ul?

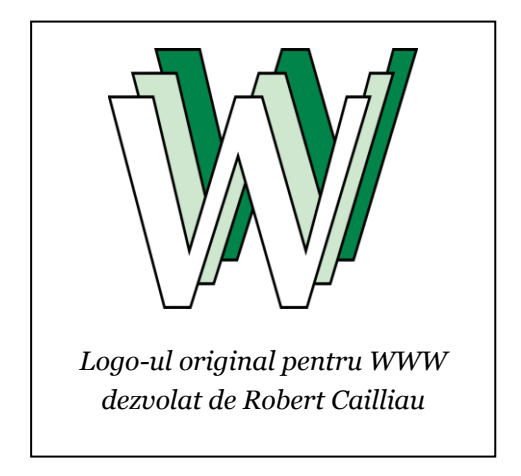

Fig. 1. Logo-ul pentru Web

Răspunsul este simplu: la sfârșitul anului 1990 s-a făcut prima propunere pentru un sistem de tip WEB de către Tim Berners Lee și Robert Cailliau în lucrarea *"WorldWideWeb: Proposal for a HyperText Project"* [1]. Totuși ideea lui Tim Berners Lee de a implementa un *"sistem de management al* informației" prezentată la CERN în Elveția, nu este nouă, ea a fost prezentată tot de Tim Berners Lee și într-o lucrare anterioară *"Information Management: A Proposal"* [2].

Din aceste motive fondatorul World Wide Web-ului (WWW), care astăzi este cel mai important serviciu care utilizează Internet-ul, este considerat cercetătorul britanic Tim Berners-Lee, care în cadrul CERN, la Laboratorul European de Cercetări Nucleare din Geneva, în 1989 a propus o soluție de dezvoltare pentru un schimb unitar de informații între calculatoare, folosind Internetul. Scopul lui Berners Lee a fost de a crea un sistem în care oamenii de știință din întreaga lume să poată să-și comunice concluziile lor de cercetare într-un mod simplu. Acest lucru a fost posibil pentru început numai în format text.

Sistemul dezvoltat de Tim Berners Lee a pornit de la ideea mașinii *Memex* a lui Vannevar Bush [3] și pe de altă parte de la proiectul *Xanadu* a lui Ted Nelson [4] În acest proiect, Nelson își imagina o "mașină de literatură", care să stocheze toată literatura lumii și care era interconectată prin intermediul unor link-uri pe bază de cuvinte. El a inventat termenul "Hypertext" în 1965 și astfel a influențat considerabil activitatea lui Tim Berners-Lee. Acesta a dezvoltat WWW-ul ca un sistem neliniar unde documentele nu mai erau privite a fișiere contigue ci ca obiecte eterogene conectate la nivel logic prin hiperlinkuri.

Tim Berners-Lee nu a patentat niciodată ideile și implementarea tehnică punând WWW la dispoziția întregii lumi.

> "Web-ul este mai degrabă o realizare socială decât una tehnică. L-am inventat dintr-un motiv comun de a ajuta oamenii să colaboreze dar nu ca jucărie tehnică" (Tim Berners Lee)

Tim Berners Lee este în prezent președintele World Wide Web Consortium (W3C – http://w3c.org), un forum deschis pentru organizații și companii care a însoțit dezvoltarea ulterioară a WWW și este responsabil pentru standardele existente din WEB.

# **1.3 La început a fost Internetul: aproape corect**

Istoricul Internet-ului

Când ne referim la istorie atunci automat ne gândim la ere și secole. Pentru Internet folosirea în acest context a cuvântului istorie este cam exagerat. Internetul are aproximativ 50 de ani deci nu a ieșit nici măcar la pensie. Succint câteva repere "istorice" despre evoluția internetului [6]:

Utilizarea militară (La început a fost armata americană)

În timpul războiului rece, la sfârșitul anilor 1960, Departamentul american de apărare ca răspuns la lansarea pe orbită a primului satelit artificial rusesc, Sputnik-ul (4.10.1057), a dezvoltat pe o rețea descentralizată de calculatoare, cu scopul de a crea o structură în care datele sunt distribuite astfel încât chiar și după un potențial atac rețeaua să permită o comunicare completă, fără întrerupere între toate bazele militare. Această descentralizare a rețelei este una dintre caracteristicile esențiale ale Internet-ului actual.

1969 - Departamentul de apărare a dezvoltat rețeaua ARPA-NET, care era formată din 4 calculatoare. Un an mai târziu rețeaua a ajuns la 40 de calculatoare interconectate.

Datorită interesului militar pentru descentralizarea rețelei a fost permis accesul și instituțiilor științifice.

Utilizarea științifică (Și apoi știința)

La începutul anilor 1970 ARPA NET-ul a fost folosit de către principalele instituții științifice din Statele Unite.

Oameni de știință, foloseau rețeaua în special pentru a schimba fișiere și mai puțin în realizarea unei descentralizări a conținutului prin seturi de date identice pe fiecare server.

1971 – Ray Tomlinson trimite primul mail prin rețeaua ARPANET

1974 - Protocolul TCP/IP

Bob Kahn și Vinton Cerf publică "A Protocol for Packet Network Intercommunication" [5] în care se prezintă pentru prima dată protocolul TCP. La rețea sunt conectate primele servere din afara SUA (Hawaii, Norvegia, Marea Britanie) Interconectarea unor sisteme informatice diferite a dus la elaborarea unui protocol de comunicații care pute fi folosit de orice sistem și astfel în 1978 s-a lansat protocolul de rețea TCP/IP utilizat și în zilele noastre.

1980 – ARPANET-ul se prăbușește datorită unui virus

1984 – MILNET - Datorită utilizării tot mai intense a ARPA-NET-ului de către instituțiile civile, instituțiile militare sau văzut nevoite să-și creeze o rețea proprie MILNET.

1979 DARPANET - INTERNET

Militarii s-au retras din ARPA-NET și au lăsat rețeaua pentru uz civil. National Science Foundation (NSF) a creat un sistem de conectare a tuturor centrelor de cercetare importante. Rețelele de calculatoare mici sau calculatoare individuale ale unor instituții mai mici s-au putut conecta astfel la ARPA-NET. Astfel, a apărut treptat rețeaua de rețele. Acest lucru a evoluat atât de rapid astfel încât după 1980 se vorbește despre Internet ca fiind rețeaua rețelelor.

> 1984 Se introduce Domain Name System (DNS) 1989 Numărul host-urilor trece de 100,000 1990 ARPANET-nu mai există Apare World Wide Web (WWW)

Tim Berners Lee lansează ideea unui browser și a unui limbaj care să simplifice schimbul de informații. Astfel pune bazele World Wide Web-ului care a devenit un serviciu printre multe altele care utilizează rețeaua Internet.

S-a creat consorțiul W3 ca organism independent, al cărui scop a fost și este stabilirea și menținerea standardelor în Web + O info.cern.ch/hypertext/WWW/TheProject.html

V C Q Search

#### World Wide Web

The WorldWideWeb (W3) is a wide-area hypermedia information retrieval initiative aiming to give universal access to a large universe of documents.

Everything there is online about W3 is linked directly or indirectly to this document, including an executive summary of the project, Mailing lists, Policy, What's out there? Pointers to the world's online information, subjects , W3 servers, etc. Help on the browser you are using Software Products A list of W3 project components and their current state. (e.g. Line Mode X11 Viola, NeXTStep, Servers, Tools, Mail robot, Library) Technical Details of protocols, formats, program internals etc Bibliography Paper documentation on W3 and references People A list of some people involved in the project. History A summary of the history of the project. How can I help ? If you would like to support the web. Getting code Getting the code by anonymous FTP, etc.

# Fig. 2. Prima pagină de web preluată de la http://info.cern.ch/hypertext/WWW/TheProject.html

#### 1992

România se conectează la nodul din Viena prin ICI (Institutul Național de Cercetare-Dezvoltare în Informatică). În mai 1992, ICI începe, sub coordonarea CNI (Consiliul Național de Integritate), demersurile la RIPE (Regional Internet Registries) și apoi la IANA (Internet Assigned Numbers Authority) pentru recunoașterea și înregistrarea top level domain-ului ".ro". Primul site românesc a fost: ici.ro

#### 1993

Web-ul cum îl cunoaștem noi astăzi a devenit popular deoarece în acel an Marc Andreessen, co-fondatorul firmei Netscape a implementat primul browser web – Mosaic -care funcționa în mod grafic. A fost primul browser care putea afișa text și imagini în aceeași fereastră windows. Atunci datorită monitoarelor care puteau folosi doar 8 biți de culoare au putut fi folosite doar 216 culori – celebrele culori *web safe*.

#### Azi

În ziua de azi ne este foarte greu să concepem că am putea trăi fără să ne conectăm la "net". Zilele trecute m-am trezit că fiica mea de 10 ani nu mai poate să comunice cu prietenii ei din cauză că accesul la aplicația "WhatsApp" instalată pe telefonul mobil nu mai era posibil. Un părinte deosebit de rău și neînțelegător a setat routerul să oprească pentru o anumită adresă de mac accesul la rețeaua "internet" din cauză de depășire a orei 21.30.

# 2 HTML – HTML5

# 2.1 WWW (World Wide Web)?

World Wide Web-ul sau pe scurt WWW este un serviciu care folosește rețeaua INTERNET. Dacă dorim să definim acest serviciu atunci o posibilă definiție ar putea fi următoarea:

WWW este un sistem hipermedia distribuit care folosește rețeaua INTERNET. WEB-ul reprezintă totalitatea siteurilor/ documentelor și informaților de tip hipertext, legate între ele, care pot fi accesate prin rețeaua mondială de internet.

#### De ce distribuit?

Pentru că informațiile se găsesc în paginile web care sunt stocate pe diferite servere din lumea întreagă.

#### De ce hipermedia?

Pentru că informațiile sunt de tip text, imagini, sunete, filme (poate în curând și mirosuri) și se pot întâlni simultan toate pe o pagină de web.

# 2.2 Pagini Web

Paginile web nu sunt altceva decât niște fișiere text care conțin anumite marcaje (numite tag-uri) și pe care browser-ele le recunosc și vor afișa conținutul fișierului text conform cu aceste marcaje. Fișierele text sunt salvate pe anumite servere (calculatoare speciale) care au instalate servicii de web. Serviciile web nu sunt altceva decât aplicații care răspund la anumite cereri venite din internet pe anumite porturi (adrese) ale calculatorului server. De obicei pentru un serviciu web se folosește în mod tradițional portul 80 sau 8080. Cele mai cunoscute aplicații pentru servere web sunt: Apache, Tomcat, Microsoft Internet Information Services (IIS), Nginx, lighttpd, Jigsaw (W3C's Server), Klone, Abyss, Oracle Web Tier, X5 (Xitami) etc. În comunicarea cu serverul se utilizează un protocolul de comunicație numit **HTTP (HyperText Transfer Protocol)**.

# 2.3 Adresa unei pagini de Web

Pentru a accesa o pagină de web avem nevoie de o adresă a paginii pe care o specificăm prin intermediul unui browser (aplicație care rulează pe calculatorul utilizatorului). Structura unei adrese este de forma:

protocol://host/cale/nume\_fişier

Ex.:

#### http://inginerie.ulbsibiu.ro/orar/afis\_no\_print.php

Adresa globală a unei pagini de web se mai numește și URL care este prescurtarea de la Uniform Resource Locator. Prima parte este denumită identificator de protocol (protocolul care este folosit pentru a accesa o resursă) iar partea a doua se numește numele resursei și specifică o adresă de IP (Internet Protocol) sau numele de domeniu unde se găsește respectiva resursă. Denumirea protocolului este delimitat de numele resursei prin simbolul "://"

De exemplu cele două URL-uri de mai jos pointează spre două fișiere diferite din domeniul inginerie.ulbsibiu.ro. Primul specifică faptul că se va utiliza protocolul FTP (File Transfer Protocol – se va aduce local fisierul specificat) iar al doilea specifică o pagină web care va fi afișată în browser și care pentru a o accesa se va folosi protocolul HTTP:

ftp://inginerie.ulbsibiu.ro/note.xls

http://inginerie.ulbsibiu.ro/index.htm

Un URL este un tip de URI (Uniform Resource Identifier)[7] care este un termen generic pentru toate tipurile de nume și adrese care se referă la obiecte din World Wide Web.

Termenul "adresă web" este sinonim cu un URL care folosește protocolul HTTP sau HTTPS (**HyperText Transfer Protocol/Secure**).

# 2.4 Cum aduce browserul paginile web?

Web-ul fiind un serviciu care utilizează rețeaua INTERNET trebuie să-i respecte regulile de adresare. În internet pentru a realiza comunicarea dintre calculatoarele utilizatorilor și servere sau între servere fiecare calculator are o adresă unică care este reprezentată de un număr. Fiind utilizat în protocolul TCP/IP de comunicare adresa se numește adresă de IP (Internet Protocol). Adresele de IP sunt împărțite în mai multe clase. Nu vom intra în detalierea adreselor de IP. Standardul actual în adresarea IPv4 este un număr format din 4 grupuri de numere fiecare grup conținând numere cuprinse între o și 255.

Exemplu: 98.139.183.24 este adresa de IP a lui *yahoo.com*. Dacă introducem în browser această adresă browserul va deschide pagina yahoo.com. Evident că în timp această adresă poate să fie schimbată.

Pentru a afla adresa de IP a unui domeniu se poate executa din line de comandă instrucțiunea *tracert nume\_domeniu* iar ultima adresă de IP afișată va fi chiar adresa de IP a serverului care deservește acel domeniu, ultima adresă scrisă este adresa serverului căutat.

Teoretic pentru a accesa un server avem nevoie de adresa sa de IP. Adresele de IP sunt greu de reținut iar o navigare bazată pe adrese de IP ar face viața utilizatorilor de web foarte grea. Din fericire există un sistem de nume numit DNS (Domain Name System) care are la bază niște tabele în care se memorează adresele de IP și numele de domeniu asociate acestor adrese. Astfel putem naviga foarte ușor utilizând doar nume de domeniu.

|                  |                |              |                 |              |              |      | Command Prompt – 🗖 🗙                             |   |
|------------------|----------------|--------------|-----------------|--------------|--------------|------|--------------------------------------------------|---|
| C:\Use           | ers/u          | user         | 1>tra           | cert         | yahoo        | o.co | n.                                               | ^ |
| Tracin<br>over a | ng ro<br>a max | oute<br>ximu | to ya<br>m of : | ahoo<br>30 h | .com<br>ops: | [98. | 139.183.24]                                      |   |
| 1                | 1              | ms           | 1               | ms           | 1            | ms   | 192.168.1.1                                      |   |
| 2                | 3              | ms           | 2               | ms           | 2            | ms   | 10.0.0.1                                         |   |
| 3                | *              |              | *               |              | ×            |      | Request timed out.                               |   |
| 4                | 42             | ms           | 42              | ms           | 42           | ms   | xr01.londra.rdsnet.ro [213.154.124.51]           |   |
| 5                | 42             | ms           | 42              | ms           | 107          | ms   | ge-1-1-0.pat1.the.yahoo.com [195.66.224.129]     |   |
| 6                | 136            | ms           | 132             | ms           | 117          | ms   | ae8.pat2.nyc.yahoo.com [66.196.65.15]            |   |
| 7                | 154            | ms           | 127             | ms           | 126          | ms   | ae-2.pat2.bfz.yahoo.com [216.115.100.74]         |   |
| 8                | 130            | ms           | 158             | ms           | 127          | ms   | ae-4.msr1.bf1.yahoo.com [216.115.100.25]         |   |
| - 9              | 183            | ms           | 149             | ms           | 178          | ms   | xe-2-3-1.clr1-a-gdc.bf1.yahoo.com [98.139.130.11 |   |
| ]<br>10          | 138            | ms           | 141             | ms           | 128          | ms   | ha1.v1-124.bas-3-prd.sp2.yahoo.com [72.30.22.1]  |   |
| 11               | 136            | ms           | 137             | ms           | 137          | ms   | po-13.bas1-7-prd.bf1.yahoo.com [98.139.129.209]  |   |
| 12               | 130            | ms           | 137             | ms           | 140          | ms   | ir2.fp.vip.bf1.yahoo.com [98.139.183.24]         |   |
| Trace            | com            | plet         | e.              |              |              |      |                                                  |   |
| C:\Use           | ers \i         | user         | 1>              |              |              |      |                                                  | ~ |

Fig. 3. Tracert la yahoo.com

Practic pentru a accesa adresa unei pagini de WEB browserul accesează cu adresa de web serverul DNS și va obține o adresă de IP iar apoi browserul face cererea către adresa de IP respectivă. Dacă la adresa de IP se găsește un server WEB atunci acesta îi va trimite browserului resursa solicitată.

Schema de funcționare este prezentată în fig. 4.

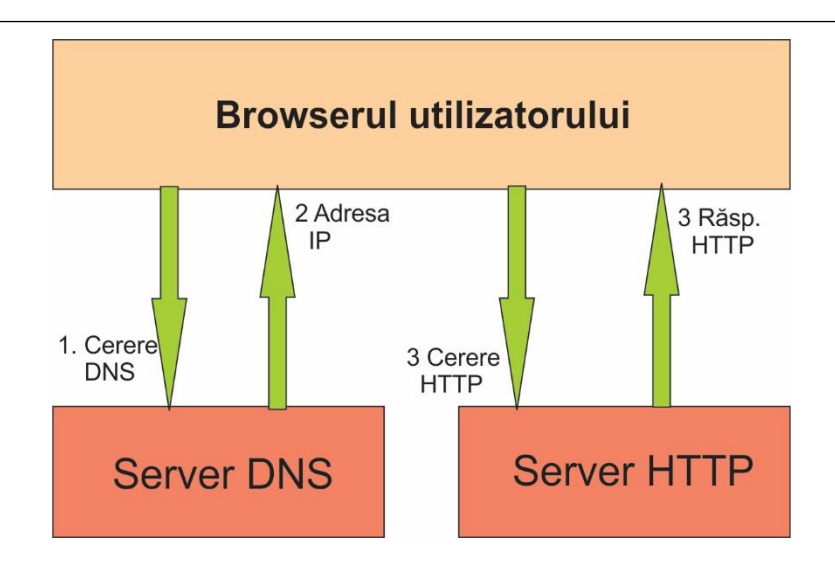

Fig. 4. Pașii pentru accesarea unei pagini web

#### 2.5 Cum afișează browser-ul paginile web?

Toate paginile web sunt fișiere text care conțin **marcatori sau tag-uri (pentru afișaj)** Acești marcatori reprezintă pentru browser comenzi de afișaj și care nu trebuie compilate În cazul în care apare un tag pe care browserul nu-l recunoaște acesta va fi ignorat de către browser. De obicei tagurile sunt perechi de nume încadrate între caracterele "<>" și delimitează o bucată de text.

Exemplu pentru un tag: Acesta este un paragraf . Perechea  $\langle p \rangle \langle /p \rangle$  reprezintă o pereche de tag-uri din limbajul html. Regulile complete pentru sintaxa html5 sunt specificate în [8].

#### 2.6 Ce este un fișier HTML?

HTML este prescurtarea pentru Hyper Text Markup Language. Un fisier HTML este un fisier text care contine taguri. Pentru a putea fi afișat corect de către browser fișierul trebuie să aibă extensia htm sau html. Un fisier html poate fi editat în orice editor simplu de text cum ar fi "Notepad" sau "Notepad++". Bineînțeles există și variante comerciale de editoare de tipul WYSIWYG (What You See Is What You Get) care simplifică mult modul de scriere a acestor fisiere, dintre acestea amintim : Adobe Dreamweaver, Adobe Muse, Amaya, BlueGriffon, CKEditor, EZGenerator, FirstPage, Freeway, Froala Editor, Google Web Designer, Hyper Publish, Jimdo, KompoZer, Macaw Web Editor, Magetta, Microsoft Expression Web, Microsoft SharePoint Designer, Microsoft Visual Studio, Microsoft Visual Web Developer Express, Microsoft Publisher, **NetObjects** Microsoft WebMatrix. Fusion. OpenBEXI, openElement, Opera Dragonfly, Quanta Plus, RapidWeaver, SeaMonkey Composer, Sandvox, Silex website builder. SiteGrinder, SnapEditor, Sparkle - Pro Visual Web Design, TinyMCE, tkWWW, TOWeb, UltraEdit, Webflow, WebPlus, s.a.

De asemenea multe alte editoare de text au posibilitatea de a salva conținutul în format html. Totuși nu recomandăm folosirea acelor editoare deoarece fișierele rezultate au dimensiuni mult mai mari față de documente realizate clasic.

# 2.7 Structura standard a unui document html5

Standardizarea în web este tot mai importantă și va deveni obligatorie dacă ne dorim saltul calitativ spre noul web 3.0 – numit și web-ul semantic, un web în care calculatoarele "înțeleg" conținutul paginilor web pe care le afișează și structura internetului este altfel organizată. Deocamdată standardul obligatoriu este la nivelul web 2.0 – web-ul în care utilizatorii pot interacționa cu paginile web putând să modifice conținutul acestora. Un exemplu clasic de pagina web 2.0 este *facebook.com*.

HTML5 este un standard care a fost lansat la 28.10.2014 de către W3C [9]. Deocamdată acest standard nu este obligatoriu să fie respectat de toate paginile web. Se lucrează deja la standardele HTML5.1 și HTML5.2

#### 2.7.1 Primul cod html

Putem porni fără teama la scrierea fișierelor html pentru că niciodată nu veți vedea fereastra urât colorata a compilatorului care te anunță că ai ceva erori și chiar mai multe "warning-uri" umbrită de privirea dojenitoare a profesorului care îți dă de înțeles că iarăși ai uitat "un punct și virgulă". Aici dacă există greseli în cod browserul nu va executa codul respectiv, pur și simplu fără să îți spună exact unde este greșala.

În continuare vom prezenta comparativ structura standard a unui document în standardul XHTML1.0 și în noul standard HTML5.

#### Standardul XHTML 1.0

```
<!DOCTYPE html PUBLIC "-//W3C//DTD XHTML 1.0
Strict//EN"
"http://www.w3.org/TR/xhtml1/DTD/xhtml1-
strict.dtd">
<html xmlns="http://www.w3.org/1999/xhtml">
<html xmlns="http://www.w3.org/1999/xhtml">
<html xmlns="http://www.w3.org/1999/xhtml">
<html xmlns="http://www.w3.org/1999/xhtml">
<html xmlns="http://www.w3.org/1999/xhtml">
<html xmlns="http://www.w3.org/1999/xhtml">
<html xmlns="http://www.w3.org/1999/xhtml">
<html xmlns="http://www.w3.org/1999/xhtml">
<html xmlns="http://www.w3.org/1999/xhtml">
<html xmlns="http://www.w3.org/1999/xhtml">
<html xmlns="http://www.w3.org/1999/xhtml">
<html xmlns="http://www.w3.org/1999/xhtml">
<html xmlns="http://www.w3.org/1999/xhtml">
<html xmlns="http://www.w3.org/1999/xhtml">
<html xmlns="http://www.w3.org/1999/xhtml">
<html xmlns="http://www.w3.org/1999/xhtml">
<html xmlns="http://www.w3.org/1999/xhtml">
<html xmlns="http://www.w3.org/1999/xhtml">
<html xmlns="http://www.w3.org/1999/xhtml">
<html xmlns="http://www.w3.org/1999/xhtml">
<html xmlns="http://www.w3.org/1999/xhtml">
<html xmlns="http://www.w3.org/1999/xhtml">
<html xmlns="http://www.w3.org/1999/xhtml">
</html y>
</html y>
</html y>
```

#### Standardul HTML5

```
fereastra browserului </title>
</head>
<body>
 Buna ziua lume!
</body>
</html>
```

Structura unui document html conține două părți importante:

1. Zona delimitată de tag-urile <head> </head>. Aici se pun informații despre document și care nu vor fi afișate în fereastra browser-ului. De exemplu titlul documentului este delimitat de tagurile <title> </title> acest text fiind afișat **pe** fereastra browser-ului, ca fiind numele paginii accesate. Tot aici se pun informații legate de setul de caractere utilizat, linkuri către fișiere de stil și fișiere javascript (despre care vom vorbi puțin mai târziu) în general numite meta-informații.

2. Zona delimitată de tag-urile <body> </body> . Aici se pun informații care se vor afișa în fereastra browser-ului conform cu tag-urile existente.

Se observă o evidentă simplificare a structurii în standardul HTML5 față de standardul XHTML 1.0

**ATENȚIE:** Nu lăsați un spațiu după caracterul "<" pentru că browser-ul nu va mai recunoaște tag-ul.

Dacă salvăm structura HTML5 prezentată mai sus întrun fișier cu numele "hello.htm" browser-ul ar trebui să afișeze:

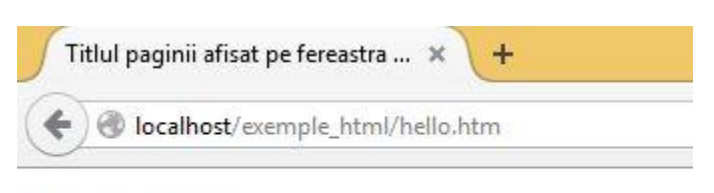

Buna ziua lume!

#### Fig. 5. Structura standard afișată în browser

# 2.7.2 Explicarea structurii standard:

Înainte de a începe observăm că avem mai multe **perechi** de tag-uri. Primul marchează începutul unui bloc de text iar tag-ul care începe cu "</" și are același nume cu tag-ul de deschidere marchează terminarea blocului de text.

Primul tag dintr-un document HTML este un comentariu.

#### <!DOCTYPE html>

Acest comentariu este important pentru standardizarea documentelor html. Pentru web-ul semantic, la care se lucrează momentan nefiind descris în totalitate, este deosebit de importantă respectarea standardelor. Motoarele de căutare inteligente vor "ști" semnificația tag-urilor iar astfel rezultatele căutărilor vor fi mult mai precise. Comentariul din exemplul de mai sus specifică faptul că documentul html care urmează este scris conform standardului HTML5.

Tag-ul <html>. Acesta are rolul de a anunța browser-ul

că urmează un document HTML. La sfârșitul documentului avem tag-ul de închidere </html> acesta atenționând browserul ca a ajuns la sfârșitul documentului HTML.

#### Exemplu 2:

```
<!DOCTYPE html>
<html>
    <head>
          <meta charset="UTF-8">
          <title> Titlul paginii afisat pe fereastra
          browserului </title>
    </head>
    <body>
         <h1> Bună ziua lume!</h1>
         Acesta e un paragraf.
         In
                limba
                        engeleză
                                       paragraf
                                  un
                                                 se
         marcheaza printr-un rând liber
                                          lăsat
                                                 în
         față.
         Acesta e un alt paragraf.
    </body>
   </html>
```

Browser-ul va afişa:

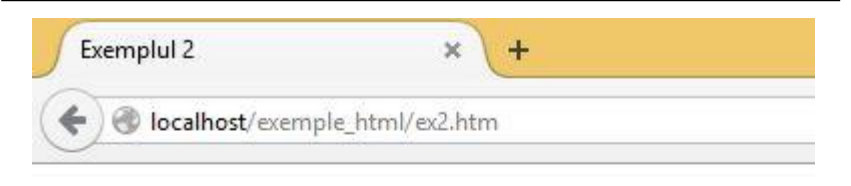

# Bună ziua lume!

Acesta e un paragraf.

In limba engeleză un paragraf se marcheaza printr-un rând liber.

Acesta e un alt paragraf.

#### Fig. 6. Exemplul 2

În exemplele de cod html ce vor urma nu se va reproduce în totalitate structura standard a unui document html 5 fără să mai scriem explicit acest lucru

# 2.8 Tag-uri html

Pentru a marca corect un document HTML trebuie să respectăm ideea separării formei de conținut. Această separare este foarte importantă deoarece motoarele de căutare (roboții de căutare automată ai acestora numiți și agenți de căutare) vor indexa mai corect și mai repede documente care conțin tag-uri de delimitare structurală. Un robot de căutare nu va fi impresionat dacă textul este scris cu roz pe fundal verde și nu va ține cont de acest aspect în stabilirea "page ranking-ului" pentru o anumită pagină. Page rank-ul este o modalitatea de a specifica importanța unei pagini, modalitate care este folosită actualmente de motoarele de căutare pentru a ordona paginile rezultate.

#### 2.8.1 DOM – Document Object Model

Comparativ cu textul simplu dintr-un document, o pagină web conține pe lângă text și imagini și o structură. Structura de bază a unei pagini web este dată de DOM (Document Object Model). DOM este o interfață independentă de platformă și limbaj, care permite programelor și script-urilor să acceseze dinamic și să actualizeze conținutul, structura și stilul documentului web [10].

Structura DOM a unei pagini web este o structură arborescentă, în care fiecare tag (etichetă) HTML în pagina corespunde unui nod în arborele DOM. Pagina web poate fi delimitată (marcată) de tag-uri predefinite structural. Tag-uri utile ar fi (paragraf), (tabel), (element de lista), <h1>,..., <h6> (titlu sau heading-uri) etc.

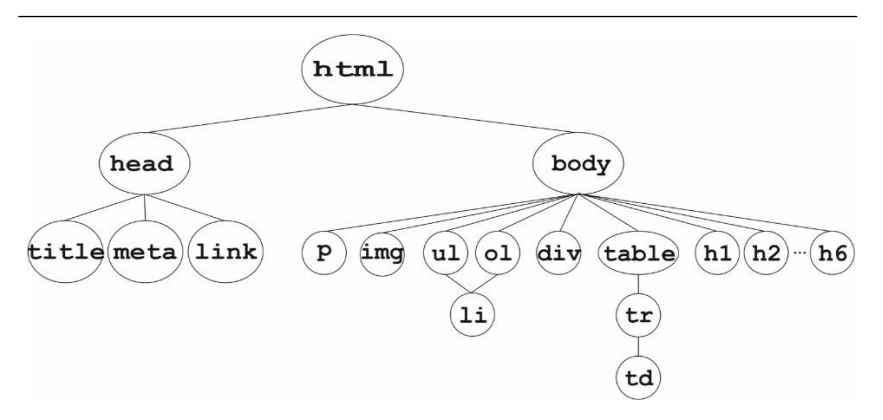

Fig. 7. Structura și taguri conținute într-o pagină web

Astfel, structura DOM poate fi folosită pentru a facilita extragerea de informații. Din păcate, datorită flexibilității de sintaxă HTML, multe pagini web nu respectă specificațiile W3C privind structura HTML. Cel mai "nociv" standard utilizat în web a fost standardul HTML 3.2 care a permis amestecarea "formei" cu cea a "continutului" fapt ce a dus la îngreunarea indexării paginilor web. În prezent, standardul XHTML1 și mai noul HTML5 încearcă o separare clară a conținutului fișierului de formatările pentruafisare prin utilizarea unor stiluri declarate în antetele paginilor sau în fișiere separate cu ajutorul sintaxei CSS (Cascade Style Sheets). Mai mult decât atât, arborele DOM a fost inițial introdus pentru afișarea documentului în browser și nu ca și o descriere a structurii paginii Web. De exemplu, chiar dacă două noduri în arbore DOM au același părinte, cele două noduri ar putea conține informații care le-ar lega de alte noduri, mai mult decât de nodul părinte.

# 2.8.2 Observații generale

#### Elementele HTML:

Elementele html sunt cuvinte care încep cu caracterul < și se încheie cu caracterul >. Este important să nu se insereze caracterul spațiu în cadrul unui tag. Cum s-a putut observa în secțiunile anterioare tagurile sunt în pereche, ele delimitând un document text astfel ca un browser să îl poată afișa.

Exemplu:

Perechea de taguri

<html> </html>

delimitează un document html.

#### **Recomandare:**

W<sub>3</sub>C recomanda utilizarea literelor mici în scrierea tagurilor, aceasta fiind recomandarea pentru standardul HTML 4. Pentru cei ce se pregătesc să scrie tag-uri conform standardului XHTML 1.0 și HTML5 utilizarea literelor mici este obligatorie.

#### Atributele tag-urilor

Tag-urile pot primi atribute. Acestea sunt cuvinte care se despart prin caracterul spațiu de numele tagului urmate de caracterul "=" și o valoare pentru acel atribut. În standardul XHTLM1.0 s-a acordat o mare atenție valorii atributului care trebuia obligatoriu scrisă între ghilimele. În cazul standardului HTML5 s-a renunțat la această cerință dacă valoarea este un singur șir de caractere. Dacă valoarea este compusă din mai multe șiruri de caractere atunci valoarea atributului se specifică obligatoriu utilizând ghilimelele.

```
<nume_tag atr=ceva> bla, bla </nume_tag>
<nume_tag atr="ceva ceva"> bla, bla </nume_tag>
```

În exemplul de mai sus atr este atributul tag-ului *nume\_tag*. Aceste atribute pot aduce informații suplimentare despre elementele HTML. Un tag HTML poate să primească mai multe atribute aceste fiind separate între ele prin caracterul spațiu.

#### Exemplu care nu se va folosi:

#### <body bgcolor="red">

În exemplul de mai sus tag-ul <body> a primit atributul "bgcolor" adică se specifică browser-ului că fundalul paginii este roșu. Deoarece în HTML5 se acordă o importanță deosebită separării formei de conținut aceste atribute de formatare nu se mai folosesc. Formatare unui document HTML5 se va face utilizând sintaxa CSS care va fi prezentată în capitolul 3.

La noi valoarea atributului **bgcolor** este **red.** 

#### Observație:

Întotdeauna atributul pentru tag se adaugă doar tag-ului

de deschidere. Tagul de inchidere nu conține atribute Adică:

```
<body bgcolor="red">. Bla.. Bla</body>
Comentarii in HTML
```

Pentru a insera un comentariu într-un fișier html se folosește tag-ul "<!-- ....->"

```
<!-Aici punem textul care comentează ceva și nu va
fi afișat în fereastra browser-ului-->
```

#### **Observație:**

Important este doar semnul exclamării și este necesar doar după deschiderea parantezei unghiulare! Comentariul nu este afișat de către browser, dar câteodată este bine să-l folosim pentru lizibilitatea codului.

#### Vizualizarea sursei unui document HTML

Acest lucru se poate face în doua moduri:

1. Din meniul browser-ului utilizând meniul **View ->** Source

2. Cu click dreapta în fereastra browser-ului și apoi View page Source

#### 2.9 Marcarea corectă a textului

Dacă în standardul HTML3.2 în care s-au amestecat tagurile pentru delimitarea structurală cu tag-urile care aranjau textul, în standardul HTML5 se acordă o atenție sporită marcării textului conform cu conținutul său. Adică dacă într-o pagina expresia "Capitolul 1" este titlu atunci ea va fi marcată utilizând marcajele  $\langle h1 \rangle \langle /h1 \rangle$  pentru că aceste tag-uri delimitează un titlu. Mulți începători folosesc această pereche de tag-uri pentru a scrie un text cu caractere mai mari. În general pentru formatarea unui text se utilizează sintaxa CSS care va fi prezentată în capitolul următor.

În continuare vom prezenta tag-urile de bază pentru a delimita structural un document html precum și noile taguri HTML5 care introduc mai multe restricții în marcarea textului. Vom prezenta sintaxa la taguri pentru HTML5 deoarece este mai restrictivă și se urmărește în domeniu impunerea acestui standard.

#### 2.9.1 Marcarea metadatelor

Vom prezenta tabelar tagurile utilizate în HTML5 și descrise în [10] pentru marcarea metadatelor și care se utilizează între tag-urile de *<head> </head>* 

| Tag           | Descriere                                                                                                    |
|---------------|----------------------------------------------------------------------------------------------------|
| <head></head> | Delimitează zona unui document html destinată<br>metadatelor. Atenție însă dacă se pune în această zonă<br>un tag de afișare cum ar fi $\langle p \rangle \langle /p \rangle$ browser-ul îl va<br>afișa dar acest lucru nu respectă standardul.<br>Exemplu |
|               | <head><br/><title>Titlul documentului</title><br/></head>                                                                                                    |

| Tag     | Descriere                                                                                                    |
|---------|----------------------------------------------------------------------------------------------------|
| <base/> | Specifică URL-ul de bază pentru toate URL-urile<br>relative cuprinse într-un document. Poate exista<br>numai un singur element <base/> într-un document.                   |
|         | Exemplu:                                                                                                    |
|         | <base href="http://www.csac.ro/test.html"/>                                                                                                    |
| <link/> | Specifică legătura dintre documentul curent și o<br>resursă externă. Acest element este cel mai utilizat<br>pentru a include foi de stil CSS în documentul html<br>curent. |
|         | Exemplu:                                                                                                    |
|         | <li>k href="stil.css" rel="stylesheet"&gt;</li>                                                                                                    |
| <meta/> | Descrie informații care nu pot fi reprezentate de către<br>unul dintre tag-urile <base/> , <link/> , <script></script>                                                     |

| Tag                                                                                                    | Descriere                                                                                                    |
|----------------------------------------------------------------------------------------------------|----------------------------------------------------------------------------------------------------|
|                                                                                                    | <pre>Exemplu: <style type="text/css"> body {    color:#00FF00; } </style></pre>                                           |
| <script></td><td>Delimitează scripturi care se execută la nivel de<br>browser. Cele mai des utilizate scripturi sunt<br>Javascript și VisualBasicScript.<br><script src="nume_fisier.js"></script> |                                                                                                    |
| <title></title>                                                                                                    | Definește titlul documentului, afișat în bara de titlu a<br>browser-ului. Acesta poate să conțină numai text.<br>Exemplu: |

### 2.9.2 Delimitarea logică a conținutului

Această categorie de tag-uri se utilizează pentru organizarea conținutului paginii permițând să separați conținutul documentului în bucăți logice. Se pot crea un antet, o zonă pentru meniul de navigare, un subsol al paginii, etc.

| Tag           | Descriere                                                                                             |
|---------------|----------------------------------------------------------------------------------------------------|
| <body></body> | Delimitează conținutul unui document HTML.<br>Poate exista numai un singur element <body>într-</body> |

| Tag                 | Descriere                                                                                                    |
|---------------------|----------------------------------------------------------------------------------------------------|
|                     | un document. Textul din body este afișat în<br>fereastra browser-ului. Doar în această secțiune se<br>pune conținut destinat afișării                                                                                                    |
| <address></address> | Se utilizează pentru a marca o adresă de contact<br>pentru un <article>sau <body>părinte;<br/>Exemplu:<br/><address><br/>Facultatea de Inginerie<br/>E. Cioran 4<br/>Sibiu<br/></address><br/>Va afișa:<br/>► Exemplul 1 Address ★<br/>► Cioran 4<br/>C localhost/exemple_html/ex1_add.htm ☆ =<br/>Facultatea de Inginerie<br/>E. Cioran 4<br/>Sibiu</body></article>  |
|                     | Fig. 8. Adresă                                                                                                    |
| <article></article> | Acest tag este nou apărut în HTML5 și delimitează<br>o zonă de text independent care ar putea fi de<br>exemplu un post de forum, un articol de ziar, o<br>intrare de blog, sau orice alt element independent<br>de conținut. Fiecare tag <article>ar trebui să<br/>conțină un element de titlu marcat cu tag-uri h1-h6.<br/>Exemplu:<br/><article></article></article> |
| . ug | Descriere                                       |
|------|-------------------------------------------------|
|      | <header></header>                               |
|      | <h2>Departamentul de Calculatoare</h2>          |
|      |                                                 |
|      | <section class="sef"></section>                 |
|      | Orarul este afișat pe site                      |
|      |                                                 |
|      | <pre><section class="personal"></section></pre> |
|      | <pre><article class="didactic"></article></pre> |
|      | >O lista cu profesorii.                         |
|      | <footer></footer>                               |
|      | Ultima actualizare <time< td=""></time<>        |
|      | datetime="2015-03-12 18:00">12.03.2015 0ra      |
|      | 18 D. Morariu.                                  |
|      |                                                 |
|      |                                                 |
|      |                                                 |
|      |                                                 |
|      |                                                 |
|      | Departamentul de                                |
|      | Calculatoare                                    |
|      |                                                 |
|      | Orarul este afișat pe sit                       |
|      | O lista cu profesorii                           |
|      |                                                 |
|      | Ultima actualizare 12.03.2015 Ora 18 D.         |
|      | Monania                                         |

| Tag                  | Descriere                                                                                                    |  |  |
|----------------------|----------------------------------------------------------------------------------------------------|--|--|
| <footer></footer>    | Acest tag este nou apărut în HTML5 și delimitează<br>o zonă care reprezintă un text scris în partea de jos<br>a unei pagini . Acesta conține de obicei informații<br>despre autor, copyright, dată. |  |  |
|                      | Exemplu:                                                                                                    |  |  |
|                      | <footer></footer>                                                                                                    |  |  |
|                      | Vltima actualizare <time datetime="2015-&lt;br&gt;03-12 18:00">12.03.2015 0ra 18</time> D.                                                                                                    |  |  |
|                      | Morariu.                                                                                                    |  |  |
|                      |                                                                                                    |  |  |
|                      |                                                                                                    |  |  |
| <header></header>    | Acest tag este nou apărut în HTML5 și delimitează<br>un grup de informații introductive sau de navigare.<br>Poate conține informații cum ar fi un logo, un<br>formular de căutare, etc.             |  |  |
|                      | Exemplu:                                                                                                    |  |  |
|                      | <header></header>                                                                                                    |  |  |
|                      | o poză cu logoul firmei                                                                                                    |  |  |
|                      |                                                                                                    |  |  |
|                      |                                                                                                    |  |  |
| <h1>,</h1>           | "Titlurile" dintr-un document html sunt definite                                                                                                    |  |  |
| <h2>,</h2>           | folosind tag-urile <h1> până la <h6>,. <h1></h1></h6></h1>                                                                                                    |  |  |
| <113>,<br><h4>.</h4> | definește cel mai împortant titlu îar <n6> definește<br/>cel mai puțin important titlu</n6>                                                                                                    |  |  |
| <h5>,</h5>           | cor mar paçar important titu.                                                                                                    |  |  |
| <h6></h6>            | Exemplu:                                                                                                    |  |  |
|                      | <h1>Titlu de nivel 1</h1>                                                                                                    |  |  |
|                      | <h2>Titlu de nivel 2</h2>                                                                                                    |  |  |
|                      | <h3>Titlu de nivel 3</h3>                                                                                                    |  |  |

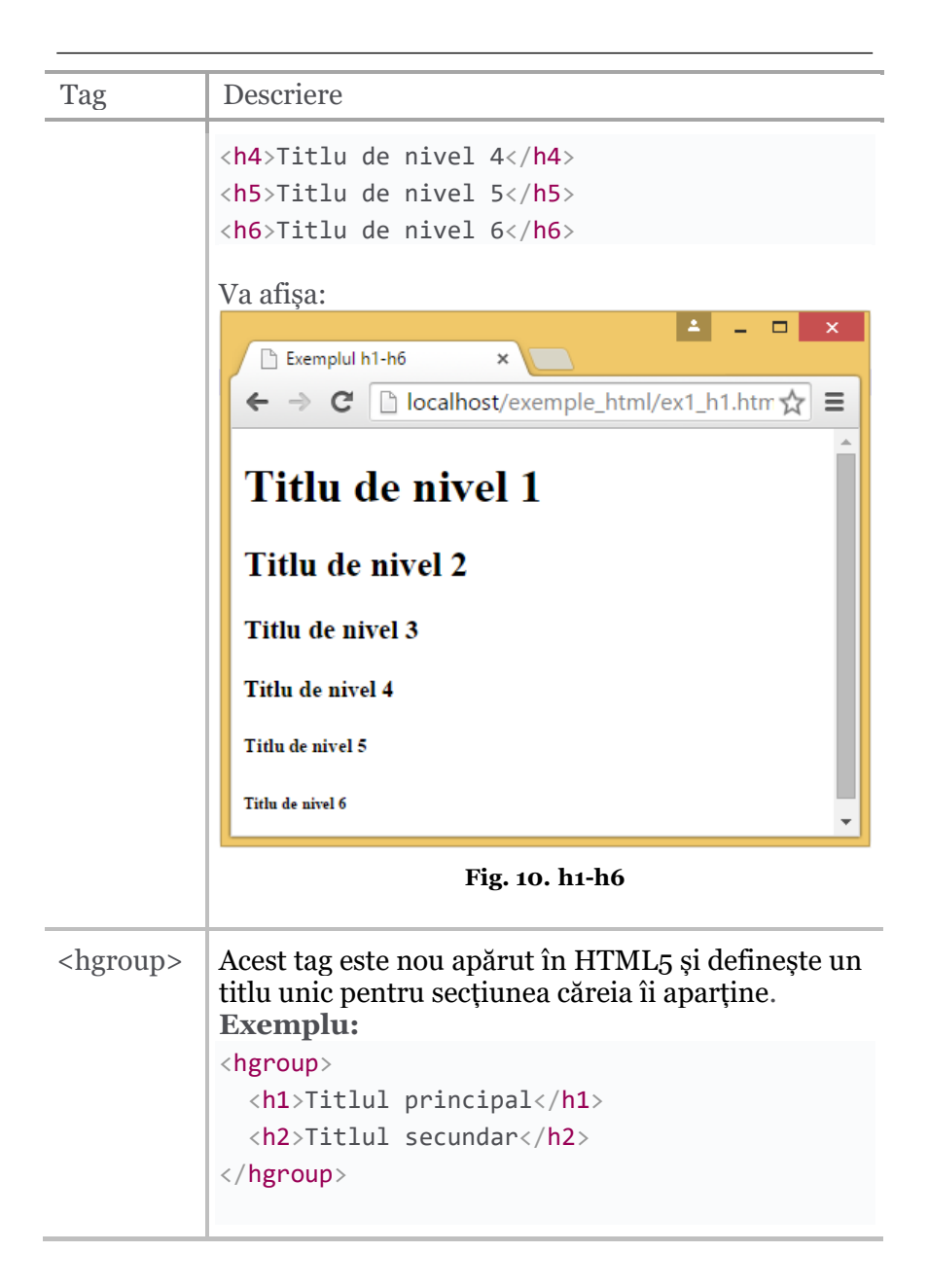

| Tag                 | Descriere                                                                                                    |
|---------------------|----------------------------------------------------------------------------------------------------|
|                     | <b>Titlul principal</b><br>Titlul secundar                                                                                                    |
| <nav></nav>         | Acest tag este nou apărut în HTML5 și definește o<br>secțiune a paginii care conține link-uri către alte<br>pagini, un meniu de navigare pentru un site.<br>Exemplu:<br><nav><br/><ul><br/><li><a href="#">Home</a></li><br/><li><a href="#">Lucr. 1 de lab.</a></li><br/><br/></ul></nav> |
|                     | <ul> <li>← → C  localhost/exemple_html/ex1_nav.htm  =</li> <li>Home</li> <li>CV</li> <li>Lucr. 1 de lab.</li> <li>Fig. 11. Listă neordonată</li> </ul>                                                                                                    |
| <section></section> | Acest tag este nou apărut în HTML5 și reprezintă o<br>secțiune generică a unui document                                                                                                    |

# 2.9.3 Tag-uri pentru marcarea structurală a conținutul textului

| Tag       | Descriere                                                                                                    |  |
|-----------|----------------------------------------------------------------------------------------------------|--|
| <dl></dl> | Delimitează o listă de definiții și este o lista de<br>termeni si explicarea acestora. O lista de definiții<br>începe cu tag-ul <dl>. Fiecare definiție a unei<br/>liste de definiții începe cu tag-ul<dt> care<br/>conține caracteristica urmat de tag- ul <dd> care<br/>conține definiția.<br/><b>Exemplu:</b></dd></dt></dl> |  |
|           | <dl></dl>                                                                                                    |  |
|           | <dt>Denumire</dt>                                                                                                    |  |
|           | <dd>Brad</dd>                                                                                                    |  |
|           | <dt>Denumire stiintifica</dt>                                                                                                    |  |
|           | < dd>Abies                                                                                                    |  |
|           | <dt>Familia</dt>                                                                                                    |  |
|           | < dd>Pinaceae                                                                                                    |  |
|           | <dt>Raspndire</dt>                                                                                                    |  |
|           | <pre> <dd>preponderent în zonele muntoase l peste 900m</dd>  </pre>                                                                                                    |  |
|           |                                                                                                    |  |
|           |                                                                                                    |  |
|           | <ul> <li>▲ - ■ ×</li> <li>È kemplul 1 Lista de definit ×</li> <li>← → C ilocalhost/exemple_html/ex1dd.r ☆ is =</li> <li>Denumire<br/>Brad<br/>Denumire stinţifică<br/>Abies</li> <li>Familia<br/>Pinaceae</li> <li>Raspndire<br/>preponderent în zonele muntoase la peste 900m</li> </ul>                                       |  |
|           | Fig. 12. Listă de definiții                                                                                                    |  |

| Tag               | Descriere                                                                                                    |
|-------------------|----------------------------------------------------------------------------------------------------|
| <dt></dt>         | Delimitează un termen dintr-o listă de definiții<br>specificată prin <dl><br/>Elementul <dt> poate fi doar copil al lui <dl><br/>urmat de obicei de elementul <dd>.</dd></dl></dt></dl> |
| <dd></dd>         | Delimitează descrierea unui termen dintr-o listă<br>de definiții <dl> Acest element poate fi doar<br/>copil al lui <dt></dt></dl>                                                       |
| <div></div>       | Acest tag este un container generic pentru părți<br>de conținut. De obicei se utilizează dacă nu se<br>folosesc alte tag-uri <header> sau <nav></nav></header>                          |
|                   | Exemplu:                                                                                                    |
|                   | <div></div>                                                                                                    |
|                   | Un paragraf                                                                                                    |
|                   |                                                                                                    |
| <figure></figure> | De obicei acest element delimitează o figură care<br>poate să fie o imagine, o poză etc. Poate să<br>conțină și tagul <figcaption></figcaption>                                         |
|                   | Exemplu:                                                                                                    |
|                   | <figure><br/><img alt="Daniel&lt;br&gt;Morariu" src="img/DanM.jpg"/><br/></figure>                                                                                                    |
|                   | -Imagine cu figcaption                                                                                                    |

| Tag                       | Descriere                                                                                                    |
|---------------------------|----------------------------------------------------------------------------------------------------|
|                           | <figure><br/><img alt="Radu&lt;br&gt;Cretulescu" src="img/rc.jpg"/><br/><figcaption>Radu Crețulescu<br/></figcaption><br/></figure>                                                                                                    |
|                           | Exemplul 1 Imagine $\times$<br>$\leftarrow \rightarrow \mathbf{C}$ D localhost/exemple. html/ex1fig.htm $\checkmark$ =                                                                                                    |
|                           | Image: A second second seco |
|                           | Fig. 13. img, figcaption figure                                                                                                    |
| <figcaption></figcaption> | Acest tag este nou apărut în HTML5 și<br>delimitează o legendă asociată unei ilustrații și<br>are ca părinte tag-ul <figure>. Tag-ul<br/><figcaption> poate fi primul sau ultimul element<br/>în interiorul unui bloc de tip <figure>. De</figure></figcaption></figure>                                                                                                    |
|                           |                                                                                                    |

| Tag                     | Descriere                                                                                                    |  |  |
|-------------------------|----------------------------------------------------------------------------------------------------|--|--|
|                         | asemenea, elementul <figcaption> este opțional;</figcaption>                                                                                                    |  |  |
| <main></main>           | Elementul <main>poate fi utiliza pentru a<br/>delimita conținutul principal al unei pagini de<br/>web. Acest conținut ar trebui să fie unic pe o<br/>pagină de web.</main>                                                                                                    |  |  |
| <li></li>               | Este prescurtarea pentru "list item" și este<br>utilizat pentru a delimita elementul unei liste.<br>Listele pot fi ordonate <ol> sau neordonate<br/><ul>. Se utilizează și pentru realizarea<br/>meniurilor de navigare deoarece elementele unei<br/>liste pot fi ușor manipulate cu ajutorul CSS</ul></ol> |  |  |
| <ol><br/><ul></ul></ol> | Marchează o listă ordonată.<br>Marchează o listă neordonată                                                                                                    |  |  |
|                         | Există situații când este necesară combinarea<br>celor două tipuri de liste. De exemplu o listă<br>ordonată care să conțină subliste neordonate:                                                                                                    |  |  |
|                         | Exemplu:                                                                                                    |  |  |
|                         | <01>                                                                                                    |  |  |
|                         | <li>Prima intrare</li>                                                                                                    |  |  |
|                         | <li>A doua intrare</li>                                                                                                    |  |  |
|                         | <ul></ul>                                                                                                    |  |  |
|                         | <li>&gt; subitem 1 pentru a doua</li>                                                                                                    |  |  |
|                         | intrare                                                                                                    |  |  |
|                         | <li><li>subitem 2 pentru a doua</li></li>                                                                                                    |  |  |
|                         | intrare 11                                                                                                    |  |  |
|                         | intrare                                                                                                    |  |  |
|                         |                                                                                                    |  |  |

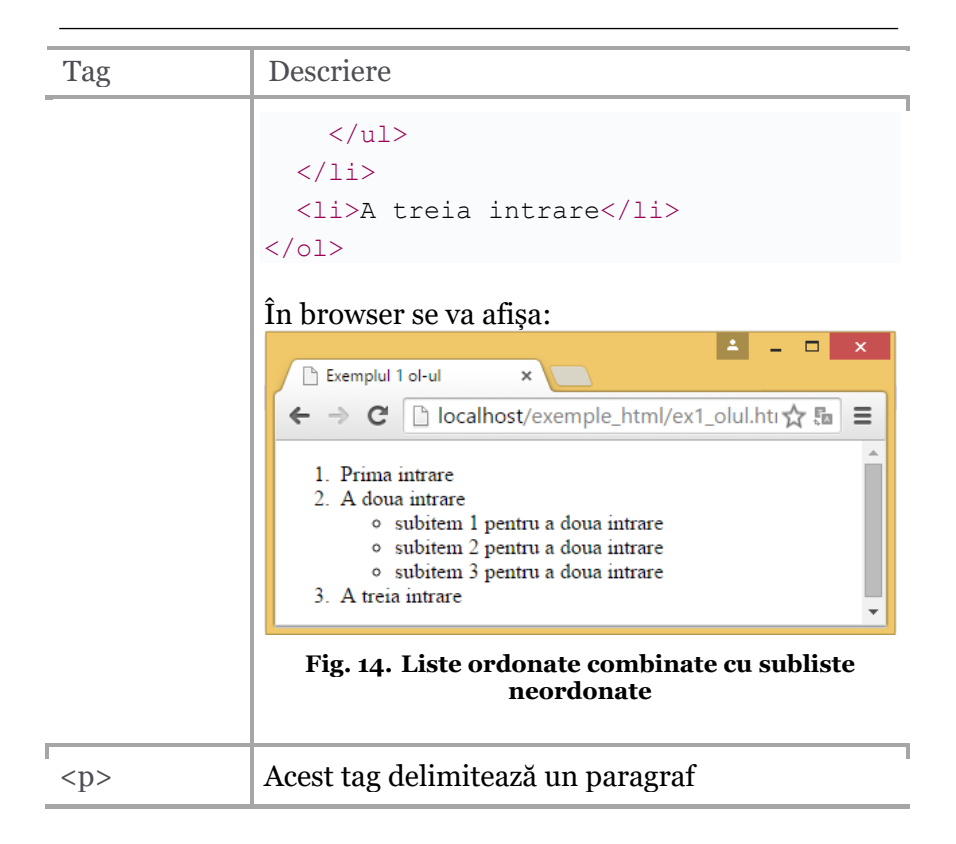

#### 2.9.4 Tabele

Tabelul este un element care ne permite să realizăm ușor o structură într-o pagină de web. Poate să conțină orice alt element html. Un browser afișează tabel parcurgându-l linie cu linie. Din păcate nu există posibilitatea de a specifica desenarea unui tabel de 5 linii și 4 coloane de la început. Tabelul va rezulta din interpretarea tagurilor și și doar la sfârșit putem vedea dimensiunea tabelului. Exemplele pentru această secțiune apar după definirea tuturor tagurilor.

| Tag                   | Descriere                                                                                                    |
|-----------------------|----------------------------------------------------------------------------------------------------|
|                       | Este tagul care marchează un tablou<br>unidimensional sau bidimensional.                                                                                 |
| <caption></caption>   | Delimitează titlul unui table. Acest element este<br>întotdeauna primul element al tag-ului  și<br>poate fi formata prin CSS.                            |
| <col/>                | Marchează prezența unei coloane într-un tabel                                                                                                    |
| <colgroup></colgroup> | Definește un grup de coloane într-un tabel                                                                                                    |
|                       | Definește corpul tabelului și este obligatoriu la descrierea unui table. În cazul în care se omite, browser-ul îl consider automat înainte de primul tag |
|                       | Delimitează conținutul unei celule din tabel                                                                                                    |
| <tfoot></tfoot>       | Delimitează footer-ul unui tabel                                                                                                    |
| >                     | Definește celule ce marchează antetul (capul)<br>unui tabel.                                                                                             |
|                       |                                                                                                    |
|                       |                                                                                                    |
|                       | Cap de coloana 1                                                                                                    |
|                       | Cap de coloana 2                                                                                                    |
|                       |                                                                                                    |
|                       |                                                                                                    |
|                       |                                                                                                    |
|                       | rand 1 A                                                                                                    |
|                       | rand 1 A<br>rand 1 B                                                                                                    |
|                       | rand 1 A<br>rand 1 B                                                                                                    |

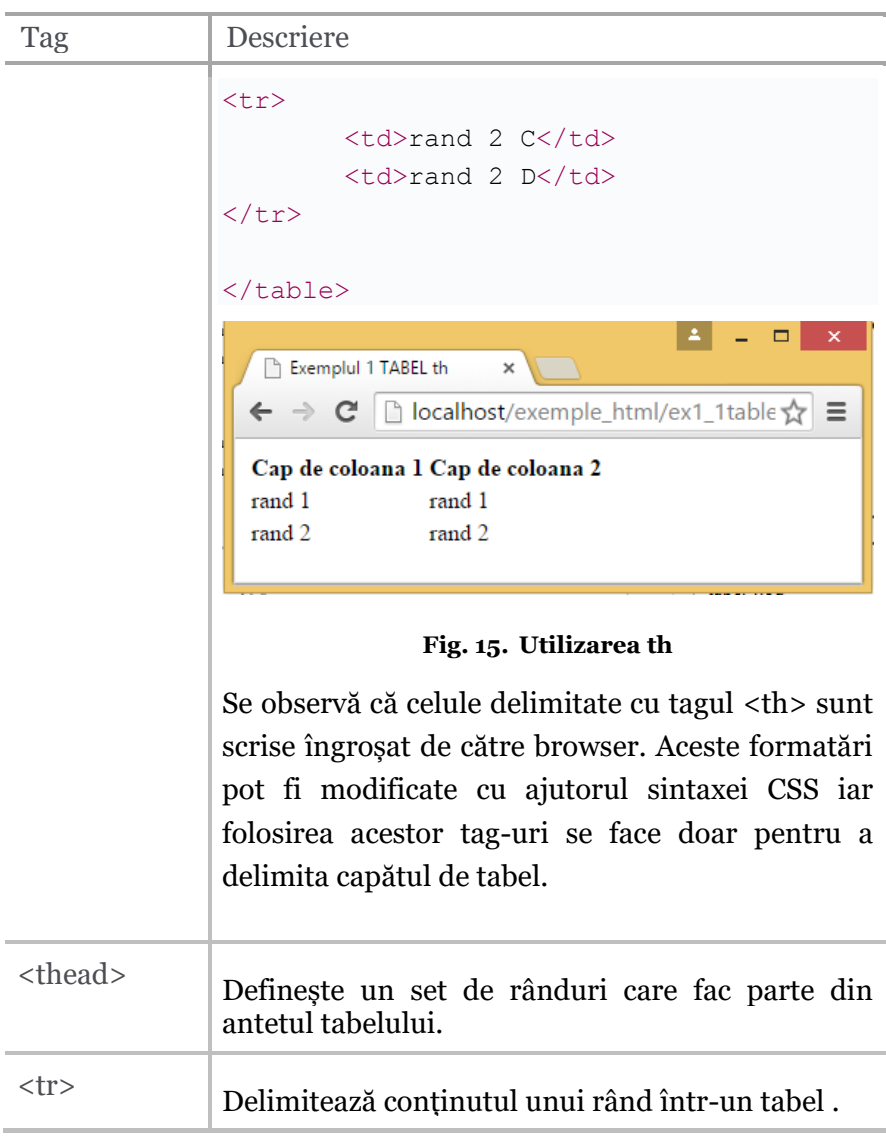

În exemplele ce urmează din motive de simplificare nu vom mai afișam întreaga structură standard a documentului html. Practic exemplele pot fi puse între tag-urile de <body> ca să funcționeze.

**Exemplu 1**: - marcarea a unui tabel simplu cu două rânduri și pe fiecare rând câte 2 celule.

```
rand 1, celula 1
rand 1, celula 2
rand 2, celula 1
rand 2, celula 2
```

Outputul este următorul:

| Exemplul 1 TABEL ×                                                     | × |
|------------------------------------------------------------------------|---|
| ← → C Discalhost/exemple_html/ex1table.htm                             | ≡ |
| rand 1, celula 1 rand 1, celula 2<br>rand 2, celula 1 rand 2, celula 2 |   |

Fig. 16. Tabel simplu

#### **Observație:**

Browser-ul nu va afișa liniile care delimitează celulele tabelului.

Pentru a vizualiza liniile se pot folosi unele atribute pentru tagul . Deoarece în standardul HTML5 se pune accentul foarte tare pe separarea formei de conținut toate formatările – inclusiv cele pentru tabele - se vor face utilizând sintaxa CSS care o vom detalia în capitolul 3.

Totuși pentru a atrage atenția cititorului asupra acestor atribute le vom prezenta pe scurt precum și efectele lor în modul de afișare.

# 

Utilizarea atributului *align* în cadrul tag-ului : atributul este separat de un spațiu de denumirea tag-ului și valoare atributului se specifică între ghilimele. În standardul HTML5 s-a renunțat la aceste ghilimele.

 - înseamnă că browser-ul va alinia tabelul la stânga față de elementul în care este conținut tabelul. Atributul *align* poate să mai ia valorile *left, center* sau *right*.

# Exemplu:

Alinierea unui tabel în centrul paginii:

```
Mama
Tata
```

| Ion   |  |
|-------|--|
| Maria |  |
|       |  |
|       |  |
|       |  |

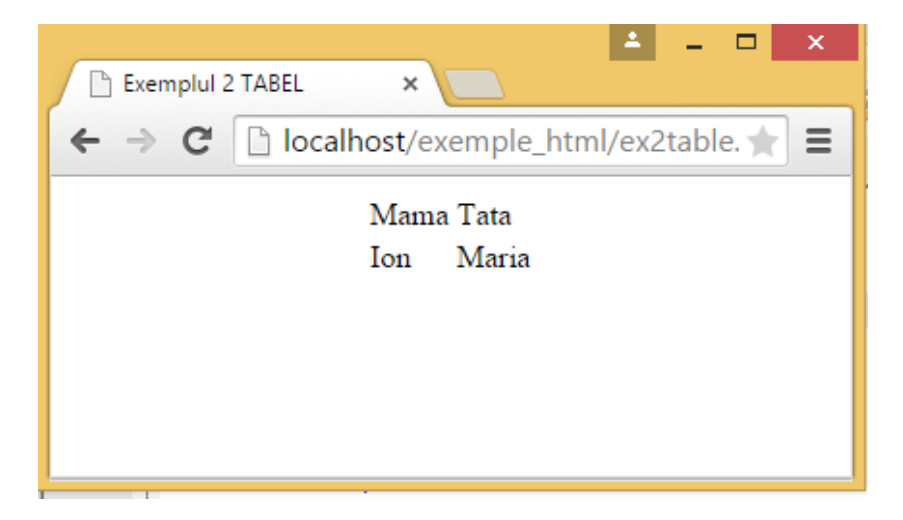

Fig. 17. Tabel aliniat la centrul paginii

Prin acest atribut se poate seta culoarea de fundal a tabelului. Culorile în HTML respectă modelul RGB și se formează din culorile roșu (**R**ed), verde (**G**reen) și albastru (**B**lue). Pentru fiecare culoare avem la dispoziție 256 de nuanțe codificate în cod HEXA cu valori de la oo la FF. Astfel avem la dispoziție 256\*256\*256 de culori adică 16.777.216 culori.

În "antichitate", când plăcile video nu suportau decât 256 de

culori pentru WEB s-au inventat culorile "WEBSAFE" adică culorile care se compuneau utilizând nuanțe codificate doar cu valorile 00, 33, 66, 99, CC și FF adică 6\*6\*6 = 216 culori.

În tabelul următor prezentăm câteva nume de culori, pe care browserele le cunosc, și care pot fi utilizate în locul valorilor HEXA corespunzătoare:

| black = "#000000"   | green = "#008000"  |
|---------------------|--------------------|
| silver = "#CoCoCo"  | lime = "#00FF00"   |
| gray = "#808080"    | olive = "#808000"  |
| white = "#FFFFFF"   | yellow = "#FFFF00" |
| maroon = "#800000"  | navy = "#000080"   |
| red = "#FF0000"     | blue = "#0000FF"   |
| purple = "#800080"  | teal = "#008080"   |
| fuchsia = "#FF00FF" | aqua = "#00FFFF"   |

Fig. 18. Tabel – denumiri culori

#### **Exemplul:**

Adăugare de culoare pe fundalul tabelului:

```
<body>
Mama
Tata
Ion
Maria
```

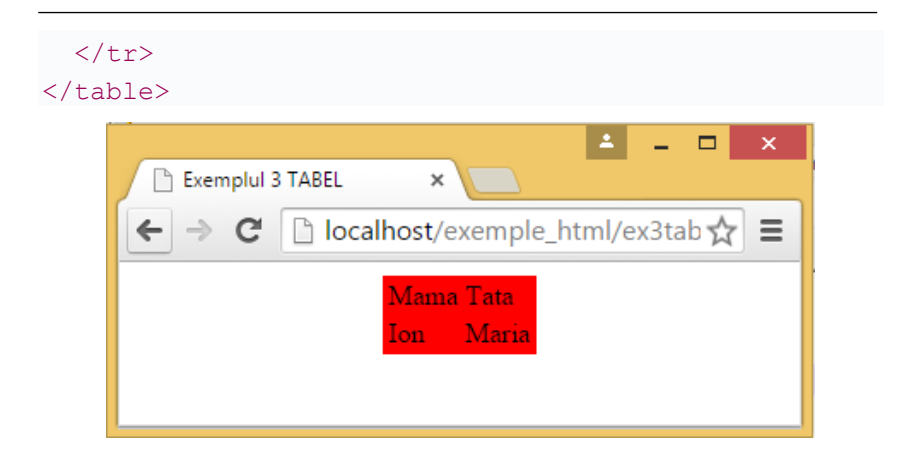

Fig. 19. Tabel cu fundal roșu

▲ Atributul border:

Acest atribut stabilește grosimea conturului tabelului.

```
<body>

Mama
Mama

Tata

Tata

Ion

Maria

Aria

Aria

Aria

Aria

Aria

Aria

Aria

Aria

Aria

Aria

Aria

Aria

Aria

Aria

Aria

Aria

Aria

Aria

Aria

Aria

Aria

Aria

Aria

Aria

Aria

Aria

Aria

Aria

Aria

Aria

Aria

Aria

Aria

Aria

Aria

Aria

Aria

Aria

Aria

Aria

Aria

Aria

Aria

Aria

Aria

Aria

Aria

Aria

Aria

Aria

Aria

Aria

Aria

Aria

Aria

Aria

Aria

Aria

Aria

Aria

Aria

Aria

Aria

Aria

Aria

Aria

Aria

Aria

Aria

Aria

<
```

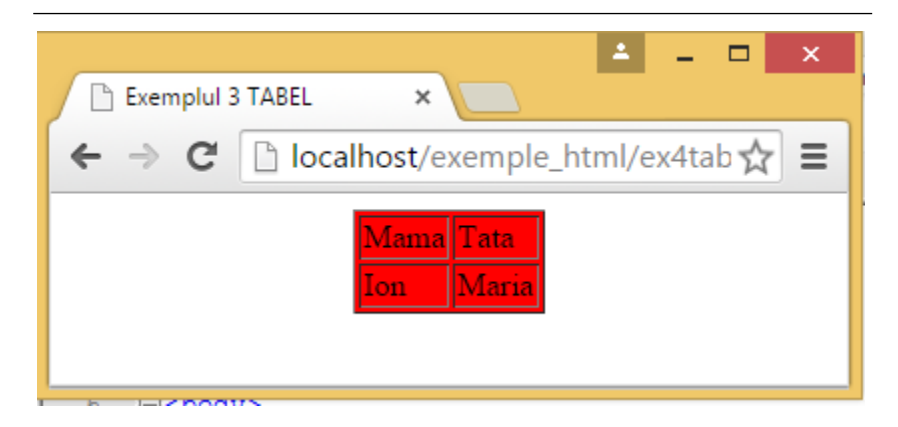

Fig. 20. Tabel cu atribut border=1

♦ Atributele rowspan, colspan:

Atributele *rowspan, colspan* unesc conținutul celulelor. Dacă se utilizează atributul *rowspan* atunci conținutul celulei se va întinde peste atâtea rânduri din tabel cât este specificată valoarea atributului. În cazul atributului *colspan* celula se va întinde peste mai multe coloane.

#### **Exemplu:**

| <table border="&lt;/td"><td>=1&gt;</td></table> | =1>             |
|-------------------------------------------------|-----------------|
| <caption> Tabe</caption>                        | el cu rowspan   |
|                                                 |                 |
|                                                 | Nume:           |
|                                                 | Stefan Cel Mare |
|                                                 |                 |
|                                                 |                 |
|                                                 | telefon:        |
|                                                 | 0230.414055     |
|                                                 |                 |
|                                                 |                 |
|                                                 | 230.4141195     |
|                                                 |                 |
|                                                 |                 |

| 🗋 Exemplul                                                                                 | 5 TABI | EL         | ×    |             | - | × |
|--------------------------------------------------------------------------------------------|--------|------------|------|-------------|---|---|
| $\leftarrow \rightarrow \mathbf{C}$ Discalhost/exemple_html/ex5table.htm $\bigstar \equiv$ |        |            |      |             |   |   |
|                                                                                            | Tal    | bel cu col | span |             |   |   |
| Nume tel                                                                                   |        | tele       | fon  |             |   |   |
| Stefan Cel Mare                                                                            |        | 0230.414   | 4055 | 230.4141195 |   |   |
| Tabel cu rowspan                                                                           |        |            |      |             |   |   |
| Nume: Ste                                                                                  | efan ( | Cel Mare   |      |             |   |   |
| 02                                                                                         | 30.41  | 4055       |      |             |   |   |
| teleion: 23                                                                                | 0.414  | 1195       |      |             |   |   |
|                                                                                            |        |            | 1    |             |   |   |

Fig. 21. Utilizarea atributelor colspan și rowspan

# ${\ensuremath{\bullet}}^{\mbox{\tiny \ensuremath{\otimes}}}$ Atributele de cellspacing și cellpadding

Aceste atribute se folosesc pentru a stabili distanța între celulele uni tabel (*cellspacing*) și distanța textului de la marginea celulei unui tabel (*cellpadding*).

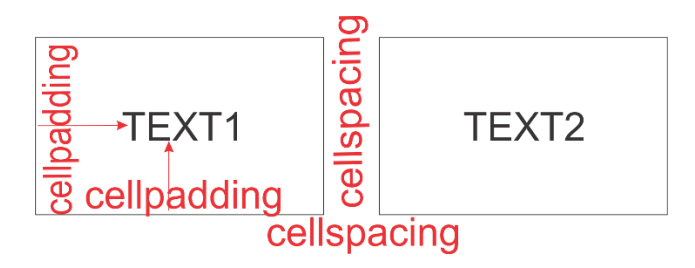

#### Fig. 22. Cellspacing - cellpadding

Vom demonstra în capitolul 3 utilizând proprietăți CSS formatarea tabelului în acest sens. Practic aceste atribute devin inutile în standardul HTML5.

**Exemplu:** Crearea cu ajutorul atributului de *cellpaddin*g de spațiu între text și marginea celulei

```
rand 2, 
    
<caption> Exemplu de
table cu cellpadding</caption>
Cap de coloana 1
   Cap de coloana 2
rand 1, celula 1
   rand 1, celula 2
rand 2, celula l
```

| 🖹 Exemplul 1 cellpaddin              | ig × □ ×                                                                                   |  |  |  |
|--------------------------------------|--------------------------------------------------------------------------------------------|--|--|--|
| 🗲 🤿 🤁 🗋 loca                         | $\leftarrow \rightarrow \mathbf{C}$ $\Box$ localhost/exemple_html/ex1_pa $\Delta$ $\equiv$ |  |  |  |
| Exemplu de table fara cellpadding    |                                                                                            |  |  |  |
| Cap de coloana 1 Cap de coloana 2    |                                                                                            |  |  |  |
| rand 1, ran                          | nd 1,                                                                                      |  |  |  |
| rand 2,                              |                                                                                            |  |  |  |
| Exemplu de table cu cellpadding 10px |                                                                                            |  |  |  |
| Cap de coloana 1 Cap de coloana 2    |                                                                                            |  |  |  |
| rand 1, celula 1                     | rand 1, celula 2                                                                           |  |  |  |
| rand 2, celula 1                     |                                                                                            |  |  |  |
|                                      |                                                                                            |  |  |  |

Fig. 23. Utilizarea atributului Cellpadding

**Exemplu:** Crearea cu ajutorul atributului de *cellspacing* de spațiu între celule unui tabel

```
<caption> Exemplu de
table cu cellspacing=0px</caption>
>
>
>
>
>
>
main for the set of the set of the
```

```
<caption> Exemplu de
table cu cellspacing=10px</caption>
Cap de coloana 1
   Cap de coloana 2
rand 1, celula 1
   rand 1, celula 2
rand 2, celula 1
```

| ▲ _ □ ×                                                                         |  |  |  |  |
|---------------------------------------------------------------------------------|--|--|--|--|
| 🕒 Exemplul 1 cellspacing 🗙 🦲                                                    |  |  |  |  |
| $\leftarrow \rightarrow \mathbf{C}$ $\square$ localhost/exemp $\bigstar \equiv$ |  |  |  |  |
| Exemplu de table cu cellspacing=0px                                             |  |  |  |  |
| Cap de coloana 1 Cap de coloana 2                                               |  |  |  |  |
| rand 1, celula 1 rand 1, celula 2                                               |  |  |  |  |
| rand 2, celula 1                                                                |  |  |  |  |
| Exemplu de table cu cellspacing=10px                                            |  |  |  |  |
| Cap de coloana 1 Cap de coloana 2                                               |  |  |  |  |
| rand 1, ce1ula 1 rand 1, celula 2                                               |  |  |  |  |
| rand 2, celula 1                                                                |  |  |  |  |

Fig. 24. Utilizarea atributului Cellspacing

# 2.9.5 Tag-uri nestructurale pentru marcare conținutului textului

| Element | Descriere                                                                                                    |
|---------|----------------------------------------------------------------------------------------------------|
| <a></a> | Tagul <a> definește un link sau o ancoră într-un text.<br/>Acest tag a făcut practic posibilă parcurgerea<br/>neliniară a unui text.<br/>O ancora poate indica spre orice resursă din web: o<br/>pagina web, o imagine, un fișier de sunet, un film etc.<br/>Tag-ul <a> poate primi atribute.</a></a> |

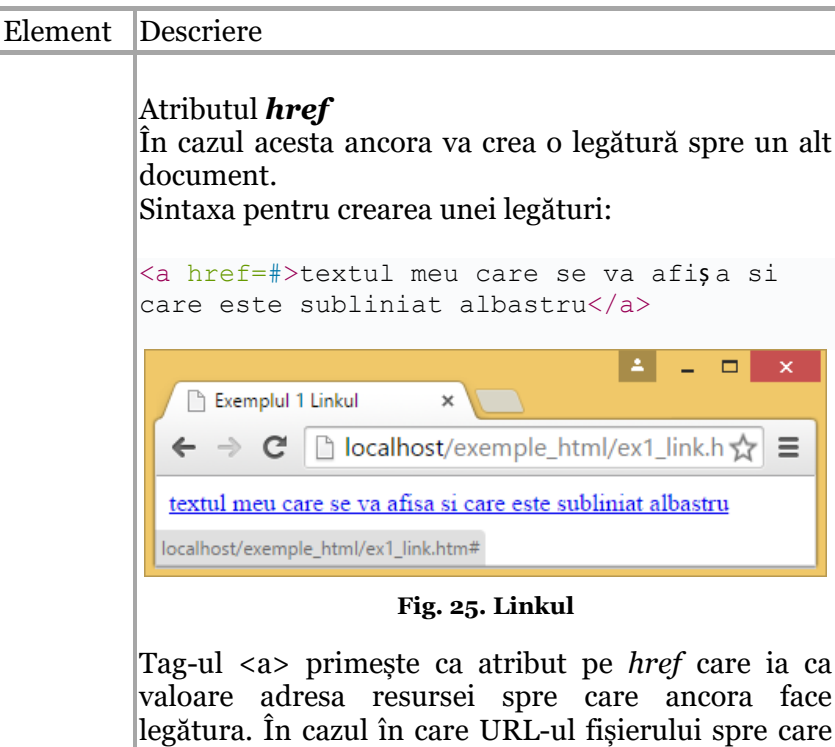

valoare adresa resursel spre care ancora face legătura. În cazul în care URL-ul fișierului spre care va pointa linkul nu poate fi numit se utilizează caracterul #. Acest tag este foarte important în stabilirea importanței paginilor de Web de către motoarele de căutare (Search Engine Optimization – SEO). O pagina de web va primi un scor mai bun dacă toate linkurile sunt funcționale. Din acest motiv se folosește caracterul # dacă nu se știe url.

Cuvintele scrise între cele două tag-uri <a> ..... </a> vor fi afișate de către browser ca și un hiperlink.

#### Exemplu:

```
<a href=http:// csac.ulbsibiu.ro/> Site-ul
Catedrei de Calculatoare si
Automatizari</a>
```

| Element | Descriere                                                                                                    |
|---------|----------------------------------------------------------------------------------------------------|
|         | Observație: Acesta este un link extern site-ului și de<br>aceea trebuie trecut la atributul <i>href</i> înterg url-ul<br>inclusiv protocolul http.                                                                                                    |
|         | Atributul <b>target</b><br>Acest atribut se folosește pentru a defini "locul" unde<br>se va deschide documentul spre care se face legătura.<br>Dacă acest atribut nu se specifică atunci pagina se va<br>deschide în fereastra curentă a browserului.<br>Pentru deschiderea documentului spre care se face<br>legătura într-o fereastră nouă se va folosi atributul<br><i>target</i> cu valoarea _ <i>blank</i>                                                                                                |
|         | Exemplu:                                                                                                    |
|         | <pre><a href="http://www.csac.ulbsibiu.ro/" target="_blank">Site-ul Catedrei de Calculatoare si Automatizari</a></pre>                                                                                                    |
|         |                                                                                                    |
|         | Atributul <b>name</b><br>Atributul name este utilizat pentru a crea o ancora cu<br>nume. Aceste ancore sunt foarte des utilizate în<br>cadrul documentelor mari. Pentru a ajunge la un<br>anumit punct din document acela se marchează ca<br>fiind o ancora cu nume. Având această ancoră din<br>orice loc al documentului se poate "sări" direct la<br>secțiunea din document marcată de ea. Acest lucru<br>uşurează enorm navigarea prin documente mari.<br>Sintaxa pentru crearea unei ancore cu nume este: |
|         | <a name="nume eticheta">textul de</a>                                                                                                    |
|         |                                                                                                    |
|         | Exemplu:                                                                                                    |
|         | <a name="cap1">Capitolul 1</a>                                                                                                    |

| Element | Descriere                                                                                                    |
|---------|----------------------------------------------------------------------------------------------------|
|         | <b>Observație:</b><br>O ancoră cu nume nu se va afișa de către browser<br>într-un mod anume.<br>Pentru a face o legătură spre o ancoră cu nume se<br>adaugă la sfârșitul numelui documentului spre care<br>se face legătura semnul # urmat de numele ancorei. |
|         | Exemplu:                                                                                                    |
|         | Pas 1.                                                                                                    |
|         | In documentul <i>ex1.htm</i> avem mai multe denumiri de                                                                                                    |
|         | capitole. Pentru a sări mai ușor la începutul fiecărui                                                                                                    |
|         | capitol definim câte o ancora cu nume:                                                                                                    |
|         | <a name="cap1"> Capitolul 1</a>                                                                                                    |
|         | In capitolul 1 povestim basme si                                                                                                    |
|         | intamplari basme si intamplari basme si                                                                                                    |
|         | intamplari basme si intamplari basme si                                                                                                    |
|         | intampiari basme si intampiari basme si                                                                                                    |
|         | intamplari basme si intamplari basme si                                                                                                    |
|         | intamplari basme si intamplari basme si                                                                                                    |
|         | intamplari basme si intamplari basme si                                                                                                    |
|         | intamplari basme si intamplari basme si                                                                                                    |
|         | intamplari basme si intamplari basme si                                                                                                    |
|         | intamplari                                                                                                    |
|         |                                                                                                    |
|         | <a name="cap2"> Capitolul 2</a>                                                                                                    |
|         | > In capitolul 2 povestim iarasi basme si                                                                                                    |
|         | intamplari basme si intamplari basme si                                                                                                    |
|         | intamplari basme si intamplari basme                                                                                                    |
|         | si                                                                                                    |
|         | Pas 2.                                                                                                    |
|         | Definim legătura direct spre o ancora cu nume.                                                                                                    |
|         | Presupunem ca avem un document web care conține                                                                                                    |
|         | cuprinsul                                                                                                    |
|         | <body><br/>Cuprinsul</body>                                                                                                    |

| Element | Descriere                                                                                                    |
|---------|----------------------------------------------------------------------------------------------------|
|         | <a <br="" href="ex1.htm#cap1">target="_blank"&gt;Capitolul 1</a><br><a <br="" href="ex1.htm#cap2">target="_blank"&gt;Capitolul 2</a><br><br>                                                                                                    |
|         | <b>Observație:</b><br>Dacă se dorește saltul în cadrul aceluiași document<br>atunci la definirea legăturii se poate utiliza doar<br>numele ancorei precedat de # fără a mai specifica<br>numele fișierului.<br><b>Exemplu:</b><br><a href="#cap1" target="_blank">Capitolul 1</a> |
|         | <b>Observație generală:</b><br>Întotdeauna este bine să adăugați la sfârșitul url-ului<br>un / când introduceți adresa spre un subfolder:                                                                                                    |
|         | href=www.csac.ulbsibiu.ro/orar/<br>Daca nu puneți și caracterul / la sfârșit atunci<br>browserul va face două cereri: prima în care va<br>adăuga automat caracterul / iar a doua când va face<br>cererea cu / adăugat.                                                            |
|         | Exemplu incorect:                                                                                                    |
|         | nrel=www.csac.uipsipiu.ro/orar                                                                                                    |
|         | Exemple diverse:                                                                                                    |
|         | 1. Crearea unei legături interne sau externe site-ului                                                                                                    |
|         | <pre><ntml> <body> <a href="ex13.htm">acest text</a> este un</body></ntml></pre>                                                                                                    |

| Element | Descriere                                                                                                    |
|---------|----------------------------------------------------------------------------------------------------|
|         | <pre>link spre pagina ex13.htm  <a href="http://www.csac.ulbsibiu.ro/" target="_blank"> acest text</a> este un link la pagina catedrei si se deschide intr-o fereastra noua   </pre>                                                                                                    |
|         | 2. Crearea unei legături printr-o poză                                                                                                    |
|         | <html> <body><br/>utilizam o poza ca link:<br/><a href="ex15.htm"> <img alt="o&lt;br&gt;poza" src="04.gif"/> </a><br/></body><br/></html>                                                                                                    |
|         |                                                                                                    |
|         | 3. Un link spre o adresa de mail<br><html> <body></body></html>                                                                                                    |
|         | >un link catre o adresa de mail - daca<br>aveti un client de mail instalat la click<br>pe link-ul următor se deschide fereastra<br>clientului de mail:                                                                                                    |
|         | <pre>href="mailto:radu.kretzulescu@ulbsibiu.ro?s ubject=salutare"&gt; trimite-ma   </pre>                                                                                                    |
|         |                                                                                                    |
|         | <b>Observație:</b><br>Acest exemplu este destul de periculos dacă ținem<br>cont că programele automate (mail-harvester)<br>consideră ca și adrese exacte adresele de mail<br>specificate în acest fel. Vom deveni foarte repede<br>ținta spamer-ilor!!! Este de evita scrierea unei adrese<br>de mail într-o pagină de web. Există varianta plasării<br>unei poze cu textul adresei sau descrierea adrese fără<br>a utiliza caracterele specifice unei adrese de mail: |

| Descriere                                                                                                    |  |  |  |
|----------------------------------------------------------------------------------------------------|--|--|--|
| Exemplu:<br>daniel [dot] morariu [at] ulbsibiu [dot] ro                                                                                                    |  |  |  |
| Delmitează o abreviere. Dacă se folosește atunci<br>trebuie să primească obligatoriu atributul title                                                                                                    |  |  |  |
| Exemplu:<br>Departamentul nostru:<br><abbr title="Computer Science and&lt;br&gt;Electrical and Electronical&lt;br&gt;Engineering">CS3E</abbr>                                                                     |  |  |  |
| Departamentul nostru: CS<br>Computer Science and Electrical and Electronic                                                                                                    |  |  |  |
| Fig. 26. Utilizarea abbr afișează un hint în fereastra<br>browserului                                                                                                    |  |  |  |
| Tagul<br>este un tag care nu are pereche și<br>marchează saltul la rând nou în fereastra<br>browserului. Acest element este important deoarece<br>browserul nu ține cont de enter-urile tastate în codul<br>sursă |  |  |  |
| Tagul <code> delimitează un fragment de cod.<br/>Browserul îl va afișa utilizând fontul monospace<br/>setat.</code>                                                                                               |  |  |  |
| <pre>Exemplu:<br/>Text text text<br/><code>//cod<br/>\$i++</code><br/>text </pre>                                                                                                    |  |  |  |
|                                                                                                    |  |  |  |

| Element       | Descriere                                                                                                    |
|---------------|----------------------------------------------------------------------------------------------------|
|               |                                                                                                    |
|               | Fig. 27. Utilizarea tagului code                                                                                                    |
| <dfn></dfn>   | Tagul <dfn>delimitează o definiție</dfn>                                                                                                    |
| <em></em>     | Tagul <em> (prescurtarea de la Emphasis Element)<br/>scoate în evidență un text. De obicei textul este afișat<br/>de către browser cu caracter italic.</em> |
| <kbd></kbd>   | Tagul <kbd> marchează un input de utilizator inline<br/>afișat de browser cu fontul monospace.</kbd>                                                        |
| <mark></mark> | Tagul <mark> delimitează text care se dorește a fi<br/>scos în evidență<br/>Marcam un text <mark>important</mark></mark>                                    |
| <q></q>       | Acest tag marchează o citare inline. Pentru citări mai<br>lungi se recomandă folosirea tagurilor <blockquote></blockquote>                                  |

| Element           | Descriere                                                                                                    |  |  |  |
|-------------------|----------------------------------------------------------------------------------------------------|--|--|--|
| <small></small>   | Marchează un text care va fi afișat cu o dimensiune a<br>textului mai mică față de mărimea normală. De<br>exemplu dacă textul este scris cu font-size: <i>small</i><br>atunci marcajul cu <small> va afișa textul cu font-<br/>size: x-small. Atenție pentru HTML5 acest tag se<br/>folosește pentru a marca textul scris mic, de<br/>exemplu: copyright-ul</small> |  |  |  |
| <span></span>     | Tagul <span> delimitează inline o bucată de text. De<br/>obicei se folosește împreună cu sintaxa CSS pentru<br/>formatări.</span>                                                                                                    |  |  |  |
|                   | Textul                                                                                                    |  |  |  |
|                   | <pre><span style="color:red">m</span></pre>                                                                                                    |  |  |  |
|                   | <pre><span style="color:blue">e</span> </pre>                                                                                                    |  |  |  |
|                   | modificat inline                                                                                                    |  |  |  |
|                   |                                                                                                    |  |  |  |
|                   | Exemplul 1 mark +                                                                                                    |  |  |  |
|                   | ← localhost/exemple_html/ex1_spar ▼ C ≫ =                                                                                                    |  |  |  |
|                   | Textul meu modificat inline                                                                                                    |  |  |  |
|                   | Fig. 29. Utilizare span                                                                                                    |  |  |  |
| <strong></strong> | Acest element marchează text care va fi afișat<br>îngroșat.                                                                                                    |  |  |  |
| <sub></sub>       | Marchează text care va fi afișat ca index – subscript.                                                                                                    |  |  |  |
| <sup></sup>       | Marchează text care va fi afișat ca putere –<br>superscript.                                                                                                    |  |  |  |
| <time></time>     | Tagul <time> marchează o oră sau o dată din</time>                                                                                                    |  |  |  |
|                   |                                                                                                    |  |  |  |

| Element | Descriere |
|---------|-----------|
|         | calendar  |

# 2.9.6 Taguri pentru imagini și multimedia

HTML5 permite inserarea de diverse imagini, video, sunet ...

| Element | Descriere                                                                                                    |
|---------|----------------------------------------------------------------------------------------------------|
| <img/>  | Tagul <b><img/></b> inserează o imagine în locul unde<br>browserul întâlnește acest tag. Acest tag nu are un<br>tag de închidere și primește obligatoriu două<br>atribute:                                                                                 |
|         | <pre>src = "url (adresa) fişerului sursă"- care conține o<br/>imagine (de obicei de tip jpg, png, gif)</pre>                                                                                                    |
|         | <i>alt</i> = "textul alternativ"                                                                                                    |
|         | De obicei acest text este afișat în fereastra<br>browserului în cazul în care browserul nu poate<br>afișa imaginea. Acest atribut are și un alt rol mult<br>mai important, acela în indexarea corectă de către<br>motoarele de căutare a pozei respective. |
|         | Atributul src:                                                                                                    |
|         | Exemplu:                                                                                                    |
|         | Poza<br><img src="cs3e-logo.jpg"/>                                                                                                    |

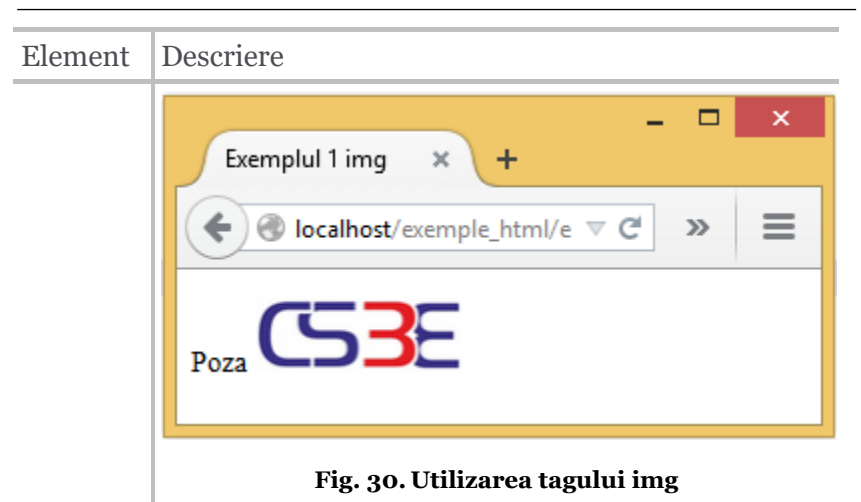

În acest caz fișierul "cs3e-logo.jpg" trebuie să fie salvat în același director cu fișierul curent html care face referire la acest fisier.

De obicei pentru a organiza eficient structura site-ului imaginile utilizate în cadrul siteului vor fi salvate într-un director (*img* de exemplu) separat care este un subdirector al directorului curent.

Exemplu de mai sus devine atunci:

```
Poza
<img src="img/cs3e-logo.jpg">
```

# Atributul alt

Acest atribut se folosește pentru a afișa un text alternativ pentru o imagine. Adică în cazul în

| Element | Descriere                                                                                                    |
|---------|----------------------------------------------------------------------------------------------------|
|         | care browserul nu poate afișa imaginea atunci în                                                                                                    |
|         | spatiul rezervat imaginii apare textul specificat de                                                                                                    |
|         | spuțiul reletivut iniuginii upure textul specificat de                                                                                                    |
|         | atributul alt.                                                                                                    |
|         | Foarte important!!!                                                                                                    |
|         | Fără acest atribut validatorul de cod html<br>nu va valida documentul. Exemplele de mai sus<br>care afisează imagini nu vor fi validate de<br>validatorul de pagini web care se găsește la adresa<br>http://validator.w3c.org.                   |
|         | Exemplu de mai sus cu atributul <i>alt</i> :                                                                                                    |
|         | html                                                                                                    |
|         | <html></html>                                                                                                    |
|         | <head></head>                                                                                                    |
|         | <title> Exemplul 2 img</title>                                                                                                    |
|         |                                                                                                    |
|         | <pre><body></body></pre>                                                                                                    |
|         | incarcat incachr                                                                                                    |
|         | <pre><img alt="logo&lt;/pre&gt;&lt;/th&gt;&lt;/tr&gt;&lt;tr&gt;&lt;th&gt;&lt;/th&gt;&lt;th&gt;departament de calculatoare si inginerie&lt;/th&gt;&lt;/tr&gt;&lt;tr&gt;&lt;td&gt;&lt;/td&gt;&lt;td&gt;electrica" src="img/cs3el-logo.jpg"/></pre> |
|         |                                                                                                    |
|         |                                                                                                    |
|         |                                                                                                    |

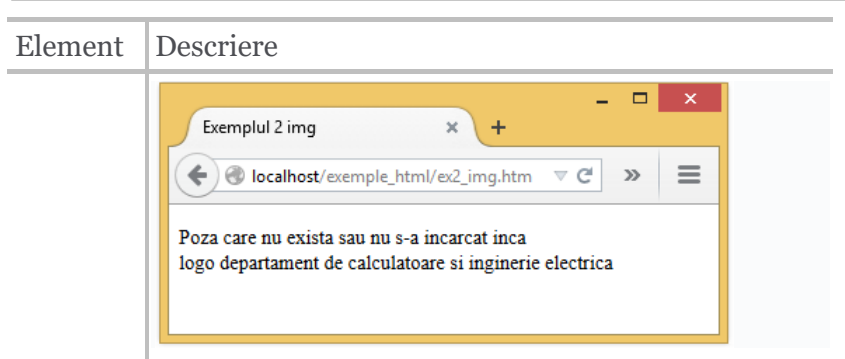

Fig. 31. Utilizarea atributului alt. Afișare dacă fișierul cu imaginea nu este găsit

# Atributele width și height

Aceste atribute se folosesc pentru stabilirea dimensiunii pozei. De obicei aceste atribute primesc valori numerice exprimate în pixeli. Cu toate că la prima vedere par interesante aceste două atribute modifică doar dimensiunea de afișare a pozei iar dimensiunea fizică a fișierului rămâne aceeași. Adică chiar dacă redimensionăm o poză care a fost preluată de la un aparat foto de 6 Megapixeli dimensiunea pozei pe care o va încărca browserul (o va salva mai întâi in *Temporary Internet Folder*) va rămâne tot de 3Mb. La o viteză scăzută a internetului acest lucru se poate observa prin efectul de cortina.

Recomandăm cu căldură modificarea pozelor cu ajutorul programelor speciale de

| Element | Descriere                                                                                                    |
|---------|----------------------------------------------------------------------------------------------------|
|         | prelucrat de imagini și dimensionarea acestora la                                                                                                    |
|         | dimensiunile necesare pe site.                                                                                                    |
|         | -                                                                                                    |
|         | Exemplu:                                                                                                    |
|         | html<br><html><br/><head><br/><title> Exemplul 3 img</title><br/></head><br/><body></body></html>                                                                                                    |
|         | <img alt="logo&lt;br&gt;departament de calculatoare si inginerie&lt;br&gt;electrica" height="15" src="img/cs3e-logo.jpg" width="15"/>                                                                                                    |
|         | <img alt="logo&lt;br&gt;departament de calculatoare si inginerie&lt;br&gt;electrica" height="30" src="img/cs3e-logo.jpg" width="30"/>                                                                                                    |
|         | <img alt="logo&lt;br&gt;departament de calculatoare si inginerie&lt;br&gt;electrica" height="45" src="img/cs3e-logo.jpg" width="45"/>                                                                                                    |
|         | <pre>Atentie: putem micsora sau mari imaginile<br/>cu cele doua atribute width si height dar<br/>calitatea pozei are de suferit. Asa ca<br/>marimea pozei trebuie sa fie stabilita<br/>din programul de editare al pozelor!<br/><img <br="" src="img/cs3e1-logo.jpg"/>alt="logo departament de calculatoare si<br/>inginerie electrica"&gt;<br/></pre> |
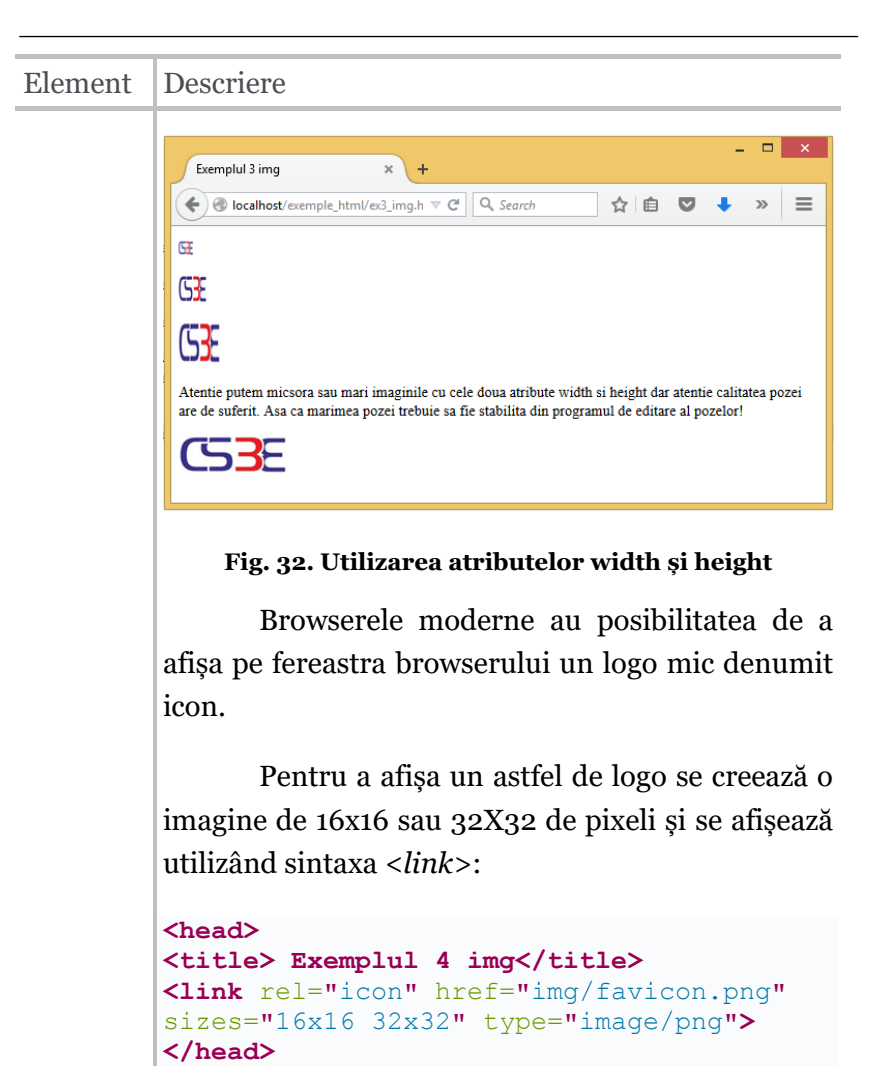

| Element         | Descriere                                                                                                    |
|-----------------|----------------------------------------------------------------------------------------------------|
|                 | C Exemplul 4 img × +                                                                                                    |
|                 | <b>Fig. 33. Utilizare icon în titlu</b><br>În versiuni mai vechi apare și atributul de<br><i>align</i> folosit în poziționarea pozei față de text. Acest<br>atribut este depreciat și se folosește în locul lui<br>sintaxa CSS cu proprietatea <i>vertical-align</i> . |
| <area/>         | Tagul <i><area/></i> definește o zonă de hot-spot (o zonă pe care se poate face click) pe o imagine care poate fi apoi asociată unui link.                                                                                                    |
| <audio></audio> | Tagul <audio> se utilizează pentru a include un<br/>fișier audio în pagina de web.<br/>Exemplu:<br/><audio controls="" src="test.mp3"> </audio></audio>                                                                                                    |
|                 | Va produce în Mozzila și Chrome afișări diferite:                                                                                                    |

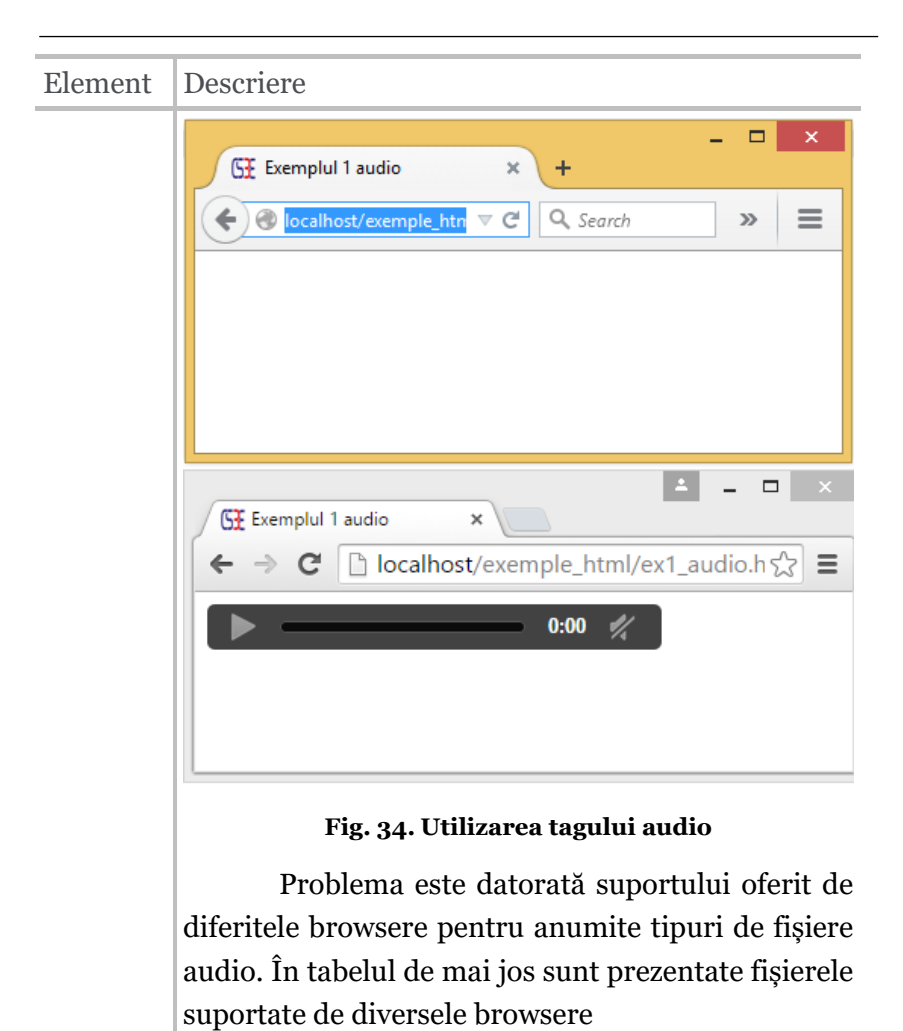

| Browser             | .mp3 | .wav         | .ogg         |
|---------------------|------|--------------|--------------|
| Mozzila Firefox 3.6 |      | $\checkmark$ | $\checkmark$ |
| Opera 10.63         |      | $\checkmark$ | $\checkmark$ |

| Element         | Descriere                                                                                                    |                                    |                                    |                                           |
|-----------------|----------------------------------------------------------------------------------------------------|------------------------------------|------------------------------------|-------------------------------------------|
|                 | Google Chrome 8.0                                                                                                    | $\checkmark$                       | $\checkmark$                       | $\checkmark$                              |
|                 | Apple Safari 5.0.3                                                                                                    | $\checkmark$                       | $\checkmark$                       |                                           |
|                 | Microsoft IE 9                                                                                                    | $\checkmark$                       | $\checkmark$                       |                                           |
|                 | Rezolvarea este simplă<br><audio>putem specific<br/>browserul o va alege pe o</audio>                                                                                                    | pentru<br>ca mai<br>cea supor      | că utiliz<br>multe<br>tată de e    | ând tagul<br>surse iar<br>l.              |
|                 | <pre><audio controls=""> <source <="" audio="" src="test.mg &lt;source src=" test.og=""/></audio></pre>                                                                                                    | o3" type<br>gg" type               | e="audic<br>e="audic               | o/mpeg <b>"&gt;</b><br>o/ogg <b>"&gt;</b> |
|                 | Exemplul 2 audio                                                                                                    | × +<br>C Q Sear<br>33 ● …Ⅲ         | ch                                 | □ × ·                                     |
|                 | GE Exemplul 2 audio     ×       ←     →     C □ localhost/e                                                                                                    | exemple_ht                         | ml/ex2_au                          | dio 🏠 🔳                                   |
|                 | ►                                                                                                    | 0:00                               | 1/4                                | •                                         |
|                 | Fig. 35. Utiliz                                                                                                    | area tagulu                        | ii source                          |                                           |
| <video></video> | Tagul <video> este ut<br/>pagina web a conținutu<br/>conține ca și tagul <aud< td=""><td>ilizat per<br/>ılui vide<br/>io&gt; mai</td><td>ntru incl<br/>o. Acest<br/>multe fiş</td><td>uderea în<br/>tag poate<br/>siere sursă</td></aud<></video> | ilizat per<br>ılui vide<br>io> mai | ntru incl<br>o. Acest<br>multe fiş | uderea în<br>tag poate<br>siere sursă     |

| Element | Descriere                                                                                                    |                                                                                 |                                                           |              |
|---------|----------------------------------------------------------------------------------------------------|---------------------------------------------------------------------------------|-----------------------------------------------------------|--------------|
|         | care pot fi alese în funcți                                                                                                    | ie de bro                                                                       | wser.                                                     |              |
|         | Acest tag este supor<br>moderne începând cu IF                                                                                                    | rtat de<br>29.                                                                  | toate b                                                   | rowserel     |
|         | Browser                                                                                                    | MP4                                                                             | WebM                                                      | Ogg          |
|         | Internet Explorer 9                                                                                                    | $\checkmark$                                                                    | -                                                         | -            |
|         | Chrome                                                                                                    | $\checkmark$                                                                    | $\checkmark$                                              | $\checkmark$ |
|         | Firefox                                                                                                    | $\checkmark$                                                                    | $\checkmark$                                              | $\checkmark$ |
|         | Safari                                                                                                    | $\checkmark$                                                                    | -                                                         | -            |
|         | Opera(from Opera 25)                                                                                                    | $\checkmark$                                                                    | $\checkmark$                                              | $\checkmark$ |
|         | Exemplu:                                                                                                    |                                                                                 |                                                           |              |
|         | <pre><video h<="" td="" width="320"><td>height='<br/>entare.c<br/>entare.c<br/>cles_en<br/>clang="n<br/>cles_de.<br/>clang="o</td><td>"240" con<br/>mp4"<br/>ogg"<br/>.vtt"<br/>ro"<br/>.vtt"<br/>de"</td><td>ntrols&gt;</td></video></pre> | height='<br>entare.c<br>entare.c<br>cles_en<br>clang="n<br>cles_de.<br>clang="o | "240" con<br>mp4"<br>ogg"<br>.vtt"<br>ro"<br>.vtt"<br>de" | ntrols>      |

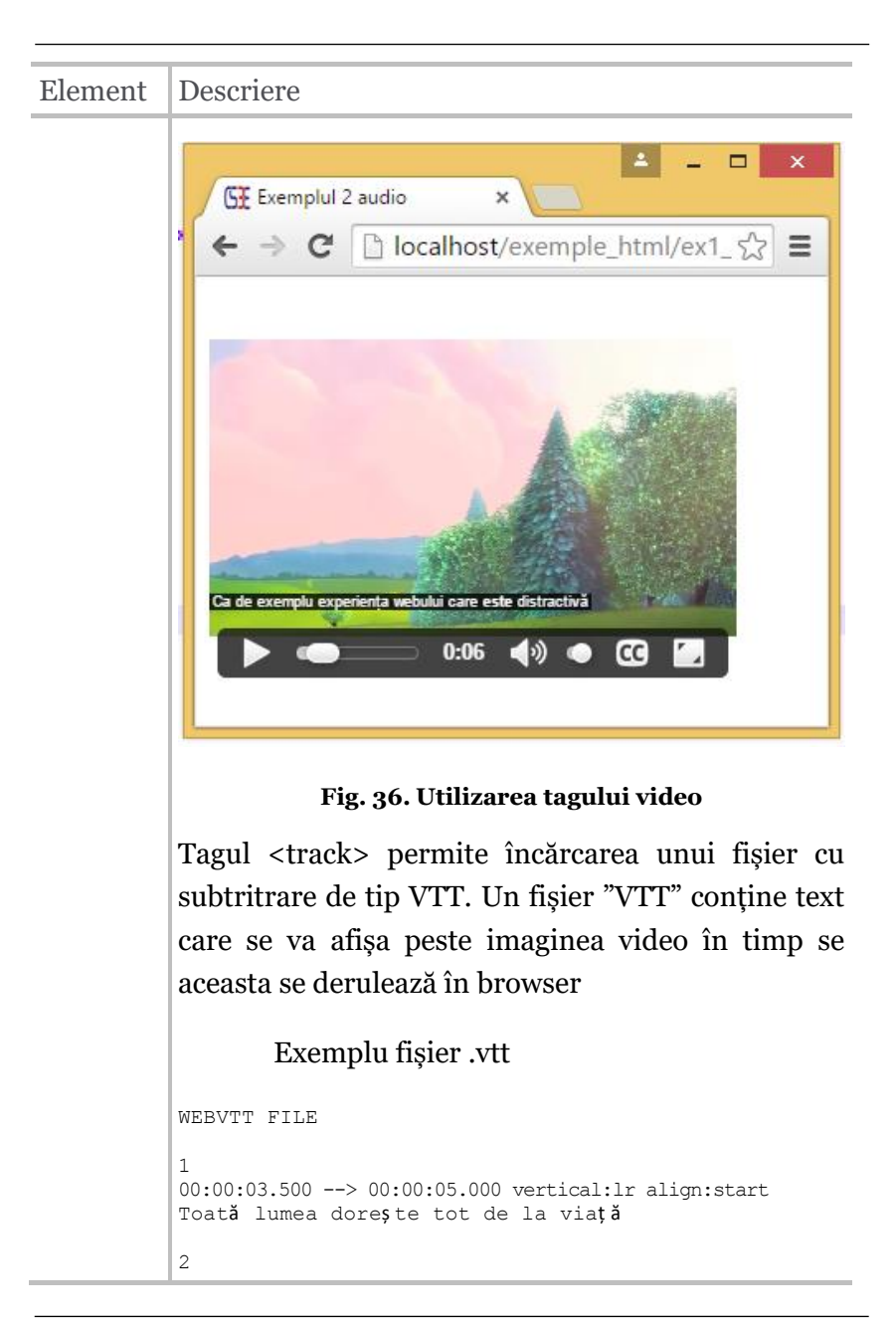

| Element     | Descriere                                                                                                    |
|-------------|----------------------------------------------------------------------------------------------------|
|             | 00:00:06.000> 00:00:09.000 align:start<br>Ca de exemplu experiența webului care <b>este</b><br>distractiv <b>ă</b>                                                                                               |
|             | 3<br>00:00:10.500> 00:00:15.000 align:start<br>CÂTEODATĂ                                                                                                    |
| <map></map> | Acest tag este folosit pentru a crea pe un "image<br>map" o zonă care poate fi utilizată ca link.                                                                                                    |
|             | Exemplu:                                                                                                    |
|             | <pre><!DOCTYPE html>     <html> <head> <title> Exemplul 1 map</title> <link href="img/favicon.png" rel="icon" sizes="16x16 32x32" type="image/png"/> </head></html></pre>                                        |
|             | <body><br/><img alt="csac&lt;br&gt;Map" src="img/csac-logo.jpg" usemap="#html"/></body>                                                                                                    |
|             | <pre><!-- Creaza maparea--> <map name="html"></map></pre>                                                                                                    |
|             | Practic pe imaginea descrisă la src="img/csac-<br>logo.jpg" și <b>care</b> primește atributul<br><b>usemap="#html</b> se aplică o hartă cu o zonă pe<br>care se poate face click descrisă de tagul <b>area</b> . |

| Element  | Descriere                                                                                                    |
|----------|----------------------------------------------------------------------------------------------------|
| <track/> | Tagul <b><track/></b> se utilizează pentru a adăuga<br>subtitluri playerului video primind ca sursă fișiere<br>de tip WebVTT (.vtt) — Web Video Text Tracks. |

### 2.9.7 Formulare

Formularele sunt foarte importante în realizarea interfețelor web pentru diverse aplicații.

| Element       | Descriere                                                                                                    |
|---------------|----------------------------------------------------------------------------------------------------|
| <form></form> | Tagul <b><i>(form)</i></b> delimitează un formular într-un<br>document web. Practic doar prin intermediul<br>formularelor pot fi trimise date către aplicații<br>care se execută la server. Există 2 metode de a<br>trimite datele: POST și GET |
|               | POST: datele din formular sunt incluse în corpul<br>formularului și trimise la server.                                                                                                    |
|               | GET: datele din formular sunt incluse în URI cu<br>un "?" ca separator, iar URI rezultat este trimis la<br>server. Această metodă se poate folosi când datele<br>trimise nu sunt importante și conțin numai<br>caractere ASCII.                 |
|               | Exemplu:                                                                                                    |
|               | html<br><html><br/><head><br/><title> <b>Exemplul 1 FORMULAR</b></title></head></html>                                                                                                    |

| Element | Descriere                                                                                                    |
|---------|----------------------------------------------------------------------------------------------------|
|         | <pre><link href="img/favicon.png" rel="icon" sizes="16x16 32x32" type="image/png"/> </pre>                                                                                                    |
|         | <body><br/><h1>Formular cu metoda de trimitere a</h1></body>                                                                                                    |
|         | <pre><form action="ex1_form.htm" method="get"></form></pre>                                                                                                    |
|         | <pre><label for="nume">Nume:</label> <input <="" id="nume" pre="" type="text"/></pre>                                                                                                    |
|         | <pre>name="numele"&gt;     <input type="submit" value="TRIMITE!"/>     </pre>                                                                                                    |
|         | <pre><h1>Formular cu metoda de trimitere a datelor POST</h1> <form action="ex1_form.htm" method="post"> <label for="nume">Nume:</label> <input id="nume" name="numele" type="text"/> <input type="submit" value="TRIMITE!"/> </form>  </pre> |
|         | Exemplul 1 FORMULAR ×<br>← → C localhost/exemple_html/ex1_form.htm?numele=test                                                                                                    |

| Element               | Descriere                                                                                                    |
|-----------------------|----------------------------------------------------------------------------------------------------|
|                       | Fig. 37. Formulare – metode de trimitere a datelor                                                                                                    |
|                       | În exemplul de mai sus datele au fost<br>trimise cu metoda <i>Get</i> și observăm linkul format<br>http://localhost/exemple_html/ex1_form.htm?numele=test                                                                                                    |
| <button></button>     | Tagul <i><button></button></i> definește un buton pe care<br>utilizatorul poate da click pentru a trimite datele<br>de pe formular. Poate să primească atributele<br>formaction și formmethod pentru a trimite date<br>la alt URI decât cel specificat la atributul action<br>al tagului <form>.</form> |
|                       | Exemplu:                                                                                                    |
|                       | <pre><form action="ex2_form.htm" method="post"> <button name="button">Apasa</button> </form></pre>                                                                                                    |
|                       |                                                                                                    |
|                       | Fig. 38. Button                                                                                                    |
| <datalist></datalist> | Tagul< <b>datalist</b> > conține un set de taguri<br><option> care reprezintă valori disponibile<br/>pentru alte elemente. Putem specifica astfel o<br/>listă din care utilizatorul poate alege un element.</option>                                                                                    |

| Element | Descriere                                                                                                    |
|---------|----------------------------------------------------------------------------------------------------|
|         | <form <br="" action="ex2_form.htm">method="post"&gt;<br/>Alege mancarea preferata:<br/><input list="mancare" name="papa"/><br/><datalist id="mancare"><br/><datalist id="mancare"><br/><datalist id="mancare"><br/><datalist id="mancare"><br/><datalist id="mancare"><br/><datalist id="mancare"><br/><datalist id="mancare"><br/><option value="Varza"><br/><option value="Varza"><br/><option value="Conopida"><br/><option value="Brocoli"><br/></option></option></option></option></datalist></datalist></datalist></datalist></datalist></datalist></datalist></form> |
|         | <ul> <li>✓ Exemplul 1 fORMULAR ×</li> <li>✓ → C □ localhost/exemple_html/ex4_form.h ☆ ≡</li> <li>Alege mancarea preferata:</li> </ul>                                                                                                    |
|         | <ul> <li>▲ - □ ×</li> <li>★ → C □ localhost/exemple_html/ex4_form.h ☆ ≡</li> <li>Alege mancarea preferata:</li> <li>Varza</li> <li>Gulie</li> <li>Conopida</li> <li>Brocoli</li> </ul>                                                                                                    |
|         | Fig. 39. Datalist                                                                                                    |

| <pre>agul <fieldset> este utilizat pentru a grupa<br/>ai multe elemente de pe un formular web şi<br/>ermite alegerea unui singur element din grup.<br/>xemplu:<br/>DOCTYPE html&gt;<br/>tml&gt;<br/>tead&gt;<br/>citle&gt; Exemplul 1 fORMULAR<br/>.ink rel="icon" href="img/favicon.png"<br/>.zes="16x16 32x32" type="image/png"&gt;</fieldset></pre>                                                                                                    |
|----------------------------------------------------------------------------------------------------|
| <pre>xemplu:<br/>DOCTYPE html&gt;<br/>tml&gt;<br/>ead&gt;<br/>citle&gt; Exemplul 1 fORMULAR<br/>.ink rel="icon" href="img/favicon.png"<br/>.zes="16x16 32x32" type="image/png"&gt;<br/>/head&gt;</pre>                                                                                                    |
| DOCTYPE html><br>html><br>head><br>httle> Exemplul 1 fORMULAR<br>httle> ink rel="icon" href="img/favicon.png"<br>httl://docs.com//docs.com |
| <pre>itle&gt; Exemplul 1 fORMULAR ink rel="icon" href="img/favicon.png" .zes="16x16 32x32" type="image/png"&gt; /head&gt;</pre>                                                                                                    |
|                                                                                                    |
| <pre>body&gt; form action="ex2_form.htm" athod="post"&gt; fieldset&gt;</pre>                                                                                                    |
| <pre>l="radio" value="ciocolata"&gt; <label or="radio">Ciocolata</label></pre>                                                                                                    |
| <pre><input form="" type="submit" value="Trimite!"/> 'body&gt; 'html&gt;</pre>                                                                                                    |
| 🛇 Ciocolata 🔘 Cafea                                                                                                    |
| Trimite!                                                                                                    |
|                                                                                                    |

| Element  | Descriere                                                                                                    |
|----------|----------------------------------------------------------------------------------------------------|
|          | Fig. 40. Fieldset cu legend                                                                                                    |
| <input/> | <ul> <li>Tagul <input/> este folosit în crearea de elemente<br/>de preluare a datelor furnizate de user. Forma<br/>input-ului diferă în funcție de atributul type<br/>utilizat.</li> <li>Vom prezenta în continuare valorile pentru<br/>atributul type în ordine alfabetică. Anumite tipuri<br/>de input nu sunt suportate de toate browserele.<br/>Din acest punct de vedere Chrome oferă suport<br/>pentru majoritatea tipurilor de input:</li> <li>button: un buton cu nici un<br/>comportament implicit.</li> <li>checkbox: o căsuță de selectare. Trebuie<br/>să utilizați atributul value pentru a defini<br/>valoarea prezentată de acest input.<br/>Utilizarea atributului <i>checked</i> indică<br/>faptul că acest element este selectat</li> <li>color: specificarea unei culori ;</li> <li>datetime: introducere dată (an, lună, zi);</li> <li>datetime-local: introducere de data și<br/>timp fără fus orar;</li> <li>email: introducere aunei adrese de e-mail<br/>Acest tip este validat dacă conține în șir o<br/>adresă de mail validă;</li> <li>file: introducere de fișier, utilizat în<br/>formulare pentru alegerea unui fițier<br/>pentru upload pe server;</li> </ul> |

| <ul> <li>hidden: tip ascuns dar valoarea este trimisă;</li> <li>image: un buton graphic. Trebuie specificat atributul <i>src</i> și <i>alt</i> pentru poza care se va utiliza;</li> <li>month: introducerea lunii și anului fără fur orar;</li> <li>number: introducerea unei valori de tip float;</li> <li>password: introducerea unei parole.Literele vor fi înlocuite cu caracterul ,*';</li> <li>radio: radio button. Trebuie specifica atributul <i>value</i> pentru a defini valoare pentru opțiunea aleasă. Atributul <i>checke</i> indică elementul selectat implicit. Doar u singur element dintr-un grup d radiobutton-uri cu același atribut <i>nam</i> poate fi selectat la un moment dat;</li> <li>range: introducerea unui număr a căre</li> </ul> |
|----------------------------------------------------------------------------------------------------|
| <pre>valoare nu este exacta. Dacă nu s specifică altfel valorile implicite pentr atributele pentru acest tip sunt:</pre>                                                                                                    |
| <ul> <li>inputurile formularului;</li> <li>search: un câmp pentru introducerea</li> </ul>                                                                                                    |

| Element         | Descriere                                                                                                    |
|-----------------|----------------------------------------------------------------------------------------------------|
|                 | <ul> <li>şirurilor de căutare; enter-urile sunt<br/>automat eliminate;</li> <li>submit: un buton care trimite valorile<br/>introduse în formular;</li> <li>tel: introducerea unui număr în format<br/>număr de telefon;</li> <li>text: câmp pentru introducerea de text pe<br/>o singură linie;.</li> <li>time: introducerea orei fără fus orar;</li> <li>url: introducerea unui URL. Acest tip<br/>este validat dacă conține un şir vid sau un<br/>URL valid;</li> <li>Exemplu mai interesant este prezentat la<br/>sfârșitul acestei secțiuni</li> </ul> |
| <label></label> | Tagul <label> este o etichetă pentru un alt<br/>element de pe interfață. De obicei se utilizează<br/>împreună cu atributul for.<br/>Exemplu:<br/><label for="prenume">Prenume</label><br/><input <br="" id="prenume" name="prenume"/>type="text" &gt;</label>                                                                                                    |
|                 | $ \begin{array}{c}                                   $                                                                                                    |

| Element           | Descriere                                                                                                    |
|-------------------|----------------------------------------------------------------------------------------------------|
|                   | Fig. 41. Label                                                                                                    |
| <legend></legend> | Tagul <b><legend></legend></b> marchează o etichetă pentru<br>tagul <fieldset>.</fieldset>                                                                                                    |
|                   | Exemplu:                                                                                                    |
|                   | <fieldset><br/><legend>Adresa</legend><br/><label for="adresa">Adresa de<br/>domiciliu</label></fieldset>                                                                                                    |
|                   | GE Exemplul 1 fORMULAR ×                                                                                                    |
|                   | $ \begin{array}{c} \leftarrow \rightarrow \ \  \  C \end{array}  \boxed{ \  \  localhost/exemple_html/ex1_legendl.htm}  \  \  \  \  \  \  \  \  \  \  \  \  \$                                                                                                    |
|                   | Fig. 42. Legenda                                                                                                    |
| <select></select> | Tagul <select> este un element de input care<br/>oferă utilizatorului o listă de valori predefinite.<br/>Elementele din listă se marchează cu tagul<br/><option>. Acest tag va utiliza atributul value<br/>pentru a stabili valoarea pentru selecție</option></select> |
|                   | Exemplu:                                                                                                    |
|                   | <select name="sel"></select>                                                                                                    |

| Element                                                                                                    | Descriere                                                                                                    |  |
|----------------------------------------------------------------------------------------------------|----------------------------------------------------------------------------------------------------|--|
|                                                                                                    | <pre><option value="1">Valoare 1</option> <option value="2">Valoare 2</option> <option value="3">Valoare 3</option> </pre>                                        |  |
|                                                                                                    |                                                                                                    |  |
|                                                                                                    | $\leftarrow \rightarrow \mathbf{C}$ $(\Box \text{ localbost/exemple html/ex1 select htm}) = 1$                                                                    |  |
|                                                                                                    |                                                                                                    |  |
|                                                                                                    | Valoare 1 V                                                                                                    |  |
|                                                                                                    |                                                                                                    |  |
|                                                                                                    | Exemplul 1 fORMULAR ×                                                                                                    |  |
| <ul> <li>← → C  □ localhost/exemple_html/ex1</li> <li>Input de tip select</li> <li>Valoare 1 ▼</li> <li>Valoare 2</li> <li>Valoare 3</li> </ul> | $\leftarrow \rightarrow \mathbf{C}$ [bcalhost/exemple_html/ex1 $c$ ] $\equiv$                                                                                     |  |
|                                                                                                    | Input de tip select       Valoare 1       Valoare 2       Valoare 3                                                                                               |  |
|                                                                                                    | Fig. 43. Select                                                                                                    |  |
| <optgroup></optgroup>                                                                                                    | Tagul <b><optgroup></optgroup></b> grupează în cadrul<br>elementului <select> opțiunile.<br/><b>Exemplu:</b></select>                                             |  |
|                                                                                                    |                                                                                                    |  |
|                                                                                                    | <pre><select>     <optgroup label="Mâncare">         <option value="M_c">Conopidă</option>         <option value="M_b">Brocoli</option></optgroup></select></pre> |  |

| Element           | Descriere                                                                                                    |
|-------------------|----------------------------------------------------------------------------------------------------|
|                   | <br><optgroup label="Băutură"><br/><option value="B_1">Lapte</option><br/><option value="B_s">Suc</option><br/></optgroup><br><optgroup disabled="" label="Jucării"><br/><option>Minge</option><br/></optgroup><br><br> |
|                   | Exemplul 1 fORMULAR ×<br>← → C localhost/exemple_i  =<br>Input de tip select cu optgroup<br>Conopidă<br>Mâncare<br>Conopidă<br>Brocoli<br>Băutură<br>Lapte<br>Suc<br>Jucării<br>Minge<br>Colac                          |
|                   | În acest exemplu se observă că a al treilea grup de<br>opțiuni a fost dezactivat și browserul nu va<br>permite accesarea de către utilizator.                                                                           |
| <option></option> | Tagul <b><option></option></b> delimitează opțiunile pentru un                                                                                                    |

| Element               | Descriere                                                                                                    |  |
|-----------------------|----------------------------------------------------------------------------------------------------|--|
|                       | <pre>tag <select>, <optgroup> sau<datalist></datalist></optgroup></select></pre>                                                                                                    |  |
|                       | Tagul a fost folosit deja în exemplele precedente.                                                                                                    |  |
| <output></output>     | Tagul <b><output></output></b> delimitează un rezultat al unui calcul sau a unei acțiuni a utilizatorului.                                                                                                    |  |
|                       | Acest tag se regăsește în exemplu de la finalul acestei secțiuni                                                                                                    |  |
| <progress></progress> | <ul> <li>Tagul <progress> va afişa o bară de progress<br/>pentru completarea unei acțiuni. Pentru<br/>utilizarea acestui tag se folosește limbajul de<br/>script Javascript.</progress></li> <li>Exemplu:<br/><progress <br="" id="progressbar" value="25">max="100"&gt;</progress></li></ul> |  |
|                       |                                                                                                    |  |
|                       |                                                                                                    |  |
|                       | ± - □ ×                                                                                                    |  |
|                       | Exemplul 1 FORMULAR ×                                                                                                    |  |
|                       | $\leftarrow \rightarrow \mathbf{C}$ [ localhost/exemple_html/ex $\bigcirc$ =                                                                                                    |  |
|                       |                                                                                                    |  |
|                       | Fig. 45. Progress                                                                                                    |  |
|                       | Animarea acestui control cu ajutorul                                                                                                    |  |
|                       | librăriei jQuery o vom prezenta în capitolul                                                                                                    |  |
|                       | Javascript.                                                                                                    |  |
| <textarea></textarea> | Tagul <b><textarea></textarea></b> delimitează un input pe mai                                                                                                    |  |

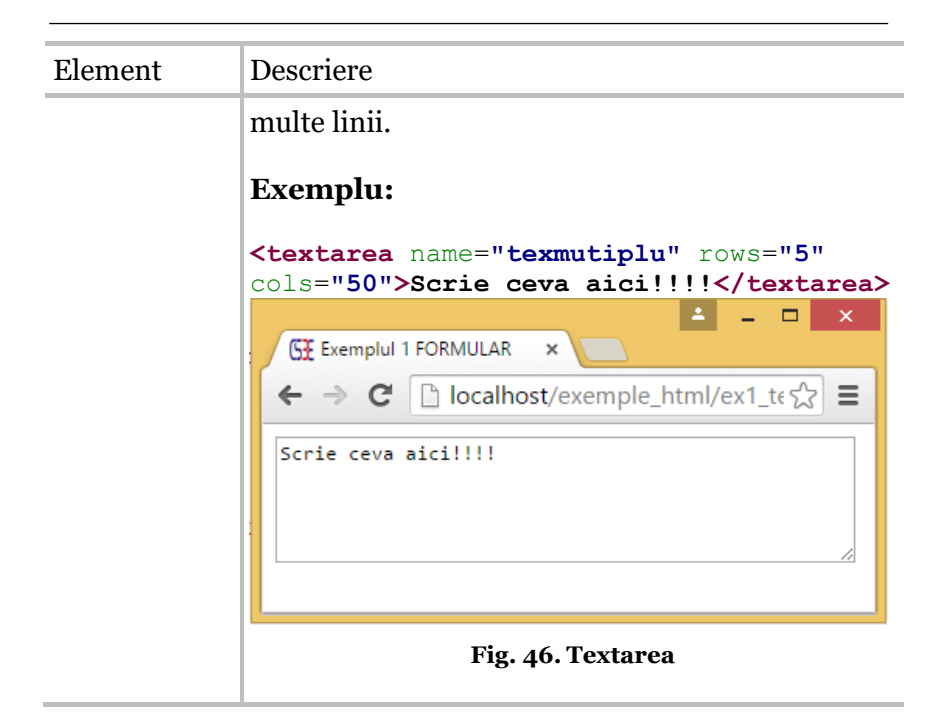

Exemplu de formular deocamdată neformatat:

```
<form id="register"
oninput="output.value=preg.value">
Inscrie-te la concursul de gatit!
<fieldset>
<legend>Informații personale</legend>
<div>
<label>Prenume
<input id="prenume" name="prenume"
type="text" placeholder="Un singur prenume" required
autofocus>
</label>
</div>
</label>
</div>
<label>Nume
```

```
<input id="nume" name="nume" type="text"</pre>
placeholder="Numele de familei" required autofocus>
            </label>
    \langle div \rangle
    <div>
      <label>Data nasterii
        <input id="datan" name="datan" type="date"
required>
            </label>
    </div>
    <div>
        <label>Email
        <input id="email" name="email" type="email"
placeholder="baburiba@test.ro" required>
            </label>
    </div>
    <div>
        <label>Site-ul personal
        <input id="url" name="url" type="url"
placeholder="http://csac.ulbsibiu.ro">
            </label>
    </div>
    <div>
        <label>Telefon
        <input id="tel" name="tel" type="tel"
placeholder="Ex. +40 7123 000000" required>
            </label>
    </div>
      <div>
            <label>Mărimea cuțitului
            <input id="cutit" name="cutit"
type="number" min="15" max="30" step="0.5"
value="20">
            </label>
      </div>
      <div>
            <label>Nivelul de pregătire (1 mic - 100
maxim)
            <input id="preg" name="preg"
type="range" min="1" max="100" value="0">
            <output name="output" for="preg"</pre>
```

```
onforminput="value = preg.value;">0</output>
             </label>
      \langle div \rangle
  </fieldset>
  <fieldset>
    <legend>Adresa</legend>
    <div>
        <label>Adresa
        <textarea id="adresa" name="adresa" rows=3
required ></textarea>
            </label>
    </div>
    <div>
        <label>Cod postal
        <input id="codp" name="codp" type="text"</pre>
required>
            </label>
    </div>
    <div>
        <label>Student la:
        <input id="specializare" name="specializare"</pre>
list="num-spec" type="text" required>
        <datalist id="num-spec">
             <option label="Calculatoare"</pre>
value="C"></option>
             <option label="Tehnologia informației"</pre>
value="TI"></option>
             <option label="Ingineria Sistemelor</pre>
Multimedia" value="ISM"></option>
             <option label="Agronomie"</pre>
value="A"></option>
         </datalist>
             </label>
    </div>
  </fieldset>
  <fieldset>
    <legend>Detalii card</legend>
    <fieldset>
      <legend>Tip card </legend>
      <div class="card">
          <input id="visa" name="cardtype"
```

```
type="radio">
          <label for="visa">VISA</label>
          <input id="mastercard" name="cardtype"</pre>
type="radio">
          <label for="mastercard">Mastercard</label>
      \langle div \rangle
    </fieldset>
    <div>
        <label>Nume
        <input id="cardnu" name="cardnu" type="text"</pre>
placeholder="Numele cum apare pe card" required>
            </label>
    </div>
    <div>
        <label>Numar card
        <input id="cardnr" name="cardnr"
type="number" required title="16 cifre.">
            </label>
    </div>
    <div>
        <label>Cod de securitate
        <input id="secu" name="secu" type="number"</pre>
required pattern="[0-9]{3}" title="Ultimile 3 cifre
de pe spatele cardului.">
            </label>
    </div>
    <div>
        <label>Data de expirare
        <input id="exp" name="exp" type="month">
            </label>
    </div>
  </fieldset>
      <div>
          <button type="submit">Inscrie-
te!!!!!!!!</button>
<button type="reset">Sterge</button>
    </div>
  </fieldset>
</form>
```

| Exemplul 1 fORMULAR ×                                                     |  |
|---------------------------------------------------------------------------|--|
| $\leftarrow$ $\rightarrow$ C Discalhost/exemple_html/ex6_form.htm $\Box $ |  |
| Inscrie-te la concursul de gatit!                                         |  |
| Informații personale                                                      |  |
| Prenume Un singur prenume                                                 |  |
| Nume Numele de familei                                                    |  |
| Data Hasterii mm/ dd/yyyy                                                 |  |
| Situl personal http://csac.ulbsibiu.ro                                    |  |
| Telefon Ex +40 7123 000000                                                |  |
| Mărimea cutitului 20                                                      |  |
| Nivelul de pregătire (1 mic - 100 maxim)                                  |  |
| Adresa                                                                    |  |
| Adresa Z<br>Cod poştal Student la:                                        |  |
| Detalii card                                                              |  |
| Tip card                                                                  |  |
| ○ VISA ○ Mastercard                                                       |  |
| Nume Numele cum apare pe card                                             |  |
| Numar card                                                                |  |
| SCod de securitate                                                        |  |
| Data de expirare                                                          |  |
| Inscrie-tell!!!!!!! Sterge                                                |  |

#### Fig. 47. Forumular

## 2.9.8 Taguri depreciate

În continuare vom prezenta o listă de taguri și atribute ale unor taguri care sunt depreciate pentru standardulHTML5.

| Τασι | ıri: |
|------|------|
|      |      |

| Tagul                 | Descriere                           |  |
|-----------------------|-------------------------------------|--|
| <acronym></acronym>   | acronim                             |  |
| <applet></applet>     | aplet                               |  |
| <basefont/>           | definește fontul de bază al paginii |  |
| <big></big>           | text scris mare                     |  |
| <center></center>     | text centrat                        |  |
| <dir></dir>           | listă din director                  |  |
| <font></font>         | modalitate de afișare a textului    |  |
| <frame/>              | definește un cadru - frame          |  |
| <frameset></frameset> | set de cadre                        |  |
| <isindex/>            | input                               |  |
| <noframes></noframes> | secțiune fără frame-uri             |  |
| <s></s>               | definește text tăiat                |  |
| <strike></strike>     | definește text tăiat                |  |
| <tt></tt>             | definește text e tip teletype       |  |
| <u></u>               | definește text subliniatt           |  |

*Atribute:* în coloana stângă afişăm denumirea tagului iar în coloana dreaptă atributele care au fost eliminate pentru aceste taguri:

| Tagul          | Atribute eliminate |
|----------------|--------------------|
| link, a        | rev                |
| link și a      | charset            |
| a              | shape              |
| a              | coords             |
| img și iframe. | longdesc           |
| link           | target             |
| area           | nohref             |
| head           | profile            |
| html           | version            |
| img            | name               |
| meta           | scheme             |
| object         | archive            |
| object         | classid            |
| object         | codebase           |
| object         | codetype           |

| Tagul                                                                                                    | Atribute eliminate |
|----------------------------------------------------------------------------------------------------|--------------------|
| object                                                                                                    | declare            |
| object                                                                                                    | standby            |
| param                                                                                                    | valuetype          |
| param                                                                                                    | type               |
| td și tr                                                                                                    | axis               |
| td i tr                                                                                                    | abbr               |
| td                                                                                                    | scope              |
| caption, iframe, img,<br>input, object, legend,<br>table, hr, div, h1, h2, h3,<br>h4, h5, h6, p, col,<br>colgroup, tbody, td,<br>tfoot, th, thead și tr. | align              |
| body                                                                                                    | alink              |
| body                                                                                                    | link               |
| body                                                                                                    | vlink              |
| body                                                                                                    | text               |
| body                                                                                                    | background         |
| table, tr, td, th și body.                                                                                                    | bgcolor            |
| table și object.                                                                                                    | border             |
| table                                                                                                    | cellpadding        |
| table                                                                                                    | cellspacing        |

| Tagul                                                | Atribute eliminate |
|------------------------------------------------------|--------------------|
| col, colgroup, tbody, td,<br>tfoot, th, thead și tr. | char               |
| col, colgroup, tbody, td,<br>tfoot, th, thead și tr. | charoff            |
| br                                                   | clear              |
| dl, menu, ol și ul.                                  | compact            |
| table                                                | frame              |
| dl, menu, ol și ul.                                  | compact            |
| table                                                | frame              |
| iframe                                               | frameborder        |
| img și object.                                       | hspace             |
| img șiobject.                                        | vspace             |
| iframe                                               | marginheight       |
| iframe                                               | marginwidth        |
| hr                                                   | noshade            |
| td și th                                             | nowrap             |
| table                                                | rules              |
| iframe                                               | scrolling          |
| hr                                                   | size               |
| li, ol și ul.                                        | type               |
| col, colgroup, tbody, td,                            | valign             |

| Tagul                                       | Atribute eliminate |  |  |
|---------------------------------------------|--------------------|--|--|
| tfoot, th, thead și tr                      |                    |  |  |
| hr, table, td, th, col,<br>colgroup și pre. | width              |  |  |

# 2.10 Culori HTML

Pentru textul sau fundalul de pe paginile web culorile se obțin utilizând modelul RGB (RED, GREEN, BLUE)

### Valorile culorilor

Culorile sunt definite cu ajutorul notației hexazecimale pentru fiecare dintre cele trei culori de baza: roșu, verde, albastru. Cea mai mica valoare care se poate da unei culori este #00 iar cea mai mare este #FF. Pentru proprietățile CSS culorile se pot specifica în mai multe moduri. Cele mai uzuale sunt culori specificate în cod HEXA sau direct în model RGB. În modelul HEXA codul culorii începe cu caracterul #urmat de 3 grupuri a câte 2 caractere fiecare pentru nuanțele celor 3 culori: roșu, verde și albastru.

#### Numele culorilor

Există aproximativ 500 de nume de culori recunoscute de majoritatea browserelor. De exemplu: *aqua, black, blue, fuchsia, gray, green, lime, maroon, navy, olive, purple, red, silver, teal, white, yellow* etc.

|         | Color HEX | Color RGB        |  |
|---------|-----------|------------------|--|
|         | #000000   | rgb(0,0,0)       |  |
|         | #FF0000   | rgb(255,0,0)     |  |
|         | #00FF00   | rgb(0,255,0)     |  |
|         | #0000FF   | rgb(0,0,255)     |  |
|         | # 22200   | ryb(255,255,0)   |  |
|         | #00FFFF   | rgb(0,255,255)   |  |
|         | #FF00FF   | rgb(255,0,255)   |  |
|         | #C0C0C0   | rgb(192,192,192) |  |
|         | #FFFFFF   | rgb(255,255,255) |  |
| Culoare | Color HEX | Nume             |  |
|         | #F0F8FF   | AliceBlue        |  |
|         | #FAEBD7   | AntiqueWhite     |  |
|         | #7FFFD4   | Aquamarine       |  |
|         | #000000   | Black            |  |
|         | #0000FF   | Blue             |  |
|         | #8A2BE2   | BlueViolet       |  |
|         | #452424   | Brown            |  |

Exemple de culori

Daca am dori să folosim toate nuanțele putem să alegem din 16 milioane de culori (256x256x256) disponibile.

| 663300  | 663333  | 663366 | 663399  | 6633CC  | 6633FF  |
|---------|---------|--------|---------|---------|---------|
| 666600  | 666633  | 666666 | 666699  | 6666CC  | 6666FF  |
| 669900  | 669933  | 669966 | 669999  | 6699CC  | 6699FF  |
| 66CC00  | 66CC33  | 66CC66 | 66CC99  | 66CCCC  | 66CCFF  |
| 66FF00  | 66FF33  | 66FF66 | 66FF99  | 66FFCC  | 66FFFF  |
| 990000  | 990033  | 990066 | 990099  | 9900CC  | 9900FF  |
| 993300  | 993333  | 993366 | 993399  | 9933CC  | 9933FF  |
| 996600  | 996633  | 996666 | 996699  | 9966CC  | 9966FF  |
| 999900  | 999933  | 999966 | 999999  | 9999CC  | 9999FF  |
| 990000  | 99CC33  | 990066 | 990099  | 9900000 | 99CCFF  |
| 99FF00  | 99FF33  | 99FF66 | 99FF99  | 99FFCC  | 99FFFF  |
| CC0000  | CC0033  | CC0066 | CC0099  | CC00CC  | CCOOFF  |
| CC3300  | CC33333 | CC3366 | CC3399  | CC33CC  | CC33FF  |
| CC6600  | CC6633  | CC6666 | CC6699  | CC66CC  | CC66FF  |
| CC9900  | CC9933  | CC9966 | CC99999 | CC99CC  | CC99FF  |
| CCCC00  | CCCC33  | CCCC66 | CCCC99  | 222222  | CCCCFF  |
| CCFF00  | CCFF33  | CCFF66 | CCFF99  | CCFFCC  | CCFFFF  |
| FFUUUUU | FFUUSS  | 000011 | LLUUAA  | FFUUCL  | FRUGHT  |
| FF3300  | FF3333  | FF3366 | FF3399  | FF33CC  | FF33FF  |
| FF6600  | FF6633  | FF6666 | FF6699  | FF66CC  | FrissFl |
| FF9900  | FF9933  | FF9966 | FF9999  | FF99CC  | FF99FF  |
| FFCC00  | FFCC33  | FFCC66 | FFCC99  | FFCCCC  | FFCCFF  |
| FFFF00  | FFFF33  | FFFF66 | FFFF99  | FFFFCC  | FFFFFF  |

# 2.11 Poziționarea conținutului unei pagini html

O pagină web este formată din mai multe elemente logo, text informativ, imagini, hyperlinkuri, structura de navigație etc. În principiu "în antichitatea Webului" poziționarea textului și a imaginilor a fost efectuată utilizând tabele, apoi cadre. Varianta modernă consideră fiecare element structural component al unei pagini de web ca fiind o diviziune separată și delimitată de tagul <div>. Acest element oferă o flexibilitate sporită în adaptarea paginilor web la noile medii de afișare.

## 2.12 Marcajul semantic

HTML5 oferă un set de taguri speciale care permit structurarea logică a informaților pentru paginile web. Aceste elemente sunt adesea denumite Semantic Markup întrucât ele transmit sensul și scopul lor în mod clar browser-ului.

Dezvoltatorii web utilizează frecvent <div> elementul la aspectul paginile lor web. Cu toate acestea, elementul <div> în sine nu transmite ceea ce reprezintă într-o pagină web. Un tag <div> poate încheia un meniu de navigație sau poate găzdui o listă de blog, astfel folosind doar <div> nu transmitem informații semantice despre tipul de conținut marcat. De obicei, clasele CSS aplicate elementului <div> dezvăluie unele informații despre scopul propus.

HTML5 include un set de elemente de marcaje care transmit unele aspecte semantice legate de conținut atât browser-ului cât și motorului de căutare. Aceste noi elemente au nume semnificative, astfel încât doar citindu-le oferă o idee clara despre conținutul pe care îl marchează. Mai jos (aceasta nu este o listă exhaustivă) le prezentăm pe cele mai utilizate:

- <header>
- <footer>
- <section>
- <article>
- <aside>
- <nav>

Un exemplu schematic al structurării unei pagini de web utilizând aceste taguri este prezentat în figura următoare:

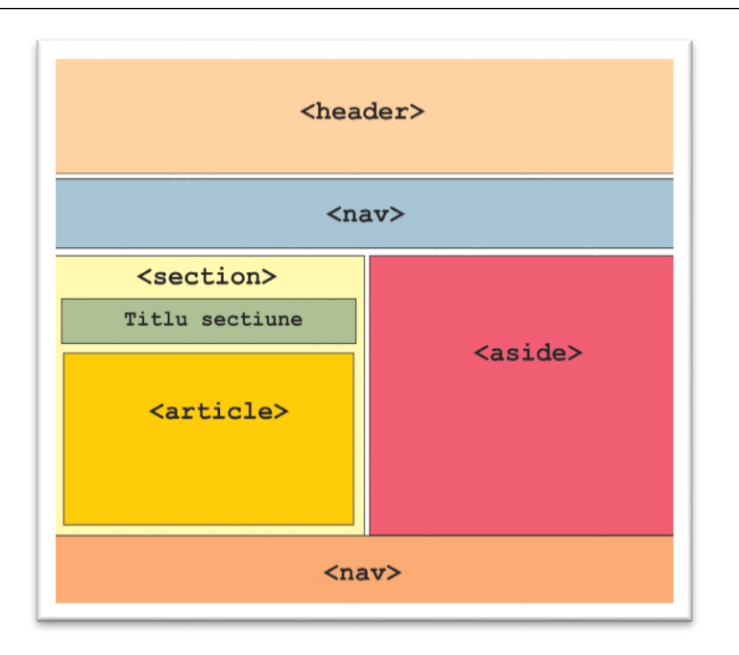

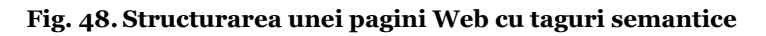

Totuși pentru a obține un template corespunzător aceste taguri trebuie formatate cu ajutorul sintaxei CSS.

#### **Exemplu:**

```
<!DOCTYPE html>
<html>
<head>
<title> Exemplul 1 FORMULAR</title>
<link rel="icon" href="img/favicon.png" sizes="16x16
32x32" type="image/png">
<link rel="stylesheet" href="css/stil.css"
type="text/css">
<meta charset="utf-8">
</head>
<body>
```

```
<header>
       <h1>Acesta este un Antet</h1>
   </header>
   <nav>
       <111>
          a href="#">Home</a>
          a href="#">Note</a>/li>
          a href="#">Student i</a>/li>
       </nav>
   <section>
       <h1>Acesta este antetul secțiunii</h1>
          <article>
       <h1>Acesta este antetul pentru article</h1>
       Test Test Test Test Test Test Test
          Test Test Test Test Test Test
       </article>
     Test Test Test Test Test Test Test
          Test Test Test Test Test Test Test
     </section>
      <aside>
       <figure>
          <img src="img/csac-logo.jpg">
          <figcaption>Logo-ul CSAC</figcaption>
       </figure>
       Test Test Test Test Test Test Test
          Test Test Test Test Test Test Test
       </aside>
   <footer>
       RC+DM © 2015.
   </footer>
</body>
     </html>
```

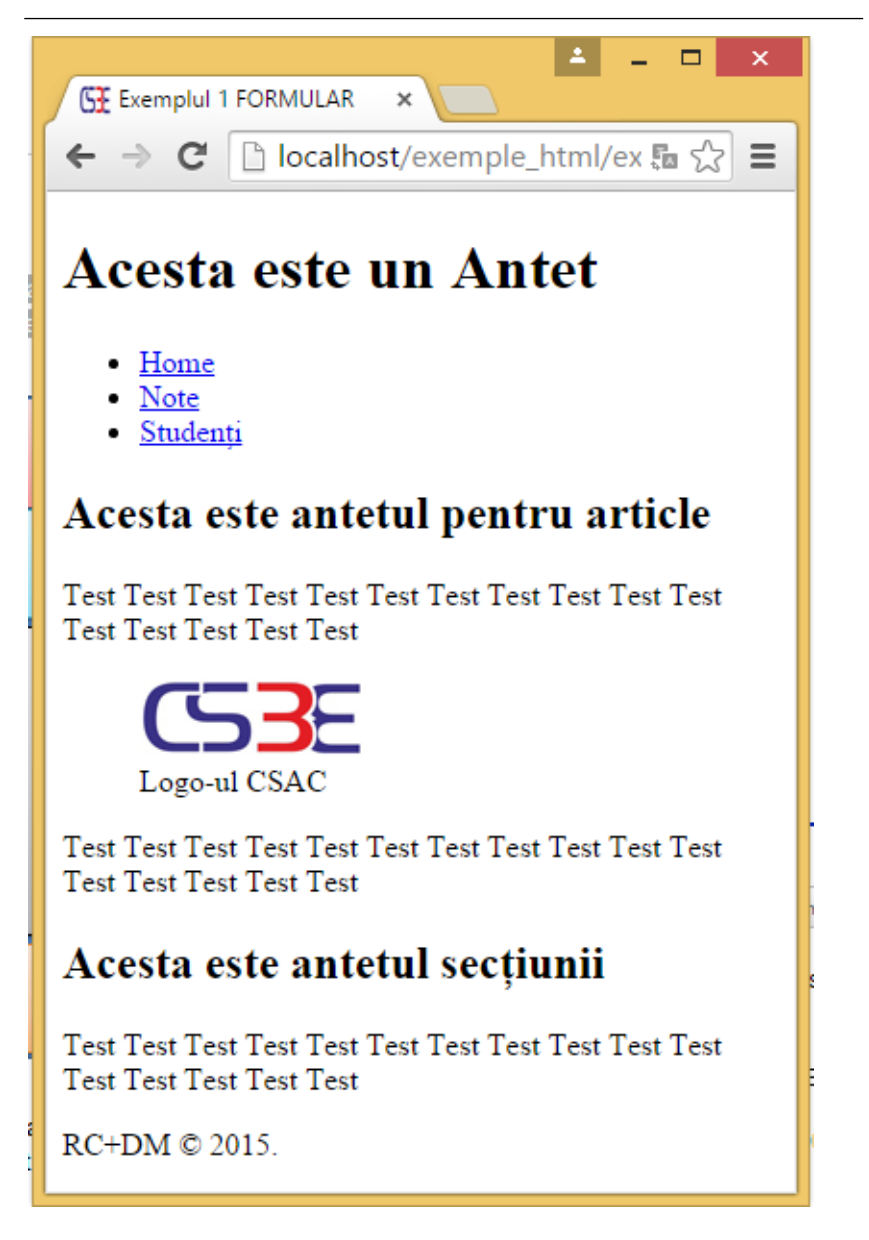

Fig. 49. Structura unei pagini utilizând marcatori semantici

Incluzând fișierul de stil css vom avea următorul output:

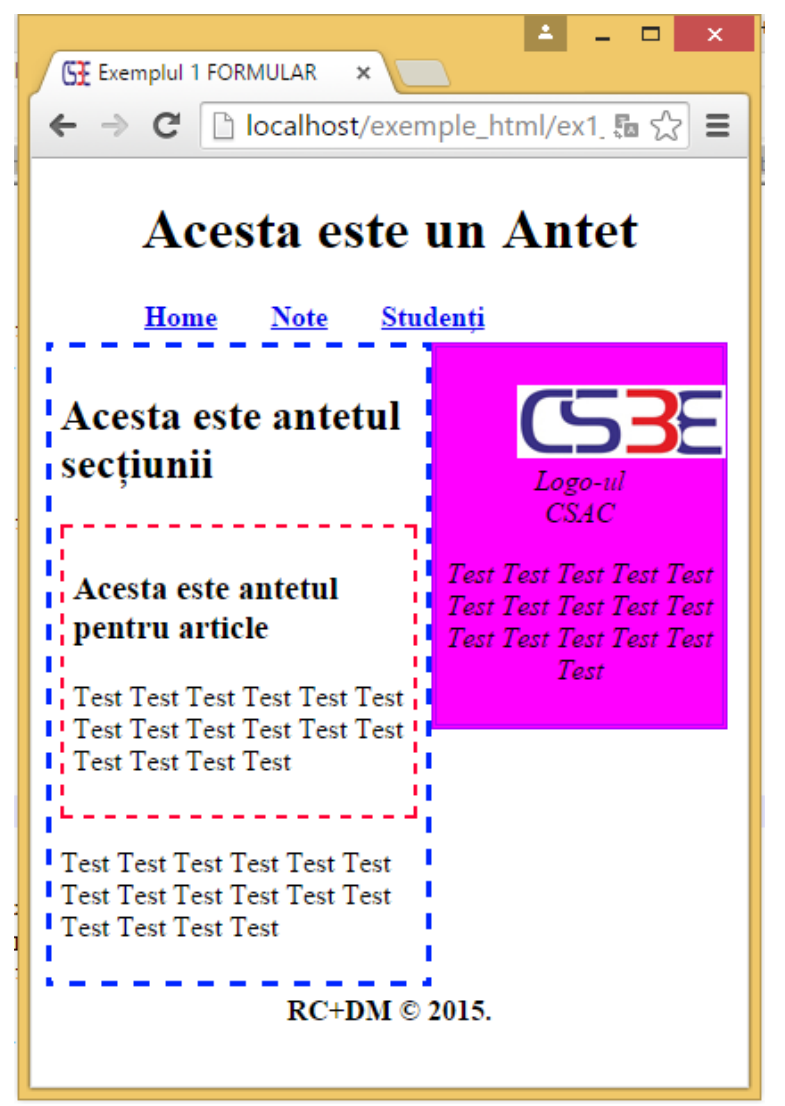

Fig. 50. Poziționarea conținutului delimitat cu marcatori semantici
# 3 CSS

# 3.1 Ce este CSS?

Pe scurt:

- **CSS** este prescurtarea de la **C**ascading **S**tyle **S**heets (foi de stiluri cascadate);
- Stilurile definesc modul de afişare a elementelor HTML;
- Stilurile sunt conținute în foi de stiluri Style
   Sheets;
- Stilurile au fost adăugate în HTML pentru a rezolva o problemă și anume separarea formei de conținut;
- Foile de stil externe sunt salvate în fișiere separate **CSS**;
- Definirea multiplă de stiluri se va **cascada** întruna singură.

Problema pe care o rezolvă utilizarea stilurilor de editare este faptul că se separă conținutul unui document HTML, marcat prin diverse tag-uri care îl împart în paragrafe, tabele, titluri etc., de forma sa.

Pentru motoarele de căutare actuale și chiar pentru webul semantic viitor această separare este esențială. Astfel deja în standardul XHTML nu se mai acceptă tag-uri de formatare a textului cum ar fi <font> cu atributele sale de size, color,....

Problema formatării "externe" a unui document HTML a fost rezolvată cu ajutorul CSS-urilor care sunt recunoscute deja de către Netscape Navigator 4 și IE 4.

CSS-urile salvează foarte multă muncă. Dacă doriți să modificați modul cum arată un site întreg este de ajuns să se modifice fișierul CSS corespunzător. Utilizarea CSS a devenit tot mai importantă după apariția standardului HTML4.01 și mai ales după standardul XHTLM1.0 când separarea formei de conținut a devenit o cerință clară a paginilor moderne de HTML. Practic HTML5 nu există fără utilizarea CSS.

CSS este folosit pentru a defini modul în care conținutul este afișat ca și structură și ca formă: diferite fonturi, culori, margini, fundaluri etc.

# 3.2 Versiuni CSS

La momentul actual, există două versiuni majore CSS în uz: CSS 2.1 și CSS 3.0. Vom prezenta în continuare cele mai des utilizate caracteristici ale celor 2 versiuni. La urma urmei, de îndată ce o anumită caracteristică CSS este acceptată și implementată în browsere, nu mai este important din care versiune a venit respectiva proprietate de la CSS 2.1 sau CSS 3.0.

În capitolele anterioare am menționat faptul că în standardele HTML 4 și XHTML 1.0 se recomandă iar în standardul HTML5 se impune formatarea textului unui document html în afara sa cu ajutorul unei "foi de stil". Declararea unui stil se poate face în trei moduri:

- în cadrul instrucțiunii html
- în foaie internă
- în foaie externă documentului HTML

# 3.3 Declararea stilului inline în html

Cel mai simplu mod de a include CSS într-o pagină HTML este de a încorpora sintaxa CSS în interiorul atributul *style* al unui element HTML. Proprietățile CSS integrate într-un atribut de stil se aplică numai pentru elementul HTML în care sunt incluse. Atributul *style* poate conține în acest caz orice valoare a unei proprietăți CSS.

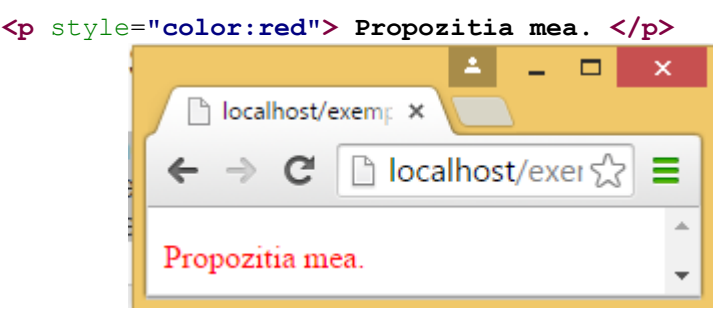

Fig. 51. Declarea inline a stilurilor

În exemplul de mai sus paragraful în care apare atributul style va fi afișat cu culoarea roșie. Dacă doriți utilizarea mai multor proprietăți CSS atunci "instrucțiunile" se separă prin ";"

```
family:Arial;"> Propozitia mea.
```

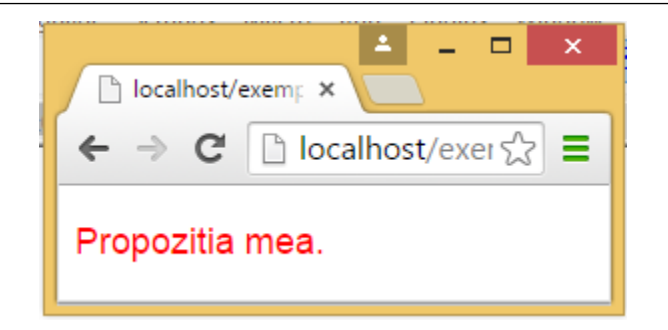

Fig. 52. Aplicarea mai multor proprietăți CSS

# 3.4 Foaia de stil internă

Acest tip de foaie de stil se folosește atunci când stilul de formatare se va utiliza doar în cadrul unui singur document HTML. Ca și în cazul foii de stil externe definirea unei foi de stil interne se face în secțiunea de head cu ajutorul tag-ului <style>.

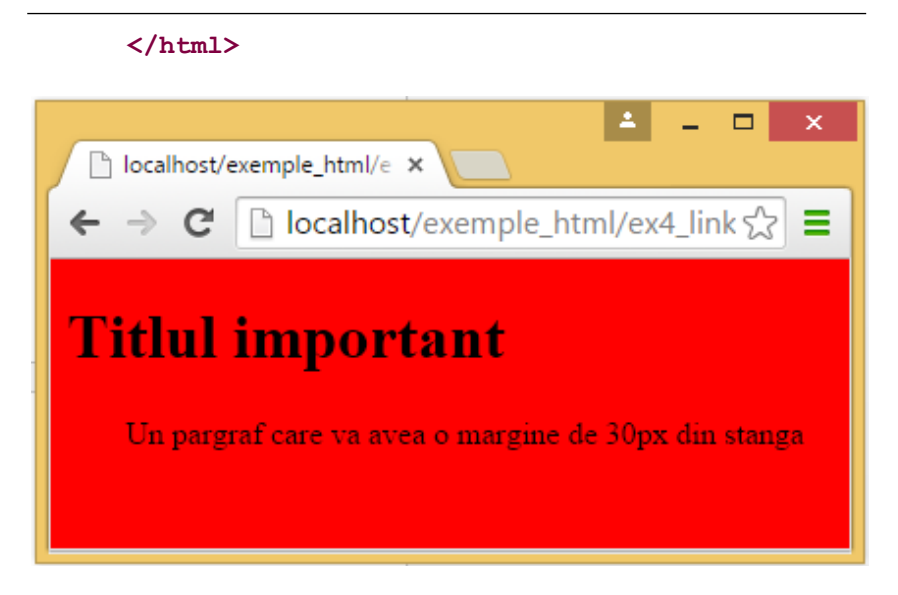

Fig. 53. Declararea stilurilor în interiorul tagurilor <style>

# 3.5 Foaia de stil externă

Utilizarea unei foi de stil externe (un fișier css) este utilă atunci când se dorește modificare formatării unui site întreg. Practic orice modificare a unui stil în fișierul CSS duce la modificarea formatării paginilor site-ului cu condiția ca în paginile HTML ale site-ului să fie inclusă o legătură către foaia de stil CSS modificată.

Există două modalități de a include un fișier de stil:

- Utilizând tagul <link> în zona delimitată de tagul <head>;
- Utilizând instrucțiunea @import în zona delimitată de tagul <style>.

### 3.5.1 Utilizarea tagului <link>

# Exemplu:

Tagul **<link>** primește ca atribut href="css/exemplu.css" care este calea și denumirea fișierului CSS. Marele avantaj al acestei metode este reutilizabilitatea fișierului de stil și modificarea foarte simplă a stilurilor. Un fișier HTML poate să conțină linkuri spre mai multe fișiere CSS. Fișierul CSS este un fișier text care conține o sintaxă specifică.

Exemplu de fișier CSS:

```
div {
    border: 1px dashed black;
}
span {
    border: 1px solid #ff0000;
    }
```

Fără includerea fișierului de stil browserul va afișa conținutul exemplului de mai sus astfel:

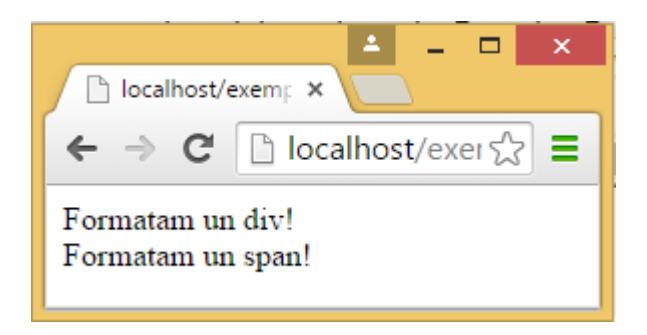

Fig. 54. Fără fișier CSS inclus

După includerea fișierului de stil browser-ul afișează:

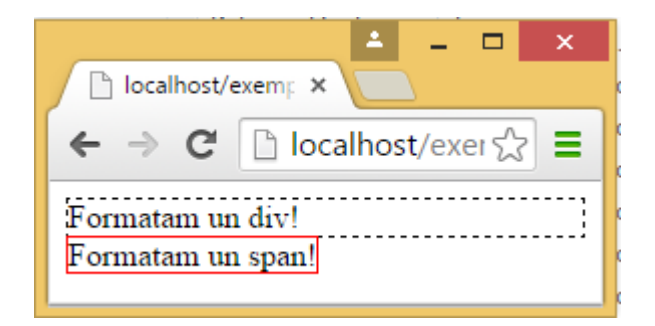

Fig. 55. Fișier cu CSS inclus

# 3.5.2 Utilizarea instrucțiunii @import

Un fișier CSS extern poate fi importat în cadrul fișierului HTML utilizând în interiorul tagurilor <style> instrucțiunea @import. Un exemplu de utilizare:

Aici este importat un fișier CSS care se găsește la o adresă URL care este externă site-ului curent.

# 3.6 Ordinea de cascadare a stilurilor.

La începutul acestui capitol am prezentat mai multe modalități de a declara un stil: în cadrul unui tag, în partea de <head> a documentului, într-un fișier extern CSS sau chiar în mai multe fișiere externe. Dacă la un moment dat se folosesc toate aceste moduri de declarat stiluri, acestea se vor cascada într-un stil nou, "virtual" după următoarea regulă - unde 1 are cea mai mică prioritate iar 4 cea mai mare:

1. Setări implicite ale browser-ului

2. Foaie de stil externă - fișier CSS

3. Foaie de stil internă - declarată în interiorul tag-ului <head>

4. Declarare în interiorul elementului HTML

Practic o declarare de stil în cadrul unui element HTML va suprascrie orice stil declarat în partea de <head> și orice stil declarat într-un fișier extern CSS.

În continuare ne vom ocupa de sintaxa declarării unui stil și de tipurile de stiluri

# 3.7 Sintaxa CSS

Sintaxa CSS este alcătuită din 3 părți:

- un selector
- o proprietate
- o valoare atribuită proprietăți

# Mod de redactare:

### selector {proprietate: valoare;}

Selectorul este de obicei chiar elementul/tag-ul HTML pe care dorim să-l definim sau un șir de caractere ales de noi

Proprietatea este atributul elementului HTML pe care

dorim să-l modificăm: culoare, mărimea caracterului, margini, borduri, .....

Valoarea proprietății este chiar valoarea pe care dorim să o atribuim atributului elementului HTML

Trebuie să reținem faptul că în sintaxă proprietatea este separată de valoare prin "două puncte". Dacă o valoare este compusă din mai multe cuvinte atunci în cadrul sintaxei acestea se pun între ghilimele. Dacă se dorește stabilirea mai multor proprietăți pentru un singur selector acestea se vor separa cu "punct și virgulă"

# Exemple:

Ex1:

body {color: red}

Exemplul 1 stabilește pentru tag-ul <body> atributul color cu valoarea red adică textul delimitat de acest tag se va scrie cu culoarea roșie.;

Ex2

p {font-family: "sans serif"}

Exemplul 2 stabilește pentru tag-ul de paragraf atributul font- family cu valoarea "sans serif" adică textul delimitat de acest tag va fi scris utilizând fontul "sans serfi";

Ex3

```
p{ font-family: verdana;
    color: green;
    text-align: right }
```

Exemplul 3 stabilește mai multe proprietăți pentru tag-ul . Observăm că acestea sunt separate de ";".

#### 3.7.1 Tipuri de selectori

Există mai multe tipuri de selectori:

- 1. Selector universal
- 2. Selector HTML
- 3. Selector de tip Class
- 4. Selector ID
- 5. Selector atribut
- 6. Pseudo clase
- 7. Pseudo elemente
- 8. Gruparea selectorilor
- 9. Selector nod copil
- 10. Selector dependent de context
- 11. Selector noduri adiacente
- 12. Selector noduri cu părinte comun

#### 3.7.1.1 Selector universal \*{}

Selectorul universal \*{} este folosit pentru a selecta toate elementele. Acesta este marcat cu \*.

#### **Exemplu:**

```
* {
font-size: 25px;
}
```

Acest selector formatează toate elementele HTML

stabilind pentru acestea proprietatea *font-size* dimensiunea fontului de 25px.

# 3.7.1.2 Selector HTML

Selectorii de acest tip au numele tagurilor HTML folosite în marcarea unui document HTML de exemplu p, h1, div,... .

De exemplu:

```
p {
font-size: 25px;
}
```

Utilizând această regulă tot textul marcat cu tagul va fi afișat cu dimensiunea caracterului de 25px.

# 3.7.1.3 Selector de tip Class

# .ClassSelector {propietate:valoare;}

Acest tip de selector este un selector specific și se va aplica doar tagurilor care primesc ca și valoare pentru atributul class numele selectorului. Denumirea selectorului este una aleasă de programator și care începe cu caracterul "."

```
.tilup {
```

```
font-family:arial;
font-size:14px;
color:red;
}
```

Pentru a aplica acest stil unui tag trebuie să fie specificat atributul class="titlup".

# Exemplu:

```
 Text important
 Un pargraf care va avea o margine de 30px din
stanga
```

În exemplul de mai sus primul paragraf primind atributul *class* cu valoarea *titlup* va fi formatat cu font Arial, dimensiune 14px și culoarea fontului roșu. Al doilea paragraf va fi afișat cu setările implicite ale browserului.

Alte exemple de aplicare a selectorului de tip class:

Dacă am dori să avem două tipuri de paragrafe: unul aliniat la centru iar celălalt aliniat la dreapta am putea proceda astfel:

# Pas 1

Ne declarăm ambele stiluri cu ajutorul unui selector de tip clasă astfel:

```
.dreapta {text-align: right}
.centrat {text-align: center}
```

Aceste clase (le vom numi astfel în continuare) vor trebui aplicate ca și atribute paragrafelor. Afișarea ar arăta astfel:

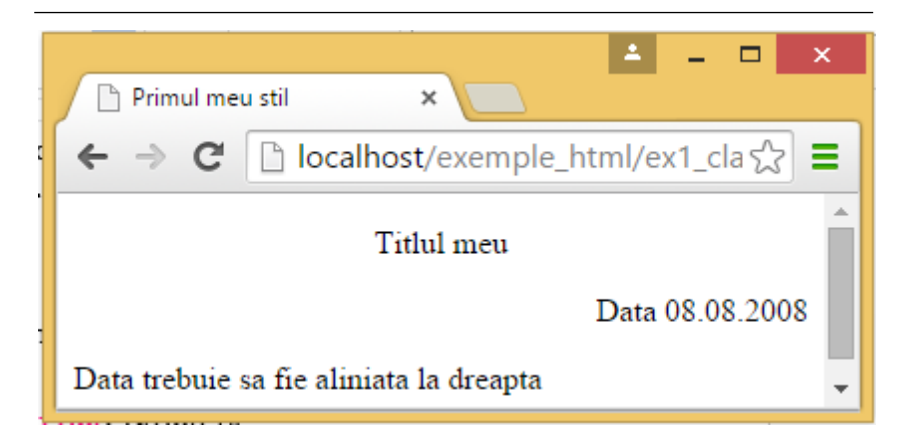

Fig. 56. Aplicarea selectorului de tip class

Codul sursă ar arăta astfel:

```
<!DOCTYPE html>
<html>
<head>
<title>Primul meu stil</title>
<style type="text/css">
        .centrat {text-align:center}
        .dreapta{text-align:right}
</style>
</head>
<body>
Titlul meu
Data 08.08.2008 
>Data trebuie sa fie aliniata la dreapta
</body>
</html>
```

Ceea ce este foarte important este faptul că ulterior se mai pot face modificări iar acestea se vor face în toate paragrafele care au ca și atribut clasa respectivă. ATENȚIE: Un element HTML poate primi un singur atribut de tip class.

## 3.7.1.4 Selector ID

# #IDSelector {proprietate:valoare;}

Selectorul de tip ID este precedat de caracterul "#" și se aplică tagurilor folosind atributul id. Mulți programatori de pagini de web îl folosesc ca și pe cel de tip class. Totuși între cei doi selectori există o diferență. Dacă selectorul de tip class poate fi folosit de multe ori în pagina de web, selectorul de tip ID trebuie să fie unic, trebuie să fie un identificator unic pentru un element din pagină. De obicei selectorul de tip ID se folosește în special la identificarea diviziunilor într-o pagină de web.

# Exemplu:

```
#Elementul1 {
    border: 1px solid blue;
}
```

Exemplu de utilizare în fișier HTML:

```
<!DOCTYPE html>
<html>
<head>
<title>Selector class</title>
<style type="text/css">
#Elementul1 {
    border: 1px solid blue;
}
</style>
</head>
<body>
<div id="Elementul1">Titlul meu</div>
</body>
</html>
```

### Va afişa:

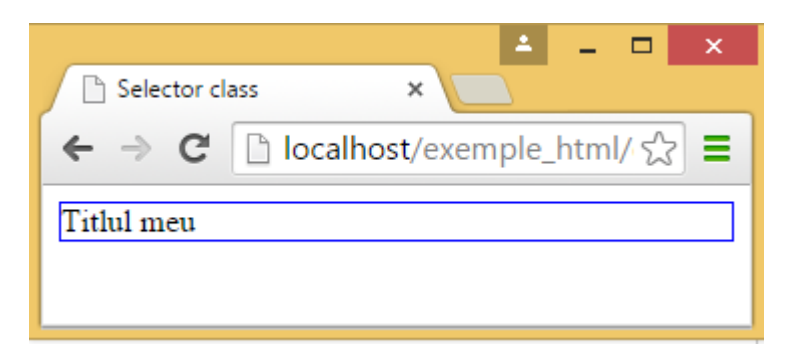

Fig. 57. Utilizare selector ID

3.7.1.5 Selector atribut

# [atribut]{proprietate:valoare;}

Acest selector este un selector care identifică elementele HTML după atributele pe care le au. Pentru a aplica acest selector în taguri nu trebuie făcute alte modificări.

Exemplu:

```
[href] {
     color: red;
     font-size:30px;
   }
```

Tagul/tagurile care conține atributul *href* va fi formatat conform proprietăților specificate.

```
<!DOCTYPE html>
<html>
<head>
```

```
<meta charset="utf-8">

<title>Selector class</title>

<style type="text/css">

[href] {

    color: red;

    font-size:30px;

}

</style>

</head>

<body>

<a href="http://csac.ulbsibiu.ro"> Departamentul de

Calculatoare și Inginerie Electrică</a>

<a name="profil">Cadre didactice:</a>
```

```
</body>
```

</html>

Va afişa:

| Selector atribut ×                                                                     |  |  |  |
|----------------------------------------------------------------------------------------|--|--|--|
| ← → C [] localhost/exemple_html/ex1_attr.h ☆ Ξ                                         |  |  |  |
| Departamentul de Calculatoare<br>și Inginerie Electrică<br><sup>Cadre didactice:</sup> |  |  |  |

#### Fig. 58. Utilizare selectorului atribut

În continuare vom prezenta câteva variante de a utiliza

mai specific "selector atribut".

3.7.1.5.1 Atribut egal cu ...

Un element HTML poate fi selectat pe baza valorii atributului ca de exemplu:

```
[href="http://csac.ulbsibiu.ro"] {
text-decoration:none;
```

În acest caz toate tagurile a căror atribute href sunt egale cu http://csac.ulbsibiu.ro vor fi scrise nesubliniat.

3.7.1.5.2 Atribut care începe cu ...

Cu acest selector poate fi ales un tag care are un atribut a cărui valoare începe cu un anumit șir de caractere. Astfel în locul utilizării semnului = se va folosi ^=.

Exemplu:

În acest exemplu toate tagurile HTML care conțin atributul href și care începe cu http:// vor fi afișate conform

proprietăților.

3.7.1.5.3 Atribut care se termină cu ...

Pentru a selecta un atribut care se termină cu un anumit șir de caractere se folosește \$= între numele atributului și valoare

## Exemplu:

```
<style>
[src$="t.jpg"] {
font-size: 18px;
}
</style>
```

```
<img src="test.jpg" alt="test">
```

În acest caz se vor selecta tagurile ale căror valori ale atributelor src se termină în t.jpg

3.7.1.5.4 Atribut care conține ...

Pentru identificarea unui tag a cărui valoare pentru un anumit atribut conține un șir de caractere se folosește \*=

Exemplu:

```
[src*="radu"] {
font-size: 18px;
```

}

Acest selector va modifica doar textul cuprins între acele taguri care conțin atributul src și în valoarea cărora se găsește șirul radu.

3.7.1.5.5 Atributul conține cuvântul ...

Exemplu:

```
[atr_meu~="mere"] {
font-size: 18px;
}
```

în secvența de cod:

```
<div atr_meu="meremere"></div></div></div atr_meu ="doua mere"></div>
```

va alege al doilea div.

3.7.1.5.6 Atribut care începe cu codul de limbă ...

Acest selector este de obicei utilizat pentru a selecta taguri cu un anumit cod de limbă:

```
 Text englez
 Text engleza britanica
 text in germana
```

Pentru a selecta elementele HTML care la codul de limbă au valoarea en sau en- folosim selectorul atribut astfel:

```
[lang|="en"] {
    font-size: 18px;
}
```

#### 3.7.1.6 Pseudo clase

Ce sunt astea 2 cuvinte

3.7.1.6.1 Pseudoclasa: a:link, a:visted, a:hover, a:active

Aceste clase se numesc pseudo clase pentru că proprietățile se referă la același tag aflat în ipostaze diferite. De exemplul linkul poate fi afișat când nu a fost accesat cu o anumită formatare, după ce a fost accesat cu alta, când mouse-ul se află deasupra link-ului cu alta.

### a:link

Definește stilul pentru link-uri nevizitate;

### a:visited

Definește stilul pentru link-uri vizitate;

### a:active

Definește stilul pentru link-uri active.

Link-ul devine activ la click;

# a:hover

Definește stilul pentru link-ul când mouse-ul se află deasupra sa.

# Exemplu:

<style type="text/css">

a:link {text-decoration: none}

```
a:visited {text-decoration: none}
a:active {text-decoration: none}
a:hover {text-decoration: underline overline;color:
red;}
```

</style>

La începuturile css-ului doar tagul <a> a avut aceste 4 pseudo clase. În CSS3 și alte taguri acceptă aceste pseudo clase. Cu ajutorul acestor pseudo clase se pot realiza foarte ușor meniuri de navigare astfel încât putem renunța la meniurile tip flash sau javascript care sunt ignorate de către motoarele de căutare.

3.7.1.6.2 Pseudoclasa: first-child, :last-child

Scrie un rand despre asta

```
<style>

p:first-child {

    background-color:red;

  }

p:last-child {

    background-color:green;

  }

</style>

<div>

  Primul nod copil al tagului div

  Al doilea nod copil al tagului div

  Al treilea nod copil al tagului div
```

#### </div>

În acest exemplu primul paragraf va fi afișat cu culoarea roșie iar al ultimul paragraf va fi afișat cu culoarea verde.

3.7.1.6.3 Pseudoclasa: nth-child()

Scrie un rand despre asta

Exemplu:

```
<style>
```

```
p:nth-child(2n) {
    background-color: yellow;
}</style>
```

Acest selector va alege tagurile copil pare.

```
<div>
        unu
        doi
        trei
        patru
        cinci
        sase
```

</div>

Va afişa:

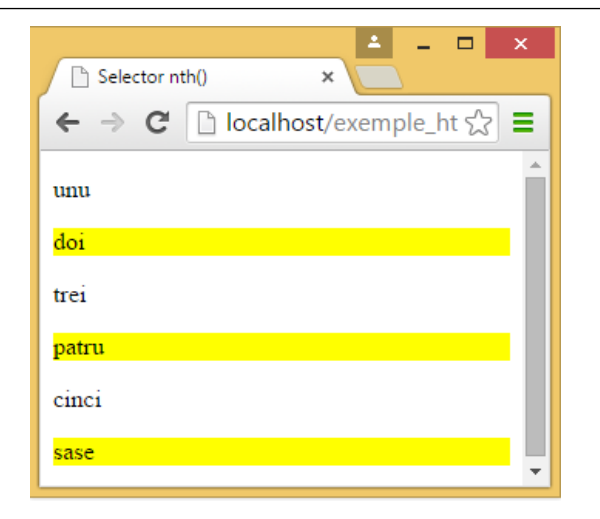

#### Fig. 59. Utilizarea pseudo clasei :nth-child()

3.7.1.6.4 Pseudoclasa: first-of-type, :last-of-type

Se uztilizează când dorim să accesăm un element din structura documentului de un anumit tip. Se exempul primul paragraf sau ultimul paragraf.

```
<style>

p:first-of-type {

            background-color: #ffff00;

        }

p:last-of-type {

            background-color: #00ff00;

        }

<div>

        <h2>primul h2</h2>

        primul p
```

```
<h2>al doilea h2</h2>
al doilea p
<h2>al treilea h2</h2>
al treilea p
</div>
```

Va afişa:

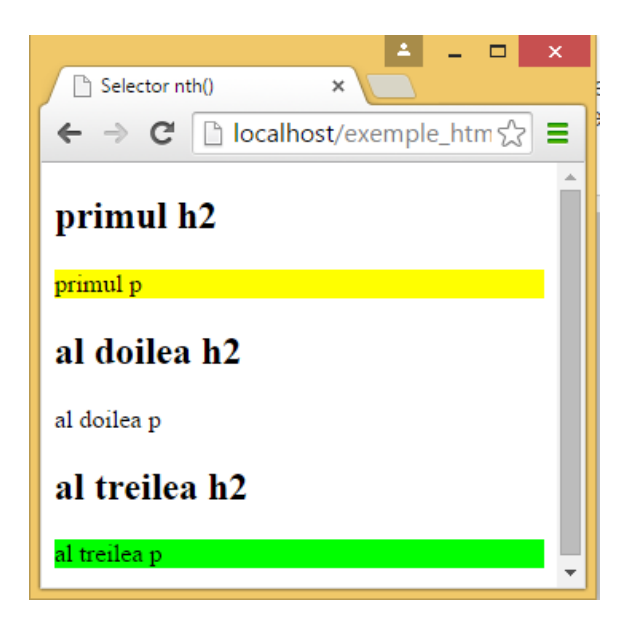

Fig. 60. Utilizarea :first-of-type, :last-of-type

3.7.1.6.5 Pseudoclasa: nth-of-type()

Se poate alege elementul n de un anumit tip. De exemplu toate paragrafele pare (al 2-lea, al 4-lea...)

```
p:nth-of-type(2n) {
    background-color: #ffff00;}
<div>
    unu
    doi
    doi
    trei
    patru
    cinci
    sase
```

```
</div>
```

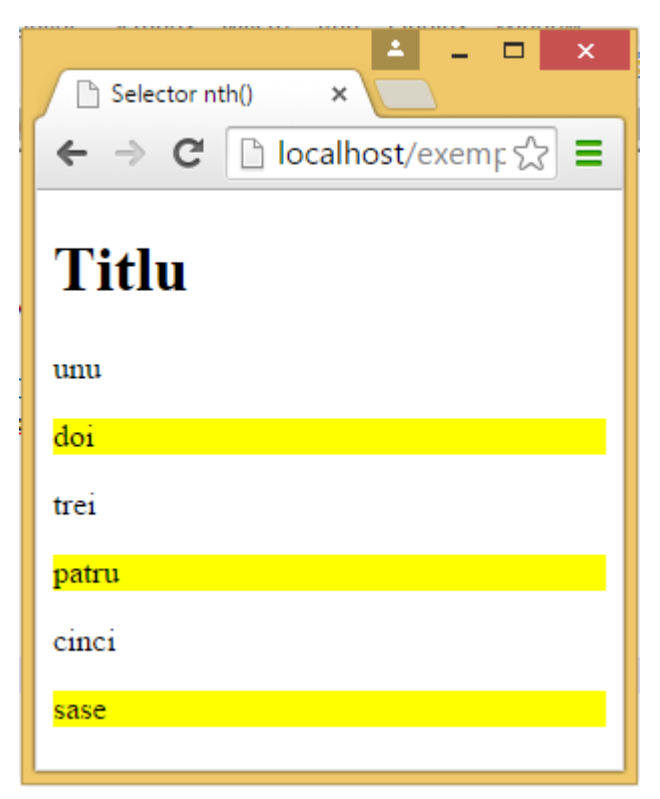

Fig. 61. nth-of-type()

3.7.1.6.6 Pseudoclasa: nth-last-child() Similar cu :nth-child().

3.7.1.6.7 Pseudoclasa: nth-last-of-type()

Similar cu :nth- of-type () cu diferenta ...că se aplică la ultimul.....

3.7.1.6.8 Pseudoclasa: only-child

Pseudo clasa :only-child selectează toate tagurile care sunt unici copii ai părintelui.

3.7.1.6.9 Pseudoclasa: only-of-type()

Pseudo clasa *only-of-type()* va selecta unicul copil de un anumit tip al unui tag părinte.

```
p:only-of-type {
    background: #ff0000;
}
div{border:dashed 1px red;
    }
<div>
    Un paragraf.
```

```
</div>
<div> Alt paragraf.
Inca un paragraf.
</div>
```

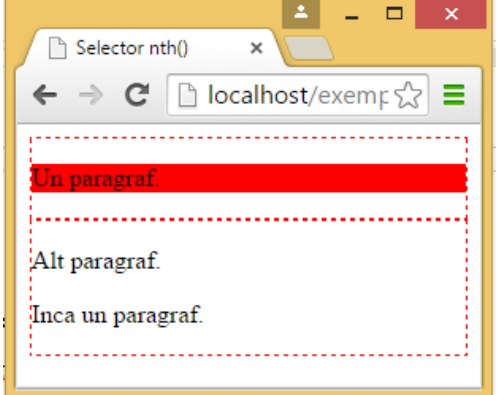

Fig. 62. :only-of-type

3.7.1.6.10 Pseudoclasa: empty

Selectează tagurile care nu delimitează nimic.

3.7.1.6.11 Pseudoclasa: not()

Se folosește ca operator de negare pentru regulile stabilite al tuturor celorlalte pseudo clase. De exemplu regula stabilită mai jos NU se aplică primului copil paragraf.

```
p:not(:first-child) {
    border-bottom: 1px solid #ff0000;
    }
```

3.7.1.6.12 Pseudoclasa: checked

Selectează elementele care au caracteristica checked selectată

### Exemplu:

```
input[type="checkbox"]:checked {
    }
```

Selectează elementele input de tip checkbox care au fost bifate (care au ca valoarea checked).

3.7.1.6.13 Pseudoclasa: enabled, :disabled

Selectorul :enabled se ulilizează pentru a aplica un stil unui element activ (utilizat în principal pe elemente de formular).

### Exemplu:

```
input:enabled {
    border: 1px dashed #6666ff;
}
input:disabled {
    border: 1px dotted #6666666;
    }
```

 $Selecteaz \breve{a} \ to ate \ elementele \ input \ care \ sunt \ fie \ {\tt enabled} \\ fie \ {\tt disabled}.$ 

### 3.7.1.7 Pseudo elemente

Pseudo-elelementele sunt identificatori care se aplică

textului delimitat de tag-uri.

3.7.1.7.1 Pseudo element: ::first-letter

Va selecta prima literă din textul unui tag care va fi afișat în fereastra browserului conform cu proprietatea specificată.

Exemplu:

```
p::first-letter {
    font-size : 30px;
    color:red;
    }
```

Dacă sintaxa este aplicată la codul

```
Un paragraf.
Alt paragraf.Inca un paragraf.
```

Va afişa:

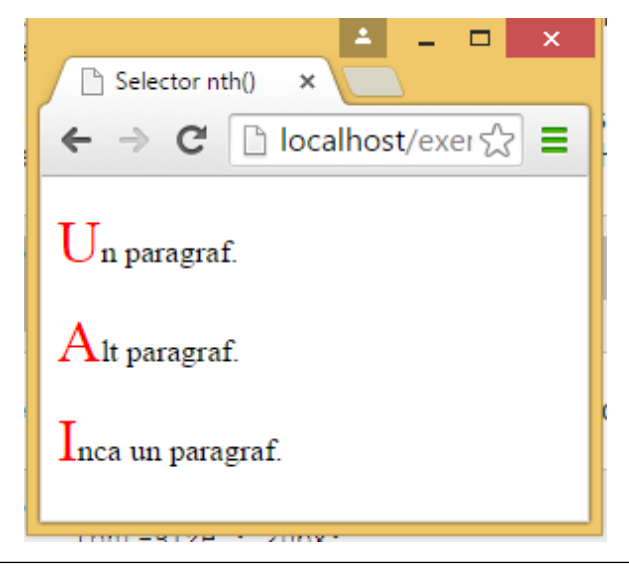

#### Fig. 63. :: first-letter

3.7.1.7.2 Pseudo-element: ::first-line

Va selecta prima linie din textul unui tag care va fi afișat în fereastra browserului conform cu proprietatea.

### Exemplu:

```
p::first-line {
    font-size : 20px;
    background-color:red;
    }
Text Text Text.Text Text Text.Text Text.Text Text.Text
Text Text.Text Text Text.Text Text.Text Text.
Alt paragraf.
Alt paragraf.
Inca un paragraf.
Inca un paragraf.
Inca un paragraf.
E C localhost/exer S =
    Text Text Text Text Text Text Text
    Text Text Text Text Text Text
    Text Text Text Text Text
    Text Text Text Text Text
    Text Text Text Text
    Text Text Text
    Text
    Text
    Text
    Text
    Text
    Text
    Text
    Text
    Text
    Text
    Text
    Text
    Text
    Text
    Text
    Text
    Text
    Text
    Text
    Text
    Text
    Text
    Text
    Text
    Text
    Text
    Text
    Text
    Text
    Text
    Text
    Text
    Text
    Text
    Text
    Text
    Text
    Text
    Text
    Text
    Text
    Text
    Text
    Text
    Text
    Text
    Text
    Text
    Text
    Text
    Text
    Text
    Text
    Text
    Text
    Text
    Text
    Text
    Text
    Text
    Text
    Text
    Text
    Text
    Text
    Text
    Text
    Text
    Text
    Text
    Text
    Text
    Text
    Text
    Text
    Text
    Text
    Text
    Text
    Text
    Text
    Text
    Text
    Text
    Text
    Text
    Text
    Text
    Text
    Text
    Text
    Text
    Text
    Text
    Text
    Text
    Text
    Text
    Text
    Text
    Text
    Text
    Text
    Text
    Text
    Text
    Text
    Text
    Text
    Text
    Text
    Text
    Text
    Text
    Text
    Text
    Text
    Text
    Text
    Text
    Text
    Text
    Text
    Text
    Text
    Text
    Text
    Text
    Text
    Text
    Text
    Text
    Text
    Text
    Text
    Text
    Text
    Text
    Text
    Text
    Text
    Text
    Text
    Text
    Text
    Text
    Text
    Text
    Text
    Text
    Text
    Text
    Text
    Text
    Text
    Text
    Text
    Text
    Text
    Text
    Text
    Text
    Text
    Text
    Text
    Text
    Text
    Text
    Text
    Text
    Text
    Tex
```

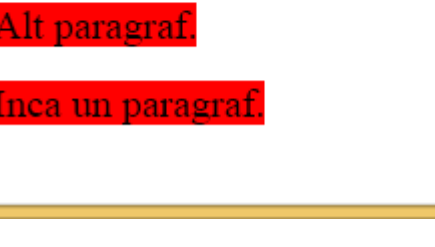

Text Text Text Text Text Text.

Fig. 64. :: first-line

3.7.1.7.3 Pseudo-element: ::before, ::after

Pseudo elementele CSS ::before și::after vor selecta un prim sau ultim copil virtual al elementului HTML selectat. Acest lucru este în mod normal folosit pentru a insera conținut suplimentar (text sau HTML).

### Exemplu:

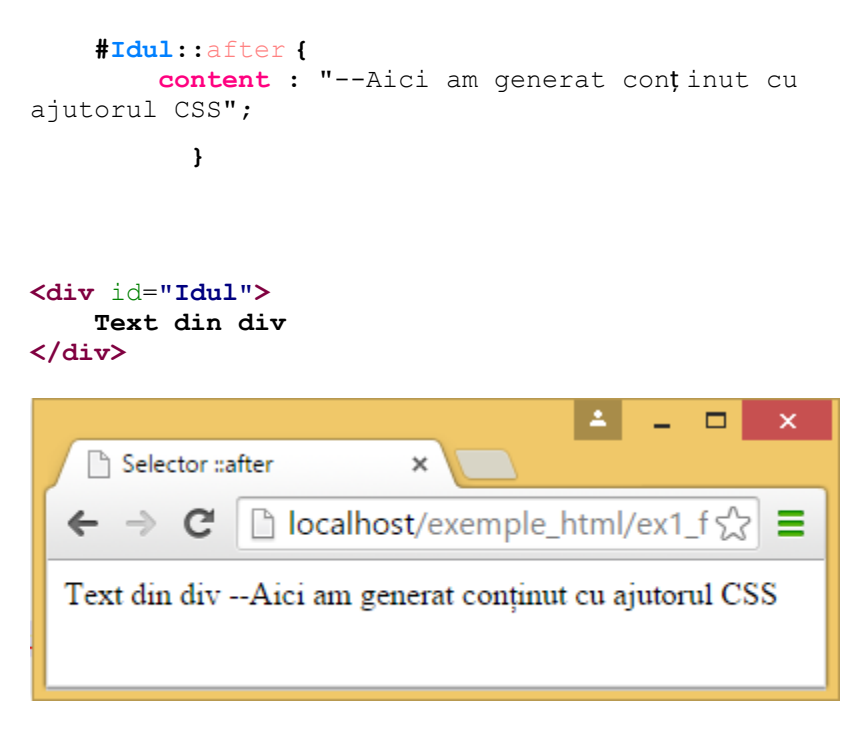

Fig. 65. ::after

Utilizarea pseudo elementului ::before este similară doar că va insera înainte de elementul selectat.

## 3.7.1.8 Gruparea selectorilor

Selectorii pot fi grupații, separarea lor se face cu ajutorul caracterului " ," virgulă.

# Exemplu:

```
h1,h2,h3 {
    color: blue
    }
```

Acest stil stabilește faptul că textul delimitat de cele 3 tag-uri <h1>,<h2> și <h3> se vor scrie cu culoare albastră.

### 3.7.1.9 Selector nod copil

Selectorul copil este folosit pentru a selecta toate elementele care sunt elemente copil ale unor taguri părinți

Exemplu:

```
li>a {
    font-size: 18px;
    color:red;
    }
```

Acest selector va selecta toate elementele a care sunt elemente copil ale elementelor li din următorul cod:

```
<a href="#">Linkul nu va fi selectat</a>
<a href="#">Aici modific linkul</a>
```

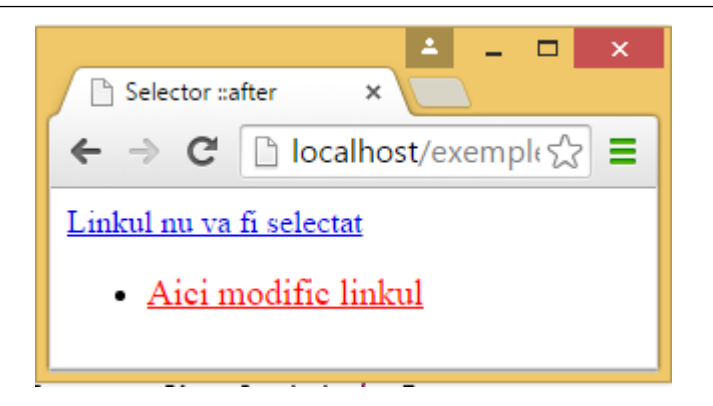

Fig. 66. Selector copil

Pot fi folosite mai multe niveluri de tip selector copil.

# Exemplu:

```
ol>li>a {
    font-family:verdana;
}
```

În acest caz doar elementele a care sunt copii ale elementului li care la rândul său este copii al unui tag ol vor fi afișate cu font verdana.

# 3.7.1.10 Selector dependent de context

Selectorul dependent de context sau descendent este folosit pentru a selecta elemente care sunt descendenți ai altor elemente. Elementele selectate nu trebuie să fie elemente copil imediate ale tagului părinte specificat. Ele trebuie doar să fie imbricate în interiorul unui tag strămoș undeva.

```
Exemplu
```

```
ol a {
    font-size : 18px;
    }
```

Selectorul dependent de context este marcat prin utilizarea caracterului "spațiu" între selectori. În exemplul de mai sus folosind selectorul descendent am putut renunța la scrierea tuturor copiilor până la tagul a

# 3.7.1.11 Selector noduri adiacente

Acest selector este folosit în selectarea unor taguri adiacente de același nivel față de tagul părinte.

# Exemplu:

```
<h1>Titlu</h1>
... 
... 
...
...
```

În exemplul prezentat taguri adiacente sunt tagurile <h1> și pentru că sunt copii de același nivel și între ele nu mai sunt alte taguri. Pentru a le modifica poate fi folosit selectorul adiacent:

```
h1+p {
font-size : 20px;
}
```

Similar am putea alege tagul urmat de :

```
p+table {
font-size : 20px;
}
```

# 3.7.2 Proprietățile CSS pentru background

Aceste proprietăți definesc modul de afișaj al fundalului unui element html.

În tabelul de mai jos în coloana a doua sunt trecute cu *italic* valorile explicite care pot fi atribuite proprietăților din prima coloană.

| Proprietate | Valoare                                                                                                   | Scurtă descriere                                                       |
|-------------|----------------------------------------------------------------------------------------------------|------------------------------------------------------------------------|
| background  | background-color<br>background-image<br>background-repeat<br>background-attachment<br>background-position | Proprietate cu care<br>se pot seta toate<br>valorile de<br>background; |
| background-<br>attachment | scroll fixed                                                                                                    | Stabilește faptul că o<br>poză de pe fundal<br>rămâne fixă sau se<br>mișcă odată cu<br>conținutul; |
|---------------------------|----------------------------------------------------------------------------------------------------|----------------------------------------------------------------------------------------------------|
| background-<br>color      | color-rgb<br>color-hex<br>color- nume<br>transparent                                                                                             | Setează culoarea de<br>fundal a unui element<br>HTML;                                              |
| background-<br>image      | url( )<br>none                                                                                                    | Setează o imagine pe<br>fundalul elementului<br>HTML;                                              |
| background-<br>position   | top left<br>top center<br>top right<br>center<br>left center<br>center right bottom left<br>bottom<br>center bottom right<br>x-% y-% x-pos y-pos | Setează locul de unde<br>începe poziționarea<br>pozei de pe fundal;                                |
| background-<br>repeat     | repeat repeat-x repeat-y<br>no-repeat                                                                                                    | Setează modul<br>cum/dacă se repetă o<br>imagine pe fundal;                                        |

# Exemple:

- 1. Stabilirea unor fundaluri.....
- Codul sursă:

<!DOCTYPE html> <html> <head>

```
<meta charset="utf-8">
<title>Background</title>
<style type="text/css">
body{background-color:#CCCC00}
.centrat {text-align:center}
p.dreapta{text-align:right}
h1{background-color:#3300FF}
</style>
</head>
<body>
Titilul meu
Data 08.08.2008 
care trebuie sa fie aliniata la dreapta
<h1 class="centrat">un bla bla declarat cu h1 scris
centra</hl>
</body>
```

</html>

În browser arată astfel: (nu am ales culori care să se "potrivească").

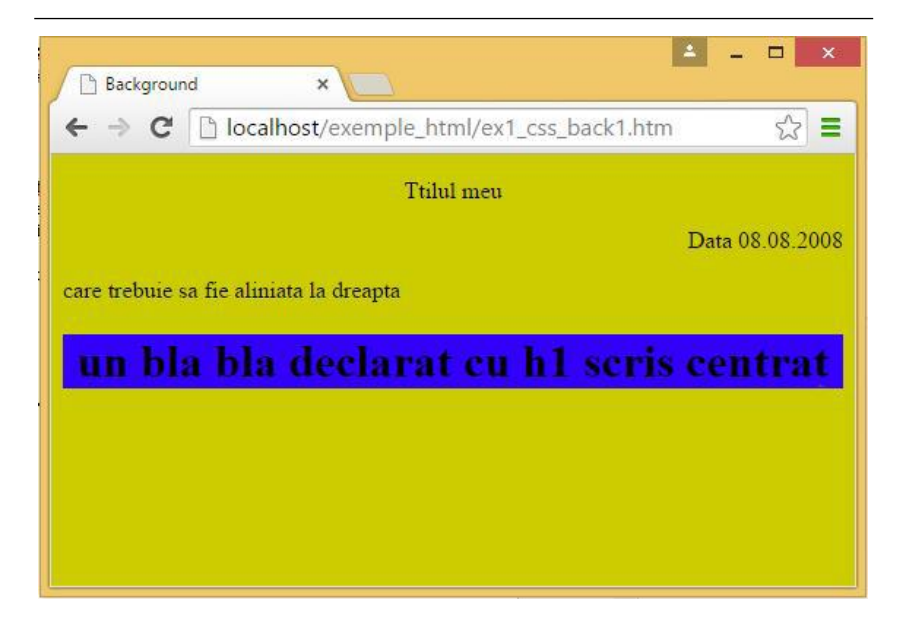

Fig. 67. Proprietatea background

2. Imagine pe fundal și repetarea ei doar pe axa x

```
<!DOCTYPE html>
<html>
<head>
<meta charset="utf-8">
<title>Background</title>
<style type="text/css">
      body {
            background-image:url(img/smiley.png);
            background-repeat:repeat-x
      ł
</style>
</head>
<body>
Text peste fundal
</body>
</html>
```

#### Arată astfel:

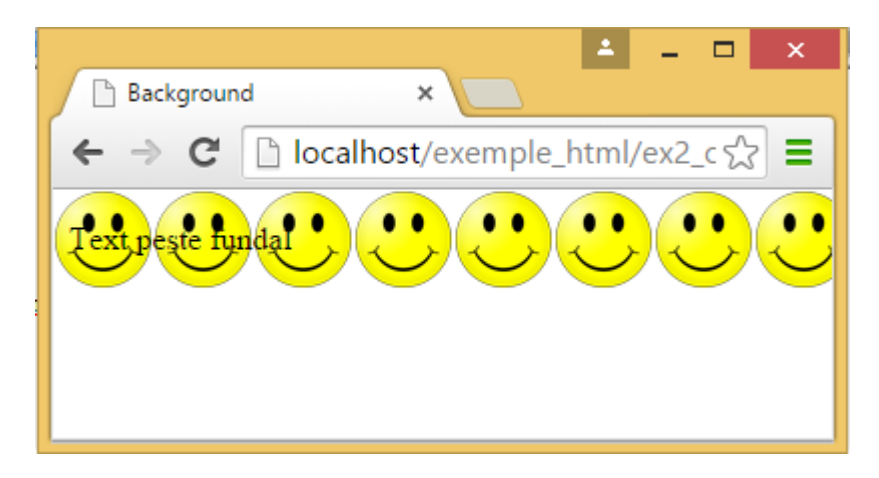

Fig. 68. Imagine pe fundal și repetarea ei doar pe axa x

# 3.7.3 Proprietățile CSS pentru text

Cu aceste proprietăți se poate modifica: modul cum se afișează textul, distanța dintre caractere, dintre cuvinte, etc.

| Proprietate    | Valori           | Descriere                                                                                                 |
|----------------|------------------|----------------------------------------------------------------------------------------------------|
| color          | color            | Setează culoarea unui text                                                                                |
| direction      | ltr rtl          | Setează direcția de scriere<br><i>ltr</i> =de la stânga la dreapta<br><i>rtl</i> =de la dreapta la stânga |
| letter-spacing | normal<br>length | Mărește sau micșorează<br>spațiul dintre litere                                                           |

| text-align      | left<br>right center<br>justify                         | Aliniază textul dintr-un<br>element html                                   |
|-----------------|---------------------------------------------------------|----------------------------------------------------------------------------|
| text-decoration | none<br>underline<br>overline line-<br>through<br>blink | Adaugă "decorări" textului                                                 |
| text-indent     | Lungime px<br>%                                         | Indentează prima linie dintr-<br>un element HTML                           |
| text-transform  | none<br>capitalize<br>uppercase<br>lowercase            | Controlează modul de afișare<br>a literelor unui text: cu<br>MAJUSCULE<br> |
| word-spacing    | normal<br>length                                        | Mărește sau micșorează<br>spațiul dintre cuvinte                           |

#### Exemplu:

1. Mărirea spațiului dintre litere: în pixeli (sau cm sau pt)

```
<!DOCTYPE html>
<html>
<head>
<meta charset="utf-8">
<title>Background</title>
<style type="text/css">
    h1 {letter-spacing:10px}
    h2{letter-spacing:1cm}
</style>
```

| <th>ad&gt;</th>                            | ad>                      |
|--------------------------------------------|--------------------------|
| <body< td=""><td><i>i</i>&gt;</td></body<> | <i>i</i> >               |
|                                            | <hl>Primul titlu</hl>    |
|                                            | <h2>Al doilea titlu</h2> |
| <td>iy&gt;</td>                            | iy>                      |
| <td>nl&gt;</td>                            | nl>                      |

|            | ackground | :         | ×      | 5        |         |        |        |   |   |   | 1 | - |   | × |
|------------|-----------|-----------|--------|----------|---------|--------|--------|---|---|---|---|---|---|---|
| ÷ ->       | > C 🗋     | localhost | /exemp | ole_htr  | nl/ex1_ | css_te | xt.htm |   |   |   |   |   | ☆ | = |
| <b>P</b> 1 | r i m     | ul<br>d   | tit    | l u<br>i | 1       | e      | а      | t | i | t | 1 | u |   |   |
|            | 1         | u         | U      |          | 1       | C      | a      | · | 1 | · | • | u |   |   |

Fig. 69. Utilizarea proprietății letter-spacing

# 3.7.4 Proprietățile CSS pentru fonturi

| Proprietate | Valori | Descriere |
|-------------|--------|-----------|

| font        | font-style<br>font-variant<br>font-weight<br>font-size/<br>line-height<br>font-family<br>caption icon<br>menu<br>message-box<br>small-caption | O proprietate cu care se<br>pot defini într-o singură<br>declarație toate<br>proprietățile fontului                             |
|-------------|----------------------------------------------------------------------------------------------------|----------------------------------------------------------------------------------------------------|
| font-family | family-name generic-<br>family                                                                                                    | O listă de nume de<br>fonturi care se vor utiliza<br>dacă există pe mașina pe<br>care rulează browserul în<br>ordinea stabilită |
| font-size   | xx-small<br>x-small<br>small<br>medium<br>large<br>x-large<br>xx-large<br>smaller<br>larger<br>mărime %                                       | Setează dimensiunea<br>fontului                                                                                                 |

| font-stretch | normal wider<br>narrower<br>ultra-condensed<br>extra-condensed<br>condensed<br>semi-condensed<br>semi-expanded<br>expanded<br>extra-expanded<br>ultra-expanded | Specifică modul de cât de<br>condensat este scris<br>textul |
|--------------|----------------------------------------------------------------------------------------------------|-------------------------------------------------------------|
| font-style   | normal<br>italic<br>oblique                                                                                                    | Setează stilul de scriere                                   |
| font-variant | normal<br>small-caps                                                                                                    | Afișează textul cu<br>"CAPITALE MICI" sau<br>normal.        |
| font-weight  | normal<br>bold<br>bolder<br>lighter<br>200<br>300<br>400<br>500<br>600<br>700<br>800<br>900                                                                    | Setează grosimea<br>fontului                                |

Exemplu:

1. Setarea tipului de font, fel, mărime

```
<!DOCTYPE html>
<html>
<head>
      <meta charset="utf-8">
      <title>Font</title>
      <style type="text/css">
            p{font-family:Verdana, Arial, Helvetica,
            sans-serif;
            font-variant:small-caps;
            font-size:small
      }
      </style>
</head>
<body>
       Textul Meu
</body>
</html>
```

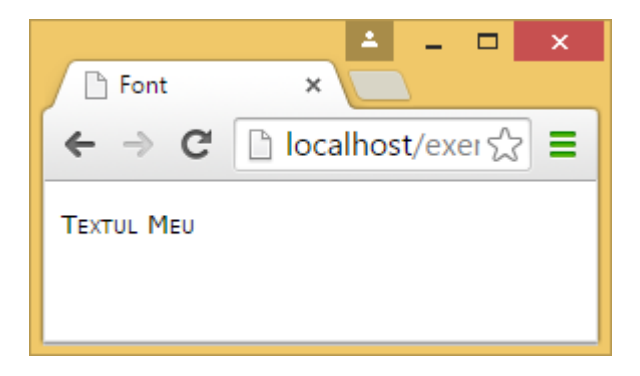

Fig. 70. Modificarea fontului

| Proprietate          | Valori        | Descriere           |
|----------------------|---------------|---------------------|
| width hoight         | рх            | dimensiunea         |
| wittii, iieigiit     | pt            | lățime și înălțime  |
| margin<br>margin-ton | px            | distanța de la      |
| margin-right         | pt            | elementul superior  |
| margin-bottom        |               |                     |
|                      |               | Aici nimic de scris |
| border               |               | – stergem atunci    |
| border-width         | px<br>pt      | grosimea bordurii   |
|                      | solid         | tipul bordurii      |
|                      | dashed        |                     |
|                      | double        |                     |
| border-style         | ridge         |                     |
|                      | inset         |                     |
|                      | outset        |                     |
|                      | hidden        |                     |
| border-color         | hexa<br>rgb() | culoarea bordurii   |
| border-top           |               | specificarea        |
| border-right         |               | anumitor borduri    |
| border-left          |               |                     |
| border-top-width     |               |                     |
| border-top-style     |               |                     |
| border-top-color     |               |                     |
| border-right-width   |               |                     |

# 3.7.5 Proprietățile CSS pentru tabele

| border-right-style<br>border-right-color<br>border-bottom-width<br>border-bottom-style<br>border-bottom-color<br>border-left-width<br>border-left-style<br>border-left-color |                                                    |                                                      |
|----------------------------------------------------------------------------------------------------|----------------------------------------------------|------------------------------------------------------|
| border-radius<br>border-top-left-radius<br>border-top-right-radius<br>border-bottom-left-<br>radius<br>border-bottom-right-<br>radius                                        | px                                                 | colțuri rotunjite                                    |
| text-align                                                                                                    | start<br>end<br>left<br>right<br>center<br>justify | alinierea textului                                   |
| vertical-align                                                                                                    | top<br>middle<br>bottom                            | Alinierea verticală<br>a textului într-o<br>celulă   |
| border-spacing                                                                                                    | px                                                 | Stabilește distanța<br>dintre celulele<br>unui tabel |
| border-collapse                                                                                                    | separate<br>collapse                               | Stabilește distanța<br>dintre celulele<br>unui tabel |

Proprietățile CSS sunt mereu în schimbare și dezvoltatorii browserelor adaugă tot mai mult suport pentru aceste proprietăți. Prezenta lucrare nu își propune să fie una exhaustivă în ceea ce privește sintaxa CSS.

# 4 PHP

De la aparița sa WEB-ul a parcurs 2 mari etape: WEB-ul static (WEB 1.0) – în care utilizatorii citeau doar informația conținută în paginile web și care eventual era animată cu ajutorul limbajului JavaScript și WEB-ul dinamic (WEB 2.0) care a apărut la începutul anilor 2000 când au apărut primele bloguri și rețelele de socializare care au permis interacțiunea useri-lor cu acest mediu. Astfel au apărut limbajele de script care se execută pe servere și codul executat nefiind accesibil utilizatorilor. Astfel de limbaje de script sunt: php, jsp, asp, ruby, python ș.a.

În această lucrare ne vom concentra asupra modelului php – MySQL care împreună cu serverul de web Apache este un trio gratuit și extrem de des utilizat pentru realizarea paginilor de web dinamice și găzduirea acestora. Nu vom prezenta exhaustiv limbajul php și ne vom concentra doar asupra unor instrucțiuni de bază necesare la crearea paginilor de web dinamice.

Scripturile php incluse în codul html sunt executate pe server. Asta are ca efect faptul că dacă încercați să vizualizați codul sursă al unei pagini web dinamice o să observați că el conține doar tag-uri html, acestea fiind rezultatul obținut în urma interpretării codului php.

PHP (se pronunță în română pe-haș-pe) este un limbaj

de programare ce rulează pe server, proiectat special pentru WEB și a fost conceput in anul 1994. Acesta permite ca într-o pagina HTML să puteți îngloba cod PHP care va fi executat la fiecare cerere a paginii.

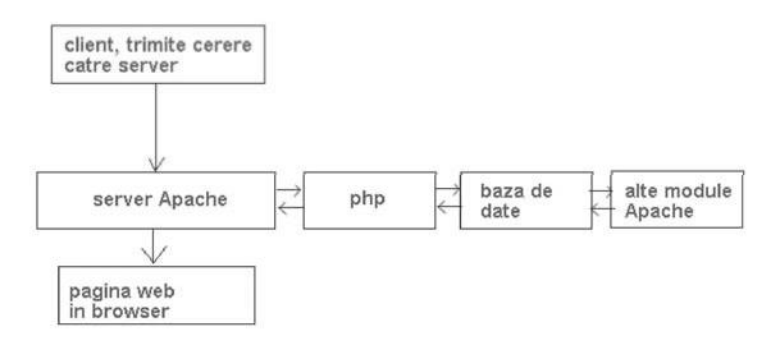

Fig. 71. Schema de interpretare a codului php

Codul PHP este interpretat pe serverul WEB și generează un cod HTML care va fi văzut de utilizator (clientul), browserului fiindu-i transmis numai cod rezultat ca și HTML.

# 4.1 Sintaxa php

Un fișier php conține tag-uri normale de html și cod php propriu. Marcarea începutului codului php se face cu tagul "<?php" iar sfârșitul blocului de cod php cu tagul "?>".

Codul pe care îl scriem între cele două taguri seamănă foarte mult cu cod scris în limbajul C++.

## Exemplu:

Clasicul exemplu cu "Hellou lume" transformat în script php:

```
<html>
<body>
<?php echo "Hellou lume"; ?>
</body>
</html>
```

"echo" este o instrucțiune din php care permite afișarea unui text în browser la poziția curenta

# Observații:

Fișierul de mai sus trebuie salvat cu extensia php pentru ca severul de web să transmită fișierul acesta interpretorului php.

Rezultatul afişat în browser este:

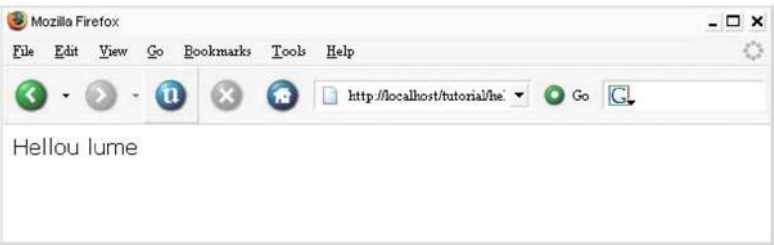

Fig. 72. Hellou lume - php

iar codul sursa returnat (vizibil de altfel cu ajutorul comenzii View Source din browser) este următorul:

```
<html>
<body>Hellou lume</body>
</html>
```

Un bloc de script php poate fi inserat în orice loc a unui document html. Fiecare instrucțiune php trebuie separată de o alta instrucțiune cu ajtorul catacterului ";".

# 4.2 Afişarea de text în php

## 4.2.1 Afişarea cu ajutorul lui "echo"

În realizarea paginilor dinamice avem față de programarea clasică o problemă în plus și anume trebuie avut în vedere că afișarea (scrierea) trebuie făcută într-un fișier care apoi este trimis utilizatorului prin intermediul serverului de web. Practic pe server se găsesc doar niște scripturi care la apelare generează de fiecare dată conținut html.

Pentru a afişa ceva în PHP (adică codul html pentru o pagină) se pot utiliza mai multe funcții: **echo**, **print** și **printf**. Funcția **printf()** se utilizează asemănător ca în C în sensul că permite formatarea afişărilor. Noi vom folosi funcția **echo** care este puțin mai rapidă ca **print**. Diferența dintre *echo* si *print* este ca *print* returnează întotdeauna valoarea 1 după ce a fost executată și deci poate fi utilizată în construcții mai complexe.

#### Exemplu:

```
<?php
echo "Acesta este textul care se va afişa";
?>
```

După cum se observă lipsesc parantezele specifice funcțiilor. Asta se întâmpla deoarece echo nu este o funcție ci doar un macrou al limbajului PHP. În schimb dacă am folosi printf(), aceasta este o funcție, deci atunci trebuie utilizate parantezele.

#### **Exemplu:**

```
<?php
echo "Acesta este textul care se va afişa";
echo 'Acesta este al doilea text care se va
afişa';
?>
```

Daca salvam acest fișier și îl uploadăm pe server, obținem următorul rezultat:

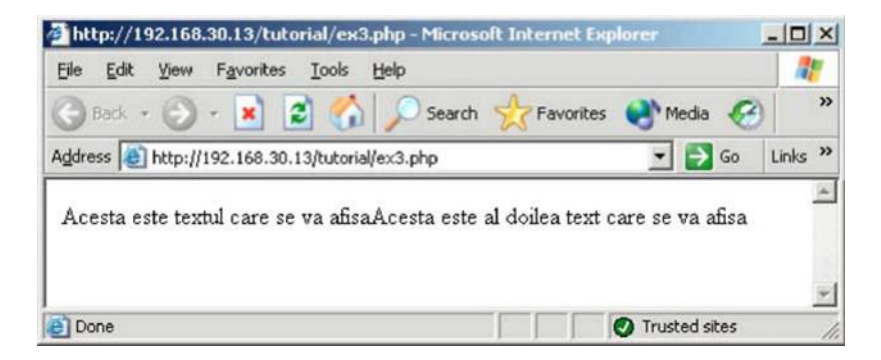

Fig. 73. Output neformatat

Pagina generată de php este:

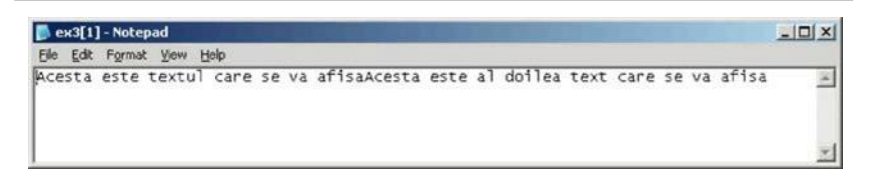

#### Fig. 74. Codul sursă generat

Observăm că pagina noastră conține doar text simplu fără nicium tag html. Deocamdată pentru simplificare nu am introdus și structura standard HTML5.

Echo poate fi folosit cu ghilimele simple sau duble. Diferența dintre cele două posibilități este că în cazul utilizării ghilimelei duble dacă în șirul destinat afișării se găsește o variabilă atunci aceasta este înlocuită cu valoarea ei.

Observăm ca al doilea string a fost adăugat primului fără salt la rând nou cu toate ca am avut două instrucțiuni echo pe rânduri diferite în codul php. Problema este că după afișarea primului string cursorul imaginar al PHP-ului a rămas după primul string, al doilea echo fiind afișat începând cu acea poziție.

Pentru a avea un salt la linie noua trebuie sa utilizăm elemente de formatare.

## 4.2.2 Elemente de formatare

Pentru a forța salt la rând nou în php utilizam caracterul \n. Saltul la rând nou este vizibil doar în sursa generată de php. În browser nu va avea nici un effect.

#### **Exemplul:**

```
<?php
echo "Acesta este textul care se va afişa\n";
echo "Acesta este al doilea text care se va
afişa";
?>
```

#### Rezultatul în browser este:

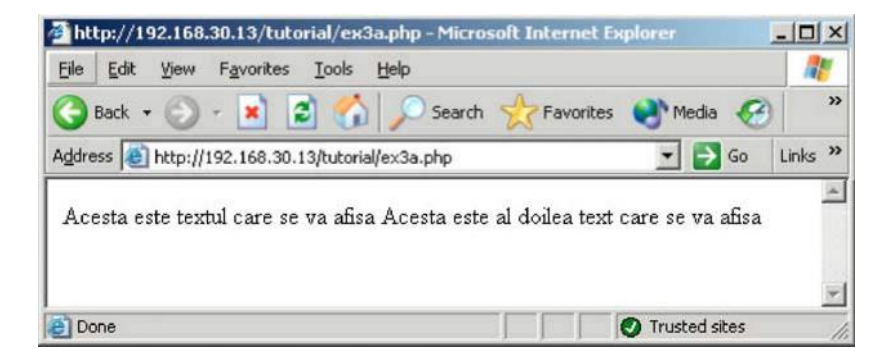

Adică cam tot ca la exemplul anterior. Totuși dacă vedem codul generat de php observăm modificarea.

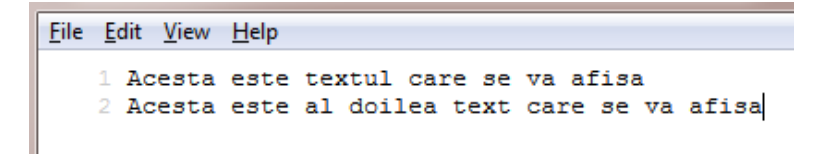

#### Fig. 75. Sursă formatată cu n

În principiu utilizăm elementele de formatare pentru

lizibilitatea codului.

Totuși pentru a putea afișa și în fereastra browser-ului cele două string-uri pe două rânduri trebuie să adăugăm și taguri html pe care le vom trata în php ca fiind simple șiruri de caractere și elemente html.

# 4.2.3 Afișarea elementelor html cu ajutorul lui php

Pentru a forța un salt la rând nou utilizam elementul html <br>

#### Exemplul 4

<?php
echo "Acesta este textul care se va
afi**ş**a<br>>\n";
echo "Acesta este al doilea text care se va
afi**ş**a"; ?>

Rezultatul este:

| Eile Edit View Favorites Iools Help                                                | 120     |
|------------------------------------------------------------------------------------|---------|
| 🔇 Back 🔹 🔘 - 💌 🖻 🏠 🔎 Search 👷 Favorites 📢 Media 🏾 🤡                                | **      |
| Address 🕘 http://192.168.30.13/tutorial/ex3b.php 🗾 🔁 Go                            | Links » |
| Acesta este textul care se va afisa<br>Acesta este al doilea text care se va afisa | *       |
|                                                                                    | ÷       |

Codul sursa html generat de php este:

| 📄 ex3b[1] - Notepad                                                                | - 🗆 🗡    |  |
|------------------------------------------------------------------------------------|----------|--|
| Elle Edit Format View Help                                                         |          |  |
| Acesta este textul care se va afisa<br>Acesta este al doilea text care se va afisa | <u>*</u> |  |
|                                                                                    | *        |  |

#### 4.2.4 Afișarea caracterelor speciale

Ce vrea să spună este faptul că anumite caractere speciale cum sunt ghilimelele, slash-ul etc. sunt folosite ca și coduri de către interpretorul php. Adică dacă avem un text care ar conține ghilimele am avea probleme la afișarea sa.

#### **Exemplu:**

```
<?php
echo "Acesta este "textul" care se va
afişa<br>\n";
echo "Acesta este al doilea text\scris care se va
afişa"; ?>
```

Dacă vom lăsa php-ul să interpreteze acest script vom

obține un rezultat nesatisfăcător:

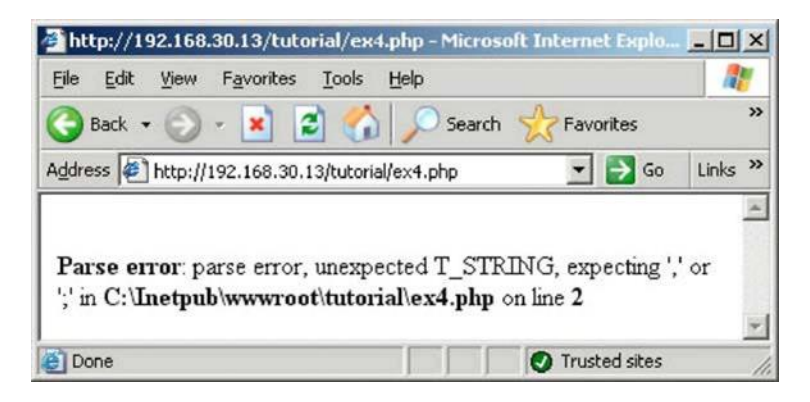

#### Fig. 76. Mesaj de eroare în php

Linia a doua conține mai mult de 2 ghilimele și acest lucru duce la eroarea afișată. Pentru a evita astfel de probleme trebuie să "marcam" ghilimelele care sunt necesare în text și care nu fac parte din sintaxă. Acest lucru se face cu ajutorul caracterului slash– se pune un \ înaintea ghilimelelor:

Codul ar trebui să arate astfel:

```
<?php
echo "Acesta este \"textul\" care se va
afişa<br>\n";
echo "Acesta este al doilea text\\scris care se
va afişa"; ?>
```

| <u>File E</u> dit <u>V</u> iew F <u>a</u> vorites <u>T</u> ools <u>I</u>     | Help               |           |          |
|------------------------------------------------------------------------------|--------------------|-----------|----------|
| 🕝 Back 🔹 🕥 🔹 🚺 🛃                                                             | 🔎 Search           | Favorites | **       |
| Address 🖉 http://192.168.30.13/tutorial/                                     | ex4a.php           | 💌 🄁 Go    | Links »  |
| Acesta este "textul" care se va afis<br>Acesta este al doilea text\scris car | a<br>e se va afisa |           | <u> </u> |
|                                                                              |                    |           |          |

Fig. 77. Caracterul escape  $\setminus$ 

Observăm faptul că pentru a afișa un  $\$  a trebuit să adăugam în codul sursa un al doilea  $\$  ca și în limbajul C.

De asemenea sunt cazuri în care am dori să afișăm semnul "\$" în textul nostru. În PHP acesta este un semn rezervat pentru variabile în sensul că orice șir de caractere care începe cu caracterul \$ este considerat nume de variabilă.

Pentru a rezolva această problemă utilizăm tot semnul de slash  $\backslash$ 

Exemplu:

```
<?php
echo "Semnul de dolar \$ este o unitate
monetara"; ?>
```

# 4.3 Variabile în PHP

În PHP variabilele nu trebuie declarate. Variabilele sunt

salvate în fișiere text într-un folder TMP (dacă la instalarea PHP-ului observați acest folder nu-l stergeți!!!!!). În momentul în care scriptul care a folosit anumite variabile și pagina generată au fost trimisă serverului de web și mai departe utilizatorului aceste variabile sunt distruse automat.

# 4.3.1 Declararea variabilelor

Toate variabilele încep cu semnul de dolar "\$" urmat de \_ sau o literă. Variabilele sunt case-sensitive astfel încât \$ID nu este aceeași cu variabila \$Id. Nu se acceptă nume de variabile care după caracterul \$ urmează o cifră.

# 4.3.2 Atribuirea de valori unei variabile

Atribuirea unei valori (indiferent ca este vorba de string, integer, float, sau bool) se face folosind operatorul de atribuire "=".

# 4.3.3 Şiruri de caractere

# Exemplu:

```
<?php
$xy = "Salutare!"; $_10 = "Studenti";
?>
```

În ambele cazuri variabilelor  $x_y$  si  $_{10}$  li se atribuie cate un string. Acesta poate fi ulterior afișat cu ajutorul comenzii echo.

Pentru a uni două șiruri de caractere în aceeași variabilă se utilizează operatorul "." (punct).

#### Exemplu:

```
<?php
$variable="Buna"." ziua!"; // va afişa Buna ziua!"
echo $variable;
echo "Salutare"."studenti"; // va afişa Salutarestudenti!"
?>
```

Se pot uni inclusiv o variabilă de tip string cu un string sau două variabile de tip string.

## Exemplu:

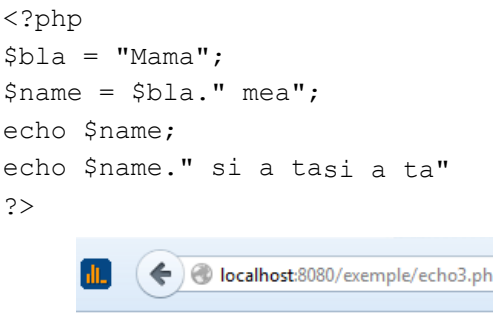

Mama meaMama mea si a tasi a ta

Într-o expresie se pot utiliza mai mulți operatori de concatenare. Oricum nu se va ține cont dacă se unesc string-uri sau variabile.

# Exemplu:

<?php

```
$prenume = "Radu";
$nume = "Cretulescu";
$nume = $prenume." ".$nume;
echo $nume;
echo "<a href=\"http://webspace.ulbsibiu.ro\\radu.kret
zulescu\\index.html\">" .$prenume." ".$nume."</a>\n";
?>
```

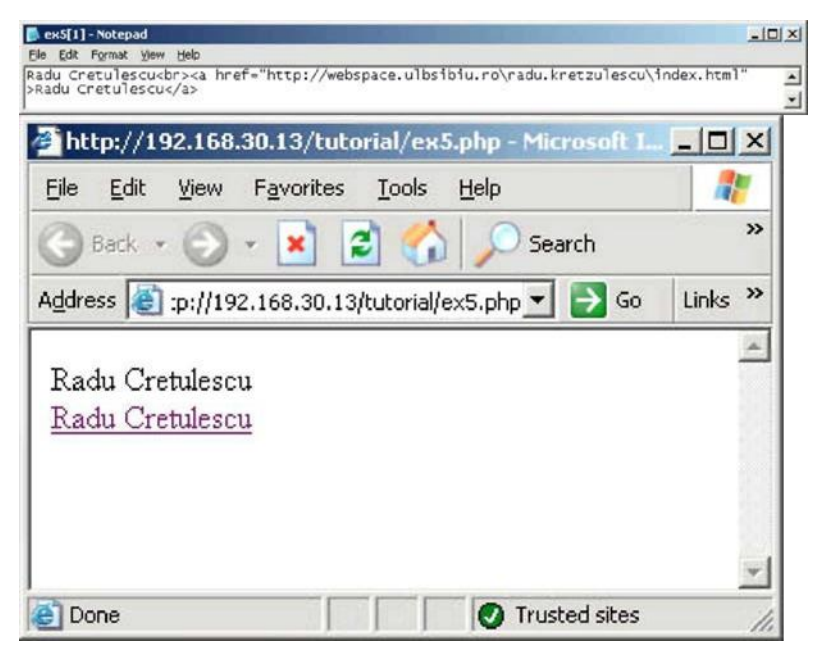

#### 4.3.4 Tipuri de variabile

#### 4.3.4.1 Variabile predefinite

\$\_SERVER[] – este o variabilă globală de tip array (vector) care conține o serie de variabile ale căror valori sunt setate de server-ul web; majoritatea valorilor variabilelor din acest vector depind de mediul de execuție al script-ului curent.

```
Exemplu:
<?php
echo $_SERVER['SERVER_NAME'];
?>
```

\$\_GET[] și \$\_POST [] – sunt tot vectori globali și în care sunt automat salvate valorile venite din link sau din formulare.

\$\_COOKIE[] conține valorile variabilelor care cuprind informații referitoare la cookie-urile păstrate pe calculatorul utilizatorului ce accesează pagina web.

Exemplu:

```
<?php
echo "Hello ". htmlspecialchars($_COOKIE[`name'])
. "!";? >
```

**\$\_FILES[]** - conține variabile primite de script referitoare la datele despre fișierele uploadate de către utilizatori trimise prin metoda *post*.

Exemplu:

1. Formularul de preluare a fișierului:

```
<html>
<body>
```

<form action="upload\_file.php" method="post"

```
enctype="multipart/form-data">
<input type="file" name="file">
<br>
<input type="submit" name="submit" value="Submit" >
</form>
```

</body> </html>

#### 2. Scriptul de preluare a datelor venite din formular

```
<?php
if ($ FILES["file"]["error"] > 0)
  {
  echo "Error: " . $ FILES["file"]["error"] . "<br</pre>
/>";
  }
else
  {
 echo "Numele fisierului: " . $ FILES["file"]["name"]
. "<br />";
 echo "Tip: " . $ FILES["file"]["type"] . "<br >";
 echo "Marime: " . ($ FILES["file"]["size"] / 1024) .
" Kb<br />";
 echo "Salvat in: " . $ FILES["file"]["tmp name"];
move uploaded file($ FILES["file"]["tmp name"],
$noul director;
}
?>
```

3.

#### 4.3.4.2 Variabile de tip întreg

La atribuirea valorii unei variabile se stabilește automat

tipul variabilei. Dacă dorim să definim o variabilă int atunci îi atribuim direct o valoare întreagă.

#### Exemplu 1:

```
<?php
$valoare = 3;
echo "Numarul ales este ".$valoare."\n";
?>
```

La început pare foarte interesant pentru că nu mai trebuie să declarăm aceste variabile înainte să le folosim. În PHP pentru că nu avem compilator variabilele se memorează într-un fișier text la nivel de server.

# 4.3.4.3 Variabile de tip float

Numerele care conțin parte zecimală sunt de tip float. Dacă o variabilă o cu un număr real aceasta devine de tip float.

# Exemplu:

```
<?php
$g = 9.81;
echo "Constanta gravitaționala g= ".$g."
unitatea de masura\n";
?>
```

La acest tip de numere este important să reținem că separatorul zecimal este semnul punct, semnul virgulă se utilizează pentru separarea parametrilor unei funcții.

# Exemplu:

```
<?php
xyz(5.6);
abc(5,6);
abc(5, 6); // ca si mai sus
?>
```

În exemplul de mai sus 5.6 este un parametru de tip float al funcției xyz() iar în linia 3 și 4 valorile 5 și 6 sunt doi parametrii ai funcției abc().

Mai apare încă o problemă: Punctul este și operatorul de concatenare. Dacă am dori să unim două numere avem următoarele posibilități:

1. Atribuim mai întâi numerele unor variabile si apoi unim acestea cu operatorul punct.

#### Exemplu:

```
<?php
$unitati = 4;
$zeci = 5;
echo $zeci.$unitati;
?>
```

2. Dacă dorim să unim două valori întregi cu ajutorul operatorului punct atunci trebuie să inserăm câte un spațiu înainte si după operator.

#### Exemplu:

```
<?php
echo 4 . 5; // Afiseaza 45
echo 4.5; // Afiseaza 4.5
```

# 4.3.5 Array-uri și Array asociativ

Aceste tipuri de vectori sunt foarte des utilizați în realizarea scripturilor PHP care generază pagini web. Față de vectorii "normali", care au la index valori întregi de exemplu a[3] vectorii asociativi au ca și indecși chei (cuvinte) de exemplu a["denumire"]. Atribuirea de valori pentru astfel de vectori se poate face ca în exemplul de mai jos:

## Exemplu:

?>

```
<?php
$a = array ('denumire' => 'portocala',
'familie' => 'citrice',
'culoare' => 'portocaliu',
'forma' => 'rotunda',
'gust' => 'dulce'
);
echo $a['denumire'].' <br> '.$a['familie'];
?>
```

Practic scriptul de mai sus va afișa pe prima linie cuvântul portocala iar pe a doua linie citrice.

În PHP nu există noțiunea de matrice dar există vectori de vectori.

Exemplu:

<?php

```
$fructe = array (
```

```
'denumire' => array('p' => 'portocala', 'a' => 'ananas',
'm' => 'mar'),
'numere' \Rightarrow array(1, 2, 3, 4, 5, 6),
'ordine' => array('prima', 5 => 'a II-a', 'a III-a')
);
        'Denumire: '.$fructe['denumire']['p'].'
echo
'.$fructe['denumire']['a'].' <br>';
                     '.$fructe['numere'][0].'
echo
          'Numere:
'.$fructe['numere'][1].' <br>';
                    '.$fructe['ordine'][0].'
          'Ordine:
echo
'.$fructe['ordine'][5].' <br>';
?>
```

# 4.4 Operatori PHP

Operatorii în php sunt aproape identici cu cei din C++

| Operator | Descriere                   | Exemplu | Rezultat |
|----------|-----------------------------|---------|----------|
|          | Adunare                     | x=2     |          |
| +        |                             | x+2     | 4        |
|          | Sc <b>ă</b> dere            | x=2     |          |
| _        |                             | 5-x     | 3        |
| -1-      | Înmul <b>ț</b> ire          | x=4     |          |
| *        |                             | x*5     | 20       |
| ,        | Împ <b>ă</b> r <b>ț</b> ire | 15/5    | 3,       |
| /        |                             | 5/2     | 2.5      |
|          | Modul                       | 5%2     | 1        |
| 00       | (rest)                      | 10%8    | 2        |
|          |                             | 10%2    | 0        |

4.4.1 Operatori aritmetici

| ++ | Increment<br>are | x=5<br>X++ | x=6 |
|----|------------------|------------|-----|
|    | Decrement<br>are | x=5<br>x   | x=4 |

Ordinea operatorilor este cea din C.

## 4.4.2 Operatori de atribuire

| Operator | Exemplu | Corespunde |
|----------|---------|------------|
| =        | x=À     | x=À        |
| +=       | x+=y    | x=x+y      |
| - =      | х-=У    | х=х-у      |
| *=       | x*=y    | x=x*À      |
| /=       | x/=y    | x=x/y      |
| %=       | хё=У    | х=х%у      |

# 4.4.3 Operatori de comparare

| Operaor | Descriere     | Exemplu                       |
|---------|---------------|-------------------------------|
| ==      | este egal cu  | 5==8 returneaz <b>ă</b> false |
| !=      | nu este egal  | 5!=8 returneaz <b>ă</b> true  |
| >       | este mai mare | 5>8 returneaz <b>ă</b> false  |
| <       | este mai mic  | 5<8 returneaz <b>ă</b> true   |
| >=      | este mai mare | 5>=8 returneaz <b>ă</b> false |
|         | sau egal ca   |                               |
| <=      | este mai mic  | 5<=8 returneaz <b>ă</b> true  |
|         | sau egal ca   |                               |

Exemplu Operaor Descriere x=6 y=3 (x < 10 && y > 1)& & si returnează true v=3 (x==5 || v==5) x = 6sau returnează false x=6 v=3 ! (x==v) ! not returnează true

4.4.4 Operatori logici

# 4.5 Instrucțiuni php

#### 4.5.1 Instrucțiuni condiționale

#### 4.5.1.1 IF

Pentru a lua o decizie, în scriptul nostru PHP, putem folosi instrucțiunea "if". Acestă instrucțiune primește ca și parametru o condiție pe care să o folosească, iar dacă acea condiție este adevărată, va fi executat blocul de cod de după ea. Condițiile din instrucțiunea "if" trebuie să fie trecute între paranteze rotunde ()

Exemplu:

```
<?php
$a = 12;
$b = 8;
$rezultat = $a + $b;
if($rezultat == '20') {
echo "Rezultatul este perfect";
}
2>
```

Puneți codul într-un fisier cu numele if.php, salvați fișierul pe server (altfel codul php nu va fi interpretat) și apoi vizualizați în browser accesând http://url/...

Observați, condiția noastră, și anume aceea că valoarea rezultată în urma adunării dintre variabila a (12) și variabila b (8) să fie egală cu numărul 20, este adevărată și în acest caz, codul de după if dintre acolade a fost executat.

Dacă valoarea adunării dintre variabila <br/>a $_{\rm a}$ și variabila  $_{\rm b}$ nu era 20, atunci în browser nu se afiș<br/>a nimic.

#### Exemplu:

```
<?php
$a = 155;
$b = 8;
$rezultat = $a + $b;
if($rezultat == '20') {
echo "Rezultatul este perfect";
}
?>
```

#### 4.5.1.2 Instructiunea ELSE

De multe ori, pe lângă decizia de a executa o acțiune, atunci când condiția este adevărată, dorim să executăm o alta în caz contrar (în cazul în care condiția nu este adevărată) să returneze o altă bucată de cod.

Exemplu:

```
<?php
$a = 20;
$b = 8;
$rezultat = $a + $b;
if($rezultat == '20') {
```

```
echo "Rezultatul este perfect";
} else {
echo "Rezultatul nu este egal cu cel din
conditie";
}
?>
```

#### 4.5.1.3 Instrucțiunea ELSEIF

Aceasta instrucțiune este (dupa cum vedeți) o combinație dintre instrucțiune<br/>a ${\tt if}$ și cea else.

Aceasta poate verifica fiecare condiție până în momentul în care una dintre condițiile găsite returnează o valoare adevărată.

#### Exemplu:

```
<?php
$a = 20;
$b = 1;
$rezultat = $a + $b;
if($rezultat == '20') {
    echo "Rezultatul este egal cu 20";
}
elseif ($rezultat == '21') {
    echo 'Rezultatul este egal cu 21';
    }
    else {
    echo "Rezultatul nu este egal cu cel din
    conditie";
    }
?>
```
## 4.5.1.4 SWITCH

Această instrucțiune funcționează asemănător cu if, însă permite ca și condiția să aibă mai mult de 2 valori (evitare utilizare intructiunea if-elseif cascadată). Într-o instrucțiune if, condiția poate fi adevărată sau falsă, însă într-o instrucțiune switch condiția poate lua orice valoare dintre cele specificate. Această instrucțiune trebuie să conțină o instrucțiune case care să manevreze fiecare valoare pe care o permite.

## Exemplu:

```
<?php
if(!isset($_GET['modul']))
$_GET['modul'] ="";
switch($_GET['modul']) {
case "":
    echo "Pagina switch.php";
    break;
case "pagina1":
    echo "Pagina switch.php?modul=pagina1";
    break;
case "pagina2":
    echo '"Pagina switch.php?modul=pagina2";
    break; }
?>
```

## 4.5.2 Instrucțiuni repetitive

#### 4.5.2.1 Instrucțiunea WHILE

Cel mai simplu tip de buclă PHP este while (condiție) {

instructiuni; }. Asemenea instrucțiunii if, ea se bazează pe o condiție. Diferența dintre if și while este aceea că instrucțiunea if, dacă găsește adevărată condiția, execută o singură dată bucata de cod din ea, iar în instrucțiunea while, instrucțiunile din interiorul blocului while vor fi atâta timp executate până când condiția din while devine falsă.

#### **Exemplu:**

```
<?php
$numar = 1;
while($numar <= 5) {
    echo $numar. "<br>";
    $numar++; }
?>
```

## 4.5.2.2 Instrucțiunea FOR

În cazul în care se cunoaște de câte ori trebuie executată bucla atunci se poate utiliza structura repetitiva for. Sintaxa este foarte asemănătoare cu cea din limbajele C/C++ și anume:

```
for(expresie1; condiţie; expresie2) {
//instrucţiuni
}
```

Prima expresie este evaluată o singura dată, înainte de începerea execuției buclei.

Expresia condiție este testată înaintea fiecărei repetări a buclei. Dacă expresia returnează false, repetarea se oprește.

Expresia 2 este executată la sfârșitul fiecărei repetări

înainte de a se reevalua expresia din condiție.

Instrucțiunile dintre acolade se vor executa la fiecare repetare a buclei.

Oricare dintre cele trei expresii poate lipsi; în cazul în care o expresie lipsește, se consideră că ea are valoarea true tot timpul.

## Exemplu:

```
<?php
for ($var = 1; $var <= 10;$var++) {
    echo $var. "<br>"; }
?>
```

Un alt exemplu pentru folosirea instrucțiunii for:

```
<?php
echo "<table>\nCelula\n";
$culoare = "yellow";
for ($variabila = 1; $variabila <= 10;$variabila++)
{
    if($culoare == "yellow")
        $culoare = "red";
    else
        $culoare = "yellow";
        echo "<tr>bgcolor=".$culoare.">".
        .$variabila."
```

## 4.5.2.3 Instrucțiunea FOREACH

Această instrucțiune este foarte utilă în parcurgerea elementelor unui vector asociativ.

Exista doua sintaxe acceptate pentru această instrucțiune și anume:

```
foreach(expresie_vectoriala as $valoare) {
   //instructiuni
}
```

La fiecare iterație valoarea elementului curent este atribuită variabilei <sup>\$valoare</sup>, și apoi se trece la elementul următor

Exemplu:

```
<?php
$sir = array("Ion", "Vasile", "Gheorghe",
"Patru", "Mihai");
foreach($sir as $valoare) {
echo "Valoare: ".$valoare." <br />\n";
}
2>
```

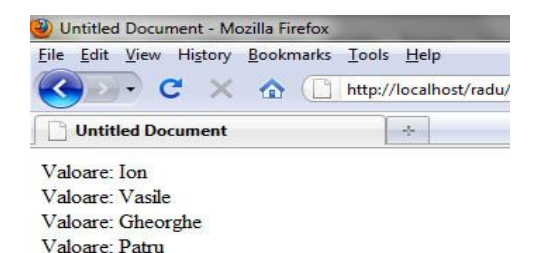

#### Fig. 78. FOREACH

#### Varianta 2:

```
foreach(expresie_vectoriala as $cheie => $valoare) {
//instructiuni
}
```

Valoare: Mihai

La fiecare iterație valoarea indexului elementului curent este atribuită variabilei *\$cheie*.

## Exemplu:

```
<?php
$sir = array("Ion", "Vasile", "Gheorghe",
"Patru", "Mihai");
foreach($sir as $index => $valoare) {
  echo "Index: ".$index." Valoare: ".$valoare." <br
  />\n";
}
?>
```

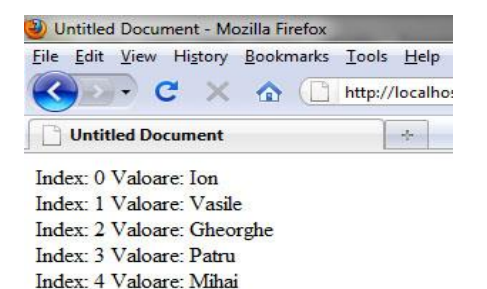

## 4.6 Preluarea datelor dintr-un formular

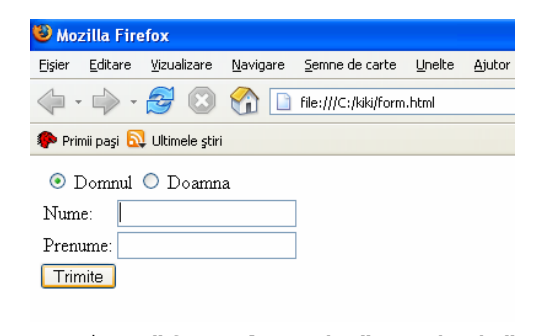

```
<form action="formular.php" method="get">
<input type="radio" name="a" value="b">
domnul
<input type="radio" name="a" value="f">
doamna
name:
name:
name:
name:
name="nu" size="20">
vorname:
vorname:
vorname:
vorname:
vorname:
vorname:
vorname:
vorname:
vorname:
vorname:
vorname:
vorname:
vorname:
vorname:
vorname:
vorname:
vorname:
vorname:
vorname:
vorname:
vorname:
vorname:
vorname:
vorname:
vorname:
vorname:
vorname:
vorname:
vorname:
vorname:
vorname:
vorname:
vorname:
vorname:
vorname:
vorname:
vorname:
vorname:
vorname:
vorname:
vorname:
vorname:
vorname:
vorname:
vorname:
vorname:
vorname:
vorname:
vorname:
vorname:
vorname:
vorname:
vorname:
vorname:
vorname:
vorname:
vorname:
vorname:
vorname:
vorname:
vorname:
vorname:
vorname:
vorname:
vorname:
vorname:
vorname:
vorname:
vorname:
vorname:
vorname:
vorname:
vorname:
vorname:
vorname:
vorname:
vorname:
vorname:
vorname:
vorname:
vorname:
vorname:
vorname:
vorname:
vorname:
vorname:
vorname:
vorname:
vorname:
vorname:
vorname:
vorname:
vorname:
vorname:
vorname:
vorname:
vorname:
vorname:
vorname:
vorname:
vorname:
vorname:
vorname:
vorname:
vorname:
vorname:
vorname:
vorname:
vorname:
vorname:
vorname:
vorname:
vorname:
vorname:
vorname:
vorname:
vorname:
vorname:
vorname:
vorname:
vorname:
vorname:
vorname:
vorname:
vorname:
vorname:
vorname:
vorname:
vorname:
vorname:
vorname:
vorname:
vorname:
vorname:
vorname:
vorname:
vorname:
vorname:
vorname:
vorname:
vorname:
vorname:
vorname:
vorname:
vorname:
vorname:
vorname:
vorname:
vorname:
vorname:
vorname:
vorname:
vorname:
vorname:
vorname:
vorname:
vorname:
vorname:
vorname:
vorname:
vorname:
vorname:
vorname:
vorname:
vorname:
vorname:
vorname:
vorname:
vorname:
vorname:
vorname:
vorname:
vorname:
vorname:
vorname:
vorname:
vorname:
vorname:
vorname:
vorname:
vorname:
vorname:
vorname:
vorname:
vorname:
vorname:
vorname:
vorname:
vorname:
vorname:
vorname:
vorn
```

```
<input type="submit" value="trimite">
</form>
```

Formularul prezentat în exemplul de mai sus este pur cod html, deci este static. Importante sunt datele pe care le trimite. În cazul nostru din formularul de mai sus datele vor fi trimise, conform cu atributul action la scriptul "formular.php". Acesta le va prelua în funcție de metoda cu care au fost trimise datele în variabila globală \$\_POST[] sau \$\_GET[]. În cazul nostru datele au fost trimise cu ajutorul metodei get. Scriptul formular.php arată astfel.

```
<?php

$nume=$_GET['nu'];

$prenume=$_GET['pre'];

$titlu=$_GET['a'];

if ($titlu=="b")

echo "Domnul";

else

echo "Doamna";

echo "Numele este:" $nume;

echo "Prenumele este:" $prenume;
```

?>

# 5 MySQL

În acest capitol vom prezenta modalitățile de conectare la un server de baze de date și executarea unor instrucțiuni simple SQL.

# 5.1 Conectarea la MySQL folosind funcții PHP

Cel mai ușor mod de a utiliza un script de conectare la o bază de date este să realizăm acest lucru într-un fișier separat și care apoi poate fi inclus cu ajutorul directivei include sau include\_once în scripturi PHP care au nevoie de conexiuni la un server de baze de date.

PHP-ul pune la dispoziția programatorilor pentru fiecare tip de sever de baze de date un set de funcții PHP specifice pentru acel server. În continuare vom folosi setul de funcții pentru serverul MySQL.

Conectarea la serverul de baze de date și selectarea bazei de date cu care lucrăm:

### Exemplu depreciat dar des întâlni:

```
<?php
// Informatii baza de date
$host = "localhost"; //aici numele serverului
$user = "root"; // aici userul
$passw = "parola_mysql"; //parola
```

```
$db_name = "teste"; // numele bazei de date
$conexiune = mysql_connect($host,$user,$passw) or
die("Nu ma pot conecta la MySQL!");
mysql_select_db($db_name,$conexiune) or die("Nu
gasesc baza de date!");
?>
```

#### Exemplu modalitate nouă (config.php):

Acesta este fișierul de configurare cu care vom realiza conexiunea la baza noastră de date.

Observăm i-ul care s-a adăugat după mysql care este prescurtarea de la cuvântul improved

Variabilei *host* îi este atribuită valoarea *localhost* deoarece aceasta este adresa serverului. (Adică, serverul Apache+PHP este instalat pe același calculator ca și pachetul MySQL). În cazul în care serverul de baze de date rulează pe un al calculator atunci acest parametru poate fi un URL sau o adresă de IP.

Variabilelor <sup>\$user</sup> și <sup>\$passwr</sup> le sunt atribute username-ul și parola pentru accesul la serverul de baze de date. Aceste valori sunt transparente pentru utilizatorul aplicației de web. NU TREBUIE SALVATE ÎN SCRPTURI CARE SE EXECUTĂ LA UTILIZATOR (gen Javascript).

Execuția codului de mai sus produce o fereastră de browser goală. Dacă se afișează ceva înseamnă că este o problemă cu serverul de baze de date.

mysqli\_connect \_error – este un macrou (functie) care afiseaza automat un mesaj cu eroarea.....

## 5.2 Comenzi SQL

## 5.2.1 Comanda SELECT

Exemplificăm în continuare utilizarea comenzilor SQL prin scripturi php. Ideea de bază de la care plecăm este aceea că înainte de a executa o comandă pe serverul de baze de date prima dată o salvăm într-o variabilă locală a scriptului apoi o trimitem cu ajutorul funcției mysqli\_query() spre execuție la serverul de baze de date. În momentul finalizării execuției comenzii SQL funcția mysqli\_querry() va returna un obiect sau valorile true sau false:

Exemplu un fișier cu numele extragere\_date.php: <?php

```
include 'config.php';
// Selectare date din baza de date
$cerereSQL = 'SELECT * FROM `formular`';
$rezultat = mysqli_query($conexiune, $cerereSQL);
while($rand = mysqli_fetch_array($rezultat)) {
echo $rand['nume'];
}
?>
```

Și acum să înțelegem codul PHP de mai sus:

Prima linie din script trebuie sa fie **functia include**, funcție care include, în scriptul nostru extragere\_date.php fișierul config.php; adică datele din config.php vor fi transmise in scriptul nostru. Vom avea acces inclusiv la variabila \$conexiune.

## Instrucțiunea

```
$cerereSQL = "SELECT * FROM formular";
```

Atribuie variabilei *scerereSQL* un *şir* de caractere care de fapt este comanda SQL pentru a extrage datele din tabela *formular*. Ea se interpretează cam asa: SELECTEAZA tot DIN formular. Unde *formular* este o tabelă din baza noastră de date care poate arata după cum am scris mai jos in exemplu.

## Instrucțiunea

```
$rezultat = mysqli_query($conexiune, $cerereSQL);
```

În această linie avem variabila \$rezultat cu valoarea returnată de funcția **mysqli\_query**, funcție care trimite la

server comanda SQL.

## Instrucțiunea

```
while($rand = mysqli_fetch_array($rezultat)) {
  echo $rand['nume'];
}
```

În interiorul acestei bucle putem afișa informațiile conținute în tabela formular.

Să observăm următoarea secvență de cod:

```
while($rand = mysqli_fetch_array($rezultat)
```

În variabila \$rand funcția mysqli\_fetch\_array(\$rezultat) va returna la fiecare apelare (de aceea am pus-o într-o buclă) câte o un "rând" din obiectul \$rezultat (acest obiect fiind returnat de funcția mysqli\_query()). În momentul în care nu mai sunt rânduri de returnat la următorul apel funcția mysqli\_fetch\_array va returna fals și se iasă din buclă. Funcția mysqli\_fetch\_array returnează la fiecare apel un vector asociat care se va salva în \$rand (care devine un vector asociativ). Fiind vector asociativ, cheile sunt chiar numele câmpurilor din tabela formular și astfel putem afișa un nume salvat în tabela formuar în câmpul numele prin instrucțiunea:

echo \$rand['nume'];

Identic și prenumele, și vârsta, modificând instrucțiunea echo, și anume:

echo \$rand['nume']." ".\$rand['prenume']." ".

```
.$rand['varsta']. " <br>";.
```

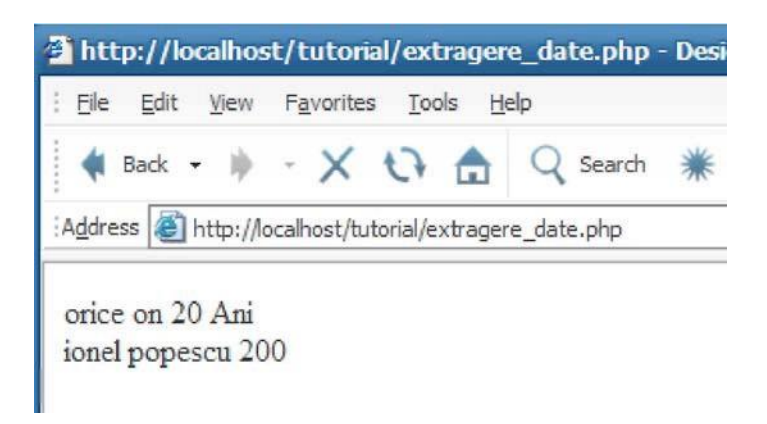

În exemplul de sus, avem 2 intrări în tabela formular si anume:

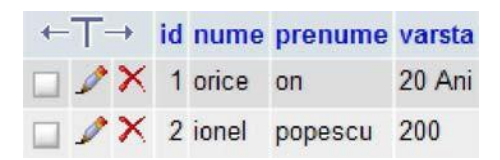

În cererea noastră SQL de SELECT am folosit atributul \* adică toate câmpurile din tabela formular, însă se poate selecta numai un câmp sau mai multe și anume:

\$cerereSQL = "SELECT `nume,prenume` FROM
formular";

Sintaxa comenzii SELECT cu toate clauzele SQL este:

```
SELECT
[ALL | DISTINCT | DISTINCTROW ] [HIGH PRIORITY]
[STRAIGHT JOIN]
[SQL SMALL RESULT]
                                 [SQL BIG RESULT]
[SQL BUFFER RESULT]
[SQL CACHE | SQL NO CACHE] [SQL CALC FOUND ROWS]
select expr, ... [INTO OUTFILE 'file name'
export options
| INTO DUMPFILE 'file name'] [FROM
table references
[WHERE where definition]
[GROUP BY {col name | expr | position} [ASC |
DESC], ... [WITH ROLLUP]]
[HAVING where definition]
[ORDER BY {col name | expr | position} [ASC |
DESC1, ...]
[LIMIT {[offset,] row count | row count
OFFSET offset }]
[PROCEDURE procedure name(argument list)] [FOR
UPDATE | LOCK IN SHARE MODE]]
```

În următorul exemplu, pentru a selecta anumite înregistrări din tabela formular, vom adăuga clauza WHERE.

```
<?php
include 'config.php';
// Selectare date din baza de date
$cerereSQL = "SELECT * FROM formular WHERE
nume='orice'";
$rezultat = mysqli_query($conexiune, $cerereSQL);</pre>
```

```
while($rand = mysqli_fetch_array($rezultat)) {
  echo $rand['nume']. " ".$rand['prenume'].
  ." ".$rand['varsta']. " <br>";
}
?>
```

Se va observa că pentru condiția WHERE nume="orice", rezultatul o să fie numai prima linie din tabela formular, deoarece primul nume de acolo este egal cu numele dat de noi in condiție (orice).

## 5.2.2 Comanda INSERT

Comanda SQL INSERT se folosește pentru a adăuga o înregistrare (un rând) în tabela unei baze de date. Să luam următorul exemplu:

```
<?php
include 'config.php';
$cerereSQL = "INSERT INTO formular (nume
, prenume, varsta)
VALUES ('Ivascu', 'Valentin', '20')";
$rez = mysqli_query($conexiune, $cerereSQL;
if($rez)){
    echo "Am adaugat valorile in baza de date";
}else{
    echo "Nu am reusit adaugarea in baza de
date";
}
>>
```

În fereastra broweser-ului se va afișa în caz de succes mesajul:

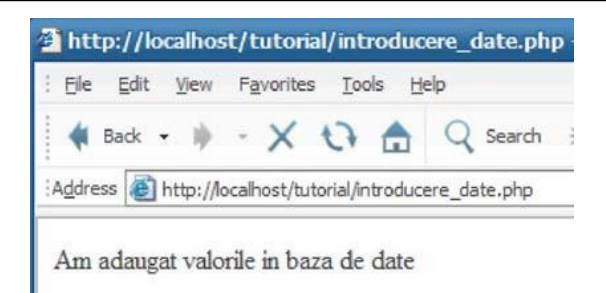

Practic execuția comenzii INSERT nu are un output iar în cazul în care eșuează insertul funcția mysqli\_query va returna false.

#### Sintaxa comenzii SQL INSERT:

```
INSERT [LOW_PRIORITY | DELAYED | HIGH_PRIORITY]
[IGNORE] [INTO] tbl_name [(col_name,...)] VALUES
({expr | DEFAULT},...),(...),... [ ON DUPLICATE
KEY UPDATE col_name=expr, ...]
sau:
INSERT [LOW_PRIORITY | DELAYED |
HIGH_PRIORITY] [IGNORE] [INTO] tbl_name SET
col_name={expr | DEFAULT}, ... [ ON DUPLICATE KEY
UPDATE col_name=expr, ...]
sau:
INSERT [LOW_PRIORITY | HIGH_PRIORITY] [IGNORE]
[INTO] tbl name [(col name,...)] SELECT ... [ ON
```

DUPLICATE KEY UPDATE col name=expr, ...

```
]
```

## 5.2.3 Comanda UPDATE

Comanda UPDATE se folosește pentru a modifica înregistrări sau anumite câmpuri ale unor înregistrări dintr-o tabelă a unei baze de date.

### Exemplu:

```
<?php
include "config.php";
$cerereSQL = "UPDATE formular SET nume='nume',
prenume='prenume' WHERE nume='orice' ";
$rez=mysqli_query($conexiune, $cerereSQL);
if ($rez)
        echo "Am modificat valorile campurilor nume
si prenume unde numele este orice in tabela";
else
        echo"Problema la UPDATE";
        ?>
```

Codul de mai sus va afișa în caz de succes doar mesajul :

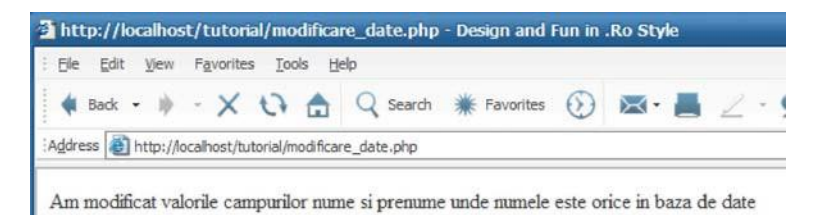

Observăm clauza WHERE scrisă cu roșu pentru a atenționa cititorul asupra acestui aspect. În cazul în care se omite această clauză evident comanda UPDATE se aplică fiecărei înregistrări din tabelă.

#### Sintaxa comenzii SQL UPDATE

Instrucțiune simplă

UPDATE [LOW\_PRIORITY] [IGNORE] SET col\_name1=expr1 [, col [WHERE where\_definition] [ORDER BY ...] [LIMIT row\_count]

#### Instrucțiune multipla

```
UPDATE [LOW_PRIORITY] [IGNORE] table_references
SET col_name1=expr1 [, col_name2=expr2 ...]
[WHERE where_definition] tbl_name name2=expr2
...]
```

### 5.2.4 Comanda DELETE

Comanda DELETE se folosește pentru a șterge înregistrări dintr-o tabelă. Se pot șterge doar înregistrări întregi (adică tot rândul din tabelă nu doar o parte din el).

Exemplu:

```
<?php
include "config.php";
$cerereSQL = "DELETE FROM formular WHERE
```

```
nume='Ion'";
$rez=mysqli_query($conexiune,$cerereSQL);
if(!$rez)
    echo "Probleme la stergere";
else
    header("location:afis.php");
```

Acest script va șterge din tabela *formular* înregistrarea la care câmpul nume=Ion. Dacă instrucțiunea nu se poate executa atunci browser-ul va afișa Probleme la stergere. La fel ca și la instrucțiunea UPDATE este foarte importantă condiția din clauza WHERE, altfel vor fi șterse toate înregistrările.

### Sintaxa comenzii DELETE:

#### Sintaxa simpla

```
DELETE [LOW_PRIORITY] [QUICK] [IGNORE] FROM
tbl_name [WHERE where_definition] [ORDER BY
sau:
...] [LIMIT row count]
```

### Sintaxa multiplă

```
DELETE [LOW_PRIORITY] [QUICK] [IGNORE]
tbl_name[.*] [, tbl_name[.*] ...] FROM
table_references [WHERE where_definition]
```

```
DELETE [LOW_PRIORITY] [QUICK] [IGNORE]
FROM tbl_name[.*] [, tbl_name[.*] ...] USING
table_references [WHERE where_definition]
```

## 6 Anexa 1 – Exemplu <div>

#### Structurarea paginii cu ajutorul tagurilor <div>

```
<!DOCTYPE html>
<meta charset="UTF-8">
<title>Exemplu</title>
<link href="stil.css" rel="stylesheet" type="text/css">
</head>
<body>
<div id="wrapper">
<div id="header">
<h1>Acesta este header-ul paginii</h1>
</div>
<div id="left-column">
<h2>Meniul de navigare</h2>
include "meniu.php";
</div>
<div id="right-column">
<h2>Studentii din scoala noastra</h2>
       include "conect.php";
       $sql="SELECT * FROM studenti";
       $rez=mysqli query ($link, $sql);
Nr Crt
                       Nume
                       Prenume
                       Semi-grupa
                       Email
                       Data nasterii
               $i=1;
                               while($row=mysqli_fetch_array($rez))
                                       echo"<tr";</pre>
                                              if($i%2==0)
                                              echo" class=\"still\"";
       echo">".$i."".$row['nume']."".$row['prenume']."
```

```
]."".
```

```
$row['sgrupa']."".$row['email']."".$row['data_n'
]."".$row['data_n'
]."
```

Acest cod va afișa lista cu înregistrările din tabela studenți

| inpid -                                                                                                    | : (+     |                      |                |                |                                        |                            |
|----------------------------------------------------------------------------------------------------|----------|----------------------|----------------|----------------|----------------------------------------|----------------------------|
| Generation Contemporate (Contemporate Contemporate Contem | afis.php |                      |                | ⊽ C Q S        | Search                                 | 🗎 🛡 🦊 🏠                    |
| 0                                                                                                    |          |                      |                |                |                                        |                            |
| Acesta este                                                                                                    | hea      | der-ul               | pagi           | nii            |                                        |                            |
|                                                                                                    |          |                      | pag.           |                |                                        |                            |
|                                                                                                    | Stuc     | lentii di            | in scoa        | la noast       | tra                                    |                            |
| Meniul de                                                                                                    |          |                      |                |                |                                        |                            |
| navigare                                                                                                    | Nr Cri   | Nume                 | Prenume        | Semi-grupa     | Email                                  | Data nasterii              |
| •                                                                                                    | 1        | lonescu              | Florin         | 221_2          | ion@ion.com                            | 1892-02-16                 |
|                                                                                                    |          |                      |                |                |                                        |                            |
| Home                                                                                                    | 2        | Georgescu            | i Adina        | 221_2          | adina@adina.com                        | 1892-04-14                 |
| Home<br>Afiseaza Studenti                                                                                                    | 2<br>3   | Georgescu<br>Popescu | I Adina<br>Ion | 221_2<br>221_3 | adina@adina.com<br>popescu@popescu.com | 1892-04-14<br>1 1893-05-11 |
| Home<br>Afiseaza Studenti<br>Adauga Note                                                                                                    | 2<br>3   | Georgescu<br>Popescu | I Adina<br>Ion | 221_2<br>221_3 | adina@adina.com<br>popescu@popescu.com | 1892-04-14<br>1 1893-05-11 |

Fig. 79. Structură pagina – afișare studenți

Fișierul de stil inclus stil.css:

```
@charset "utf-8";
/* CSS Document */
*{font-family:Arial;
}
```

```
#wrapper {
       background: #fff;
       width: 800px;
       margin: 0 auto;
ł
#header {
       background: #D5D5B7;
ł
#left-column {
       background: #CECD20;
        float:left;
       width:200px;
ł
#right-column {
       background: #FFFFF6;
       margin-left:200px;
       width:600px;
#footer {
       background: #625982;
       clear:both;
ł
#navbar li{list-style-type:none;}
#navbar {
margin: 0;
padding: 0;
}
#navbar li a:link, #navbar li a:visited {
display: block;
text-decoration: none;
font-weight: bold;
border-bottom: solid #000000 1px;
padding-top: 3px;
padding-bottom: 3px;
padding-left: 20px;
}
#navbar li a:hover{
display: block;
text-decoration: none;
font-weight: bold;
border-bottom: solid #000000 1px;
padding-top: 3px;
padding-bottom: 3px;
padding-left: 20px;
background-color:#CFC;
color:#903;
}
```

Fișierul de conectare la baza de date test este:

```
<?php
    $user="root";
    $pass="";
    $host="localhost";
    $db="test";
$link=mysqli_connect($host, $user, $pass, $db);
if(mysqli_connect_errno())
    echo mysqli_connect_error($link);
}>>
```

Pentru a putea modifica ușor structura de navigare am optat pentru a scrie meniul de navigare în alt fișier meniu.php și care va fi inclus în fiecare fișier unde avem nevoie de meniu de navigare cu instrucțiunea php include "meniu.php":

```
<a href="index.php">Home</a>
<a href="afis.php">Afiseaza Studenti</a>
<a href="adauga.php">Adauga Note</a>
<a href="adauga.php">Sterge/Modifica</a>
<a href="sterge_modi.php">Sterge/Modifica</a>
```

Pentru a adăuga înregistrări noi în tabela studenți am utilizat un formular dinamic. Acest formular este dinamic pentru că cele două input-uri <select> ... </select> se generează dinamic utilizând informații conținute în tabela studenți și materii. Utilizatorul are astfel posibilitatea de a alege studentul și materia la care vrea să adauge o notă.

#### Codul:

<!DOCTYPE html>

```
<meta charset="UTF-8">
<title>Formular dinamic</title>
<link href="stil.css" rel="stylesheet" type="text/css">
</head>
<body>
<div id="wrapper">
<div id="header">
<h1>This is the Page Header</h1>
</div>
<div id="left-column">
<h2>The Navigation</h2>
include "meniu.php";
</div>
<div id="right-column">
<h2>Adauga note</h2>
<form action="insert note.php" method="post">
Student:
       <?php include "conect.php";
       $sql1="SELECT * FROM studenti";
       $rez1=mysqli query($link,$sql1);
       <select name="idul stud">
       <option value=0">Selectati</option>
               while($row1=mysqli fetch array($rez1))
                       echo "<option
value=\"".$row1['id']."\">".$row1['nume']."</option>";
       </select></br>
Materie:
       <?php include once "conect.php";</pre>
               $sql2="SELECT * FROM materii";
               $rez2=mysqli query($link,$sql2);
       <select name="idul mat">
               while ($row2=mysqli fetch array($rez2))
                       echo "<option
value=\"".$row2['id']."\">".$row2['denumire']."</option>";
       </select></br>
Nota:
       <input type="text" name="nota"/><br/>
```

Observație:

După ce utilizatorul a completat formularul datele sunt trimise către scriptul specificat în atributul action al formularului <form action= "insert\_note.php"...>

Codul pentru insert\_note.php:

```
<?php
$a = $_POST['idul_stud'];
$b = $_POST['idul_mat'];
$c = $_POST['nota'];
$d = $_POST['data'];
include "conect.php";
$sql = "INSERT INTO note(id_student, id_materie,
nota, data) VALUES ('$a', '$b', '$c', '$d')";
$rez=mysqli_query($link,$sql);
if($rez)
{
    header("Location:adauga.php");
}
else
{
    echo "probleme la inserare". mysqli_error();
}
</pre>
```

Observăm că după inserare browserul este redirectat către fișierul adaugă.php cu ajutorul instrucțiunii header("Location:adauga.php");

Pentru a șterge sau pentru a modifica o înregistrare am optat pentru alegerea dintr-un tabel prin link a respectivei înregistrări (sterge\_modi.php).

| date/Delete ×            | +                        |                |            |        |            |              |     |  |   | - |
|--------------------------|--------------------------|----------------|------------|--------|------------|--------------|-----|--|---|---|
| e localhost:8080/gata/st | erge_mod                 | li.php         |            | ▽ (    | C Q Search |              | ☆自  |  | ÷ | ⋒ |
|                          |                          |                | _          |        |            |              |     |  |   |   |
| Exemplu Op               | al                       | e/Delet        | e          |        |            |              |     |  |   |   |
| Navigaroa                | Sterge sau modifica nota |                |            |        |            |              |     |  |   |   |
| Navigarea                | Nr.c                     | rt. Nume Stude | nt Materia | a Nota | a Data S   | Sterge Modif | ica |  |   |   |
| Home                     | 1                        | Georgescu      | WEB        | 10     | 2013-05-12 | sterge modif | ica |  |   |   |
| Afiseaza Studenti        | 2                        | lonescu        | WEB        | 10     | 2013-05-12 | sterge modif | ica |  |   |   |
| Adauga Note              | 3                        | Popescu        | IPC        | 10     | 2013-05-13 | sterge modif | ica |  |   |   |
| Sterge/Modifica          |                          |                |            |        |            |              |     |  |   |   |
| © 2015 RCDM              |                          |                |            |        |            |              |     |  |   |   |

#### Fig. 80. Exemplu UPDATE/DELETE

Codul din fișierul pentru formularul afișat mai sus:

```
<!DOCTYPE html>
<head>
<meta charset="UTF-8">
<title>Update/Delete</title>
<link href="stil.css" rel="stylesheet" type="text/css">
</head>
<body>
<div id="wrapper">
<div id="wrapper">
<div id="header">
<hl>Exemplu Update/Delete</hl>
</div>
<div id="left-column">
<h2>Navigarea</h2>
```

```
include "meniu.php";
</div>
<div id="right-column">
<h2>Sterge sau modifica nota</h2>
    include "conect.php";
       $sql="SELECT studenti.nume, materii.denumire, note.nota,
note.data, note.id FROM studenti, materii, note WHERE
note.id materie=materii.id AND note.id student=studenti.id";
       $rez= mysqli query($link,$sql);
 Nr.crt. Nume Student
Materia Nota Data
StergeModifica
      $i=1;
            while ($row=mysqli fetch array($rez))
                  echo"".$i."
".$row['nume']." ".$row['denumire']."
".$row['nota']." ".$row['data']." <a
href=\"sterge.php?id=".$row['id']."\">$terge</a><a</pre>
href=\"form modi.php?id=".$row['id']."\">modifica</a>";
$i++;
      </div>
<div id="footer">
© 2015 RCDM
</div>
</div><!--aici se termina wrapperul-->
```

</body></html>

Am optat pentru trimiterea prin link a id-ului înregistrării care dorim să o modificăm sau să o ștergem, valoarea o regăsim după semnul ? – sterge.php?id=".\$row['id'].

Fișierul sterge.php primește valoarea trimisă în vectorul asociativ  $\$  GET["id"].

Codul din fișierul sterge.php:

Observăm că acest fișier nu respect structura standard a unui document html și aceasta din motivul că el este doar un script de execuție la nivel de server. Utilizatorul nu va primi niciun output dacă totul e ok.

Identic și fișierul form\_modi.php va primi prin link id-ul înregistrării și pe baza acestui id se completează automat formularul de modificare (numele și materia).

| nttp://iocainosmodi.pnprid=2 🛪 👔 | +                                   |            |          |    |  |   |   |  |
|----------------------------------|-------------------------------------|------------|----------|----|--|---|---|--|
| I. 🔶 🕙 localhost:8080/gata/form  | n_modi.php?id=2                     | ▼ C Search |          | ☆自 |  | ŧ | ⋒ |  |
| Modifica                         |                                     |            |          |    |  |   |   |  |
| The Navigation                   | Modifica nota si/sau data           |            |          |    |  |   |   |  |
| Home                             | Student : Georgescu<br>Materia: WEB |            |          |    |  |   |   |  |
| Afiseaza Studenti                | 10                                  | 2013-05-12 | modifica |    |  |   |   |  |
| Adauga Note                      |                                     | ][=        |          |    |  |   |   |  |
| Sterge/Modifica                  |                                     |            |          |    |  |   |   |  |
| The Page Footer Goes Her         | e                                   |            |          |    |  |   |   |  |

#### Fig. 81. Formular modificare

#### Codul acestui formular:

```
<!DOCTYPE html>
<head>
<meta charset="UTF-8">
<titleFormula modifica</title>
<link href="stil.css" rel="stylesheet" type="text/css">
</head>
<body>
<div id="wrapper">
<div id="header">
<h1>Modifica</h1>
</div>
<div id="left-column">
<h2>The Navigation</h2>
include "meniu.php";
</div>
<div id="right-column">
<h2>Modifica nota si/sau data</h2>
       include "conect.php";
                $id=$ GET['id'];
                       $sql="SELECT * FROM note,materii,student
                               WHERE note.id='<mark>$id</mark>'
                               AND note.id student=studenti.id
```

```
AND note.id materie=materii.id";
                      $rez=mysqli query($link,$sql);
                      $row=mysqli fetch array($rez);
                      $idstudent=$row['id student'];
                      $idmaterie=$row['id materie'];
       Student : <?php echo $row['nume']; ?><br />
       Materia: <?php echo $row['denumire']; ?><br />
       <form action="update s.php" method="post">
       <input type="text" name="nota" value="<?php echo
$row['nota'] ?>" />
       <input type="text" name="data" value="<?php echo
$row['data'] ?>" />
       <input type="hidden" name ="idu" value ="<?php echo $id
?>" />
       <input type="submit" value="modifica" />
       </form>
</div>
<div id="footer">
The Page Footer Goes Here
</div>
</div><!--aici se termina wrapperul-->
       </body></html>
```

#### Interesantă este instrucțiunea

```
SELECT * FROM note,materii,student WHERE note.id='$id'
AND note.id_student=studenti.id
AND note.id materie=materii.id";
```

unde selectăm date din cele 3 tabele: note, materii, student. Datele modificate în acest formular sunt apoi trimise către scriptul update\_s.php:

<?php

include "conect.php";

# 7 Bibliografie

- [1] Berners Lee, Tim, *WorldWideWeb: Proposal for a HyperText Project*, 1990, http://www.w3.org/Proposal.html
- [2] Berners Lee, Tim, Information Management: A Proposal, , 1998-1990, http://www.w3.org/History/1989/proposal.html
- [3] Bush Vannevar, *As We May Think*, iulie 1945

http://www.theatlantic.com/magazine/archive/1945/07/as-we-may-think/303881/

- [4] Nelson, Theodor, Computer Lib: You Can and Must Understand Computers Now; Dream Machines: New Freedoms Through Computer Screens— A Minority Report. Self-published, 1974, . ISBN 0-89347-002-3.
- [5] Vinton G. Cerf And Robert E. Kahn, A Protocol for Packet Network Intercommunication, IEEE Trans on Comms, Vol Com-22, No 5 May 1974 (http://www.cs.princeton.edu/courses/archive/fall06/cos561/pape rs/cerf74.pd)
- [6] http://www.zakon.org/robert/internet/timeline/ (accesat în: 02.02.2015)
- [7] RFC 3305, http://tools.ietf.org/html/rfc3305 (accesat în: 02.02.2015)
- [8] http://www.w3.org/TR/html5/syntax.html (accesat în: 02.02.2015)
- [9] HTML5 recommendationhttp://www.w3.org/TR/html5/ (accesat în: 02.02.2015)
- [10] http://www.w3.org/DOM (accesat în iunie 2014)